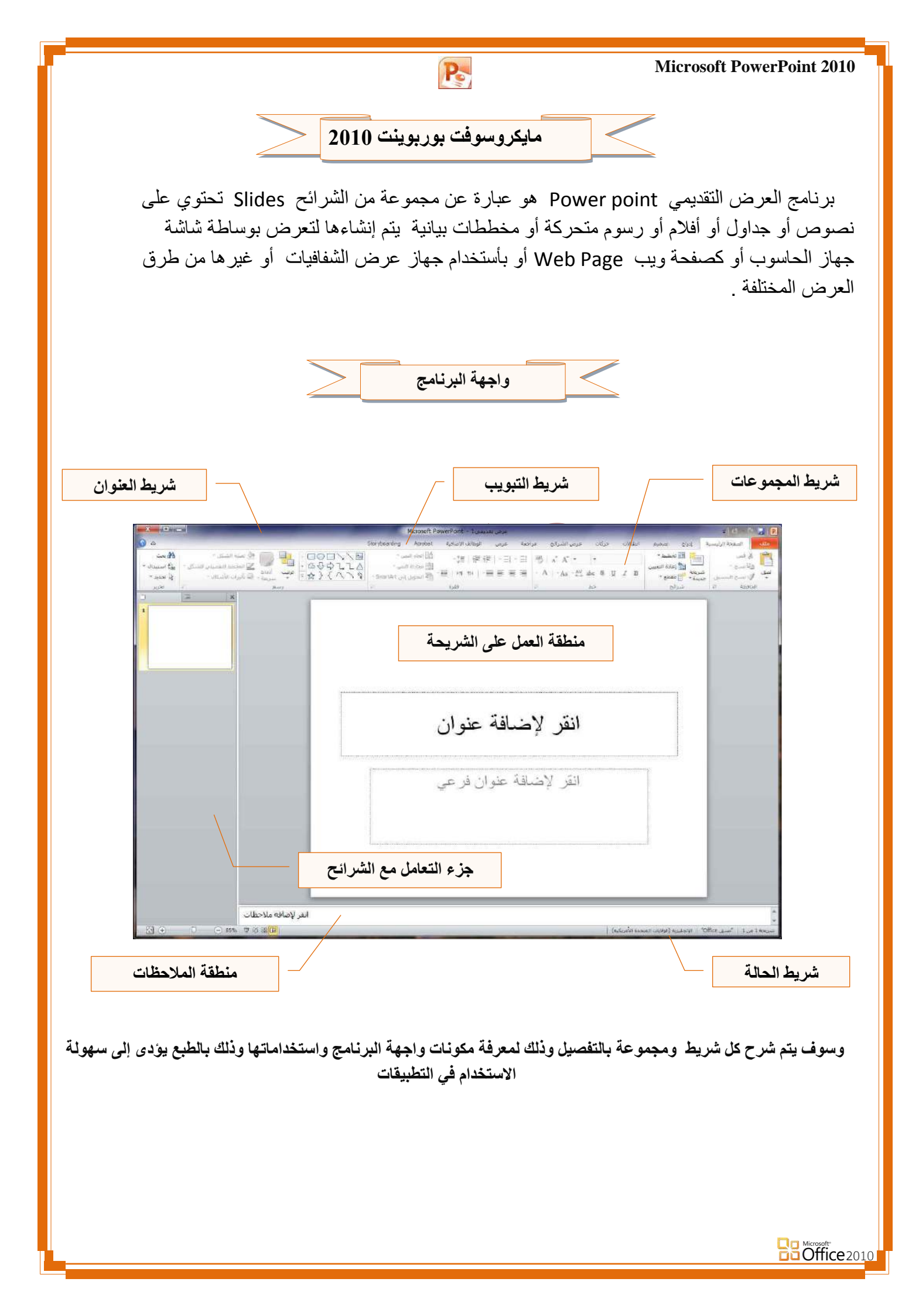

### **Microsoft PowerPoint 2010**

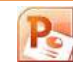

1. تبویب ملف

تم إعادة تصميم واجهة المستخدم بشكل كبير في برامج مايكروسوفت بوربوينت 2010 حيث قام تبويب ملف مقام عمل 📳 زر أوفيس في النسخة مايكروسوفت بوربوينت 2007

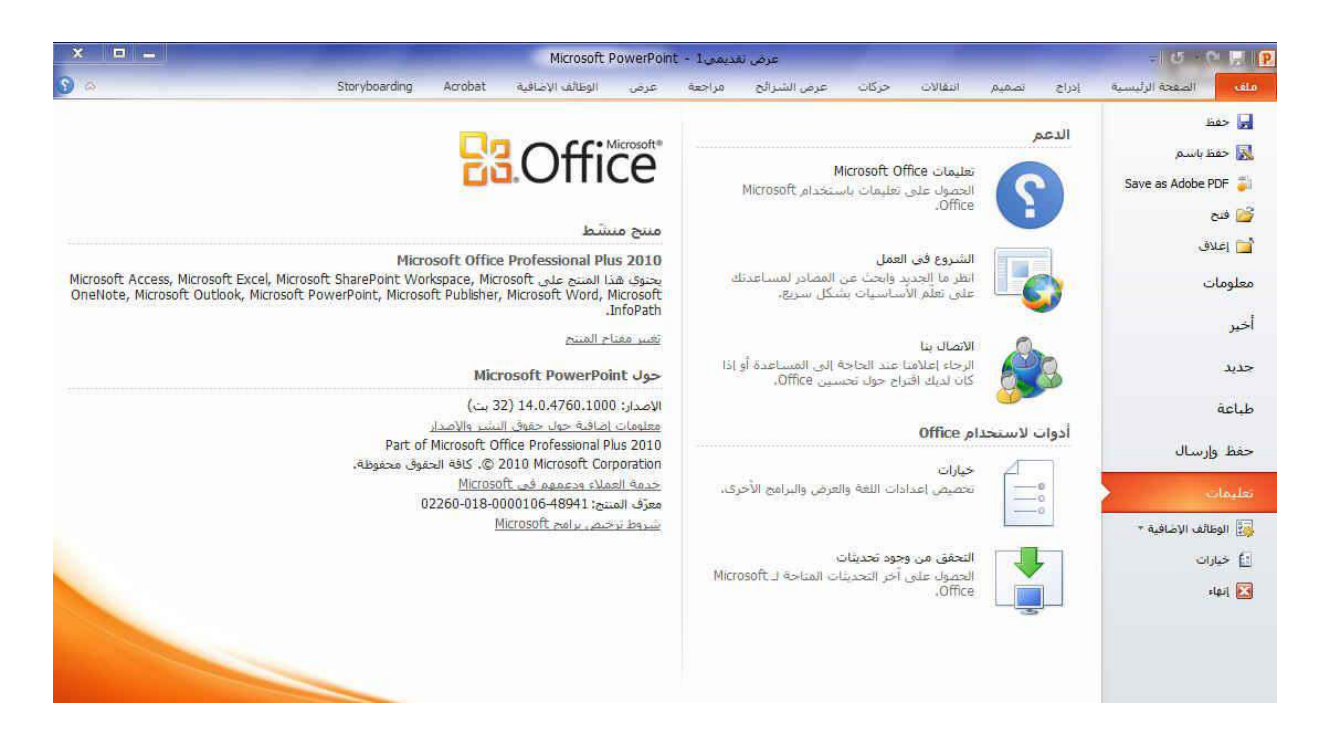

عند النقر فوق تبويب ملف سترى نفس الأوامر الأساسية التي كانت متوفرة في إصدارات سابقة لـ Microsoft Office لفتح ملف وحفظه وطباعته وإغلاقه إعداده والتعامل معه مثل

(حفظ حفظ باسم - فتح - اغلاق - معلومات - أخير - جديد - طباعة حفظ و أرسال - تعليمات - الوظائف الإضافية - خيارات - انهاء)

وكما نلاحظ ان معظم الاوامر السابقة ليست بالجديدة علينا ونعلم تماما ما هو المقصود منها ولكن هناك بعض الاوامر المستحدثة في نسخة الورد 2010 وهي التي سوف نقوم بسردها معا لمعرفة فقط الهدف المرجو منها

• معلومات

( لعرض معلومات عن العرض التقدمي الذي تتعامل معه ويمكنك من خلالها اعطاء التصاريح للمستخدمين وتشفيره بكلمة سر ) • أخير < . . .

( عرض جميع الملفات التي تعاملت معها في البرنامج ويكون اسم الملف في الجهة اليسرى ومكان حفظة في الجهة اليمني ) • جديد

( وهي طبعا تستخدم لفتح عرض تقدمي جديد وسوف تجد مجموعة من القوالب الجاهزة يمكنك الاستعانة بها وبتصميماتها ) • طباعة

( ومن هنا يمكنك طباعة الملف ويمكنك اختيار نوع الطابعة وطريقة الطباعة وعدد نسخ الطباعة كما تعلمنا من قبل من نسخ سابقة ) • حفظ و ارسال

( يمكننا من خلال هذه الميزة من ارسال المستند الى صفحات الويب او أرساله كبريد الكتر ونى او مشاركته مع الغير ) • مساعدة

( للحصول عن معلومات للبرنامج والاستفسار عنة وذلك من خلال بعض التوضيحات من قبل الشركة المنتجة )

الوظائف الإضافية

Office 2010

(إضاقة جديدة وتختلف حسب مكونات جهازك فيمكنك ارسال الملف من خلال البلوتوث في حالة وجود بلوتوث بجهازك )

كما يوجد بها أيضا <u>خيارات</u> ومن وظيفتها انه يمكن من خلالها التحكم في شكل ومعطيات شاشة البرنامج عن طريق الاختيارات الموجودة بها ومن أهم هذه الخيارات

#### **Microsoft PowerPoint 2010**

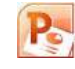

1. عام

والذي يمكن من خلاله في تغيير الخيارات الأكثر شيوعا في برنامج بوربوينت ومنها التحكم في لون شاشة البرنامج بين ثلاثة ألوان هما الأسود والفضي والأزرق كما يوجد بها اسم المستخدم و اللغة الذي ترغب في استخدامها في العرض أو التحرير أو حتى لإظهار التعليمات و يمكنك الاختيار بين عدة لغات حسب رغبة المستخدم

| X C      | and the second second se | رت PowerPoint                                                                      |
|----------|----------------------------------------------------------------------------------------------------|------------------------------------------------------------------------------------|
|          | عبارات عامة لاستحدام PowerPoint.<br>عبارات واجهة المستقدم<br>الا عبار ليوريدا الأولام العمار عد الخديد ف<br>الا عبار المستويد المالية.<br>العبار المستويد المالية العبار في تعنيات الساعة ال<br>العبار المستويد المالية التي المالية الا<br>العبار المستويد المالية ال                                                                                                    | عام بر<br>عام بر<br>نرفی<br>معنا<br>مینا<br>این بر این اوران السریع<br>مرکز امونین |
| als call |                                                                                                    |                                                                                    |

2. تدقيق

وهو خيار يمكن من خلاله تغيير كيفية قيام برنامج بوربوينت بتصحيح النصوص من الأخطاء الإملائية والنحوية كما يمكن أيضا من خلالها منع هذه العلامات الذي تظهر عند وجود أخطاء إملائية أو نحوية مما يؤدى إلى مضايقة المستخدم من الشكل العام لكتاباته حيث أنة يرى إنها صحيحة وليس بها أخطاء ولكن لا ننكر أن لها فائدة كبيرة جدا في معرفة أخطائنا وتوجيهنا

| Concerns on the second second s |                                                                                                    |
|----------------------------------------------------------------------------------------------------|----------------------------------------------------------------------------------------------------|
| عام<br>معد                                                                                                    | المیر کیفیه فیام FowerFort تتمحیح النمن وتنسیفه.                                                                                                    |
| iner.                                                                                                    | حبارات التصميح التلبائك                                                                                                    |
| 11111                                                                                                    | تعيير طريقة فيام PenerFentعصرين النبي وتسبيقة أثباء الكدفة (عمارات المجين المقادين).                                                                                                    |
| حلال مشتمة<br>الاهمين الشريط<br>شيمة أوات الوجود السريو<br>الإعلام الاست<br>مركز اليوني                                                                                                    | عد بمحوم الأحمادية فد براحية الميرة<br>ال جمين الثلاث في بالأورة الميرة<br>الا جمين الثلاث في محور عان أورة<br>الا جمين المدين عان المكان المكرة<br>الا جمين أوراد فيرة محرمة عليزسية<br>الا جرين أوراد فيرة محرمة العربية<br>الا جرين الدير فيرين المحرمة الا حمد الا<br>الا جرينة الديرة بيرة المحالة المدالية<br>الا جرينة الديرة المحرمة المالة المحالة<br>الا جرينة الديرة المحرمة المحرمة<br>الا جرينة المحرمة المحرمة المحرمة<br>الا جرينة المحرمة المحرمة المحرمة<br>الا جرينة المحرمة المحرمة المحرمة المحرمة<br>الا جرينة المحرمة المحرمة المحرمة المحرمة<br>المحرمة المحرمة المحرمة المحرمة المحرمة المحرمة<br>المحرمة المحرمة المحرمة المحرمة المحرمة المحرمة المحرمة<br>المحرمة المحرمة المحمة المحرمة المحرمة المحرمة المحمة المحمة المحرمة المحرمة المحرمة المحرمة المحمة المحمة المحمة المحرمة المحمة المحمة المحرمة المحمة المحمة المحمة المحمة المحمة المحمة المحمة المحمة المحمة ا |

## 3. حفظ

يمكن من خلالها تخصيص حفظ العروض التقدمية من حيث

- نوع التنسيق الذي يتم به حفظ العروض التقدمية
  - 2 مكان حفظ العروض التقدمية التلقائى
- 3. المدة الزمنية اللازمة للحفظ التلقائي للعروض التقدمية منعا لفقدانها في حالة حدوث مشكلة للجهاز عند الكتابة
- 4. يمكن أيضا تحديد مكان حفظ مسودة الكتابة العروض التقدمية وهذه الميزة تتيح المشاركة من خلال الشبكات الداخلية أو حتى من خلال مواقع الانترنت فيمكن المشاركة في التنسيق والتعديل والكتابة مما يؤدى إلى سهولة إنهاء المستندات في زمن قياسي

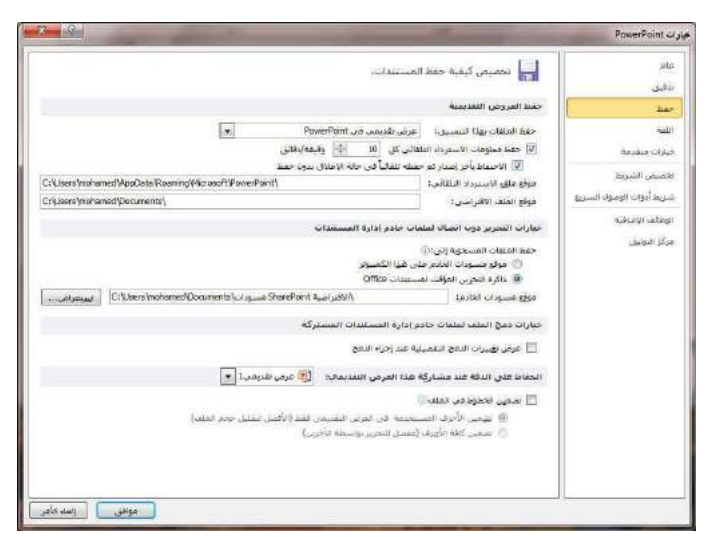

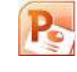

5. اللغة

وهو خيار يمكن من خلاله تغيير واجهة برنامج بوربوينت 2010 من بين عدة لغات يتم تحميلها مسبقا من موقع الشركة كما يمكنك ايضا التحكم فى لغة اظهار المعلومات لديك فقط مع الحفاظ على واجهة البرنامج بلغة اخرى فمثلا يمكنك جعل واجهة البرنامج باللعة الانجليزية واظهار الحوارات واسماء الازرار ووظيفتها باللغة العربية او غيرها

|                           | Office del - Al avec - and WE                                                                                                    |
|---------------------------|----------------------------------------------------------------------------------------------------|
| ندفيق                     | Source do Catalon Caso                                                                                                    |
| -                         | احتبار لتأب النجير                                                                                                    |
| Inter-                    |                                                                                                    |
| 4+13                      | إماقة هذا إمالية لتخرير المستنبات، تقوم لعان النخرير بنعيين ميزان حاصة بالنعة قتل القواميس والنتاجي النحوق والس<br>البند أب                                                                                                    |
| حبارات فتقدمه             |                                                                                                    |
| الاضيمي الشريط            | المربية (ممر) 🛷 منب                                                                                                    |
| شيبط أنقات الفصلا بالسبيع | an)                                                                                                    |
|                           | ·                                                                                                    |
| Alere Auroration          | [مافة المزيد في لبات المحرير] (٢)                                                                                                    |
| الدِكْر التوليق           | a destado - a seta destadora                                                                                                    |
|                           |                                                                                                    |
|                           | نعيين اوتوبه اللغة الثاروار وعالانات التيوب والمليمات ().<br>                                                                                                    |
|                           |                                                                                                    |
|                           | (English) 4. Jacks VI . 2 Microsoft Windows 48, Use . 2                                                                                                    |
|                           | <ol> <li>الانجليزية (English)</li> <li>الأسل العرض</li> </ol>                                                                                                    |
|                           | Longer and                                                                                                    |
|                           | Marcall - Marcall - Marcall - Long - Marcall - Marcall - Mar |
|                           |                                                                                                    |
|                           | To the second second second second second second second second second second second second second second second                                                                                                    |
|                           | اختيار لغة تلميحات الشاشبة                                                                                                    |
|                           | نصين عم يتعرجان الشائنية () المطابقة العراقي 👘                                                                                                    |
|                           | Soffice.com ta statuti otavati ole ta mali, ste turi a S                                                                                                    |
|                           |                                                                                                    |

## 6. خيارات متقدمة

هنا نجد بعض الخدمات الاضافية والتى تمكننا من التعامل مع البرنامج وطريقة كتابتنا للنصوص بداخلة والتعامل معها فيمكننا من خلالها تخصيص بعض الاوامر والتعديلات والسماح بطرق النسخ واللصق والقص المختلفة والتي تتيح لكل مستخدم على حدة سهولة الاستخدام حسب رغباته

| الحيارات المنقدمة لاستخدام PowerPoint.                                                                                                    |
|----------------------------------------------------------------------------------------------------|
| حيارات اللحرين                                                                                                    |
| 🕅 عبد التحديد، حدد الكلمة بأكمتها تلفائق                                                                                                    |
| 関 السنةج بسحب النص وتقلالته                                                                                                    |
| العدد الأقيبي الملبات الدراجية 20 الله العامة مريني الملبية المريد المريد ال                                                                                                    |
| قص ونسخ دلصق                                                                                                    |
| 🗹 استهتام اللمي والمق المدهد<br>17 أنفرار: بانرات الشيل مند لعل المعبوق                                                                                                    |
| حجبر المبورة وجودتها [ الاعرف تعديمت ا                                                                                                    |
| ا حاطان بحرير البيانات.⊙<br>ا عام فيضعا المور الفوجوية فعن الملك []<br>تعيين إخراع الموق الافتراضي إلى: [223 تفقا فعن البوصة ]★                                                                                                    |
| غرص                                                                                                    |
| الموار العبد العالي من المسبسات الأخيلة: [25] [26] [6]<br>[6] الموار المسلول والتحيية إن الموارية:<br>[6] الموار المسلول المورية<br>الم حقيل السيوات الحالي الماري اللحين المراقب الموالي .<br>[6] الموار المحالي مسلول المواري المواري المواري .<br>[6] الموار المحالي مسلول المواري المواري المواري . |
|                                                                                                    |

### 7. تخصيص شريط

من خلال هذه الميزة ببرنامج بوربوينت 2010 يمكننا من تخصيص مكونات اشرطة المجموعات والتبويب كما يمكننا من ادخال التعديلات على اختصارات لوحة المفاتيح بحيث يسهل استخدامك لها ولواجهة البرنامج حسب طبيعة استخدامك واحتياجاتك للأوامر وسهولة الوصول اليها

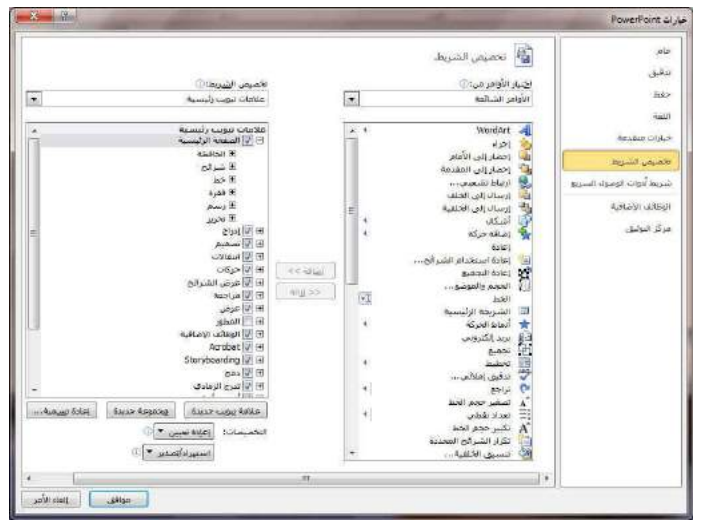

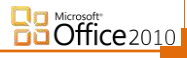

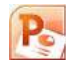

8. تخصيص شريط ادوات الوصول السريع

من خلال هذه الميزة ببرنامج بوربوينت 2010 يمكننا من تخصيص مكونات الادوات الموجودة فى شريط العنوان والتعديل بينها مما يسهل الوصول للأوامر المستخدمة يكثره و يساعد على سهولة كتابة النصوص والتعامل معها

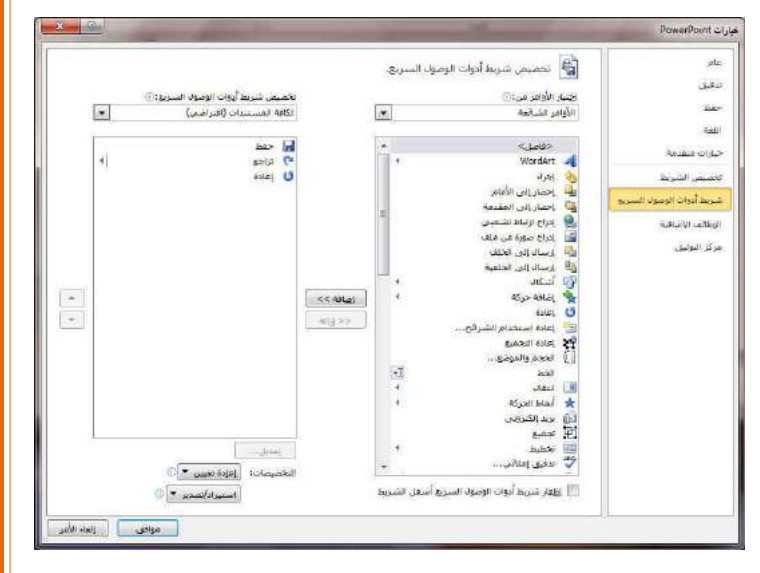

1. شريط العنوان

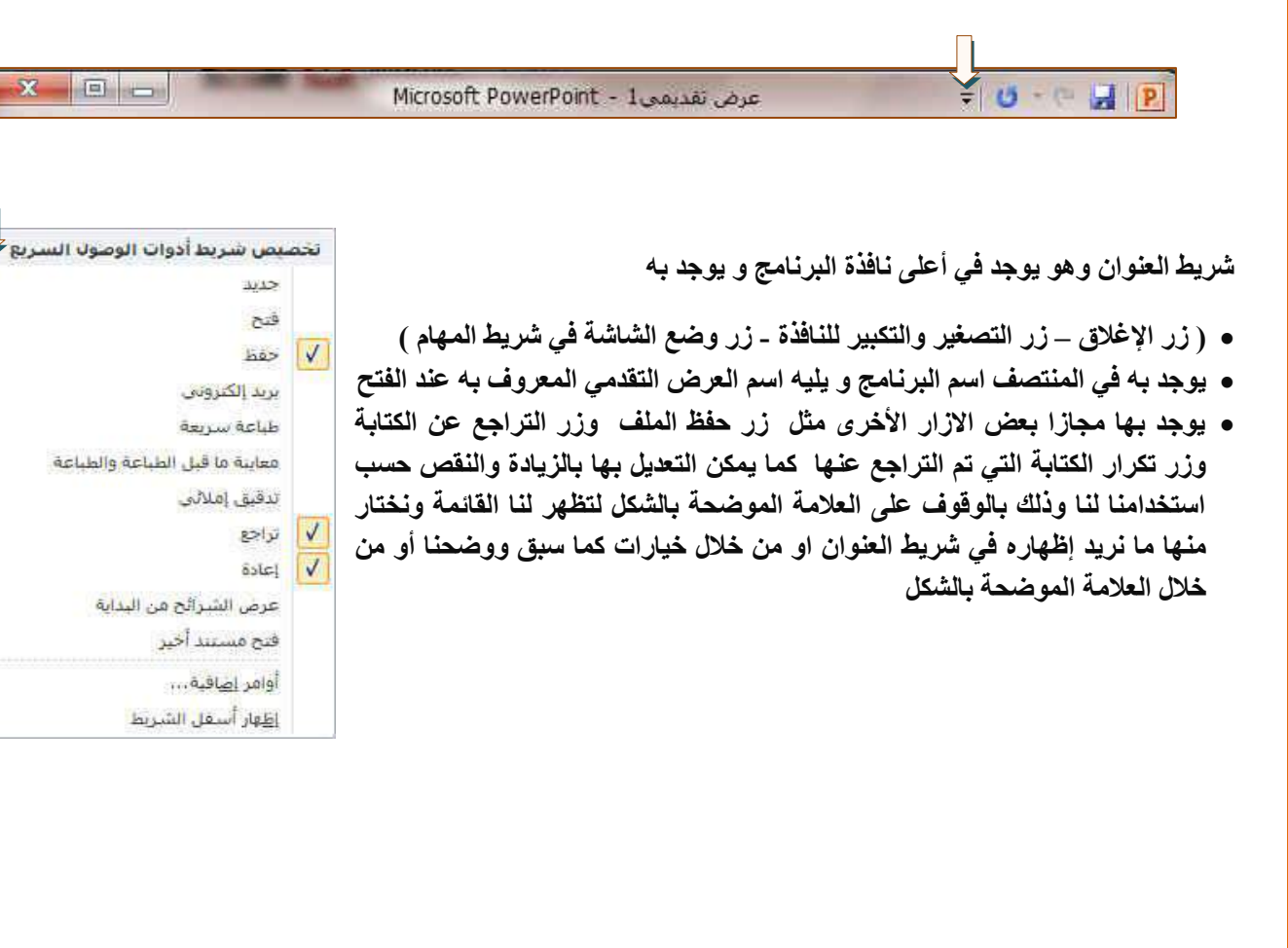

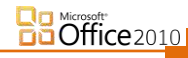

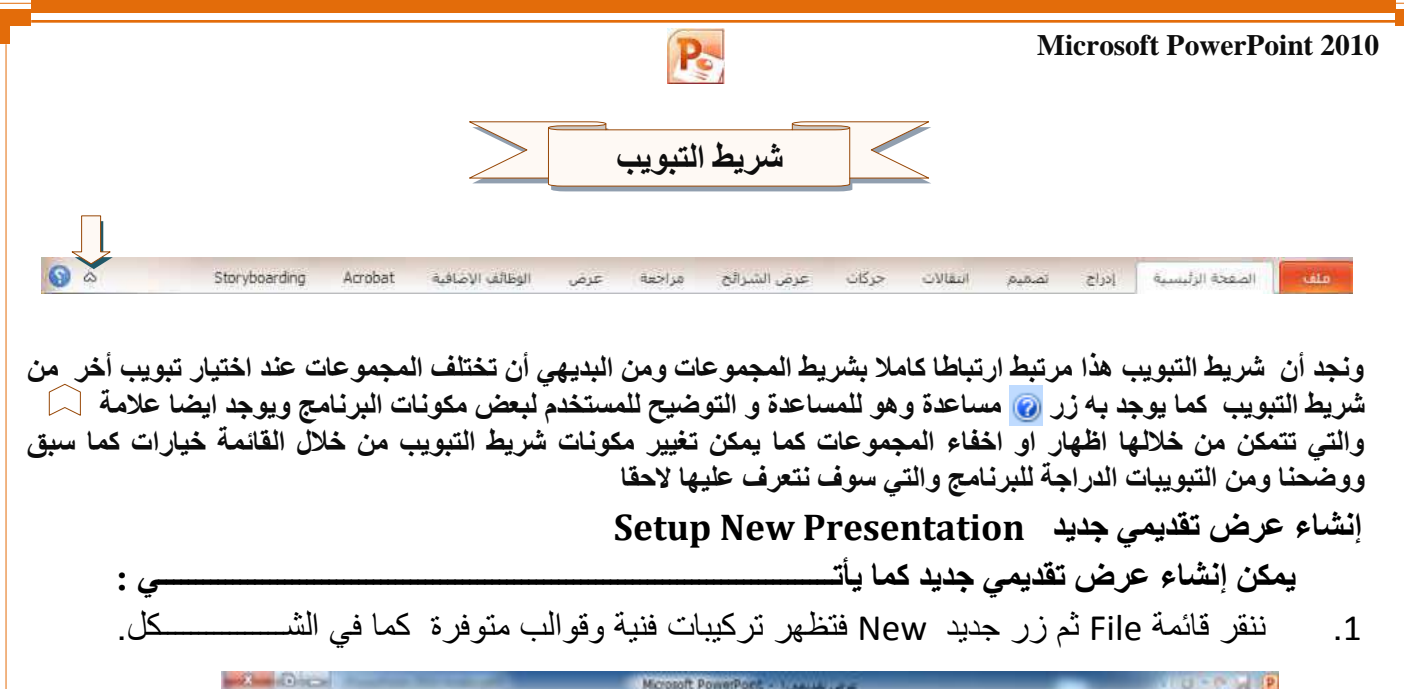

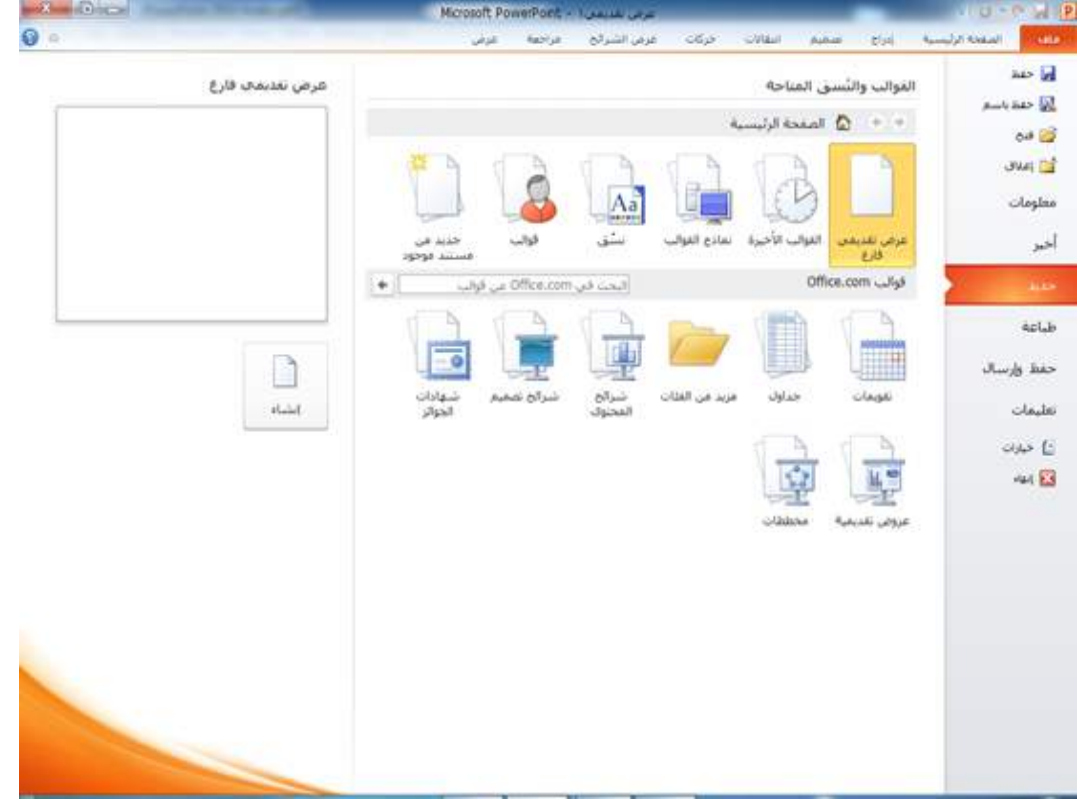

من فئة القوالب والتركيبات الفنية المتوفرة Available templates and Themes نختار عرض تقديمي فارغ Blank Presentation ومن الجهة اليمنى يتم إختيار عرض تقديمي فارغ Blank ثم الضغط على إنشاء Create فيتم إنشاء عرض تقديمي جديد يمكن إدخال النصوص والجداول والمخططات والصور والأفلام اليه بأستخدام لوحة المفاتيح . يمكن الأستعانة بموقع شركة MICROSOFT على شبكة الأنترنت لتنزيل أحد الأنواع المتوفرة في القسم الثاني من النافذة أعلاه . كما يمكن أنشاء عرض تقديمي جديد عن طريق الأيعاز New إن كان موجودا في شريط أدوات الأقلاع

Office 2010

لخزن ملف ننقر شريط File (ملف) > Save As (خزن بصيغة) > ستظهر النافذة التالية:

|                                        | P Save As                                                                                                   |                    |                                    | -              | 1.11                                   | X                        |
|----------------------------------------|----------------------------------------------------------------------------------------------------|--------------------|------------------------------------|----------------|----------------------------------------|--------------------------|
|                                        | 🔘 🖓 🖡 « Users                                                                                               | Dawood De          | sktop                              | • •;           | Search Desktop                         | Q                        |
|                                        | Organize 🔻 New fo                                                                                           | der                |                                    |                | :<br>::::                              | • 0                      |
|                                        | Desktop<br>Downloads<br>Recent Places                                                                       | Name               | 010 Learning - Sho                 | ortcut         | Date modified<br>11/2/2011 9:40 PM     | Type<br>Shortcut         |
| تعيين موقع الخزن                       | <ul> <li>➢ Libraries</li> <li>➢ Documents</li> <li>➢ Music</li> <li>➢ Pictures</li> <li>☑ Videos</li> </ul> | Songs -            | .pptx<br>Shortcut<br><b>Βν</b> ΄ Γ | )awood / c     | 11/5/2011 9:58 AM<br>11/1/2011 2:16 PM | Microsoft Pd<br>Shortcut |
|                                        | Computer                                                                                                    |                    | <b>,</b>                           | m              |                                        | ۴                        |
| تعيين اسم الملف                        | File name: Lec                                                                                              | ture1.pptx         |                                    |                |                                        | •                        |
| Г                                      | Save as type: Pov                                                                                           | verPoint Presentat | ion (*.pptx)                       |                |                                        | -                        |
| تعيين صيغة خزن<br>الملف من هذه القائمة | Authors: Daw                                                                                                | ood                |                                    | Tags: Add a ta | g                                      |                          |
| -                                      | Hide Folders                                                                                                |                    |                                    | Tools 👻        | Save                                   | Cancel                   |

سنستخدم خمسة صيغ رئيسية لخزن المشروع:

البرنامج:

 صيغة PowerPoint Presentaion (مشروع باوربوينت 2010): ويكون الملف الناتج من نوع pptx. (حيث إن \* تعني اي اسم تم اختياره للمشروع) و هو ملف قابل للتعديل. يعمل هذا الملف مع باوربوينت الفين و عشرة، وقد لايعمل بشكل صحيح مع نسخ اقدم من باوربوينت 2010. شكل الايكونة سيكون كما يلي:

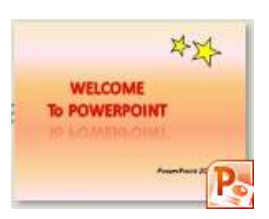

صيغة PowerPoint 97-2003 Presentaion (مشروع باوربوينت 97-2003): ويكون الملف الناتج من نوع ppt.
 و هو ملف قابل للتعديل . يعمل هذا الملف مع نسخ برنامج باوربوينت القديمة، عند الخزن بهذه الصيغة سنظهر النافذة التالية والتي تحوي تقرير التأثيرات الت ي سيتم إلغائها بسبب عدم توافقيت ها مع النسخ القديمة من

| Aicrosoft PowerPoint Compatibility Checker                                                                                                    | ?        | ×    |  |  |  |  |  |  |  |
|----------------------------------------------------------------------------------------------------|----------|------|--|--|--|--|--|--|--|
| <ul> <li>The following features in this presentation are not supported by earlier versions of PowerPoint. These features may be lost or degraded when you save this presentation in an earlier file format. Click Continue to save the presentation anyway. To retain all of your features dick Cancel and save in one of the new file formats.</li> </ul> |          |      |  |  |  |  |  |  |  |
| Summary                                                                                                    | Occurrer | nces |  |  |  |  |  |  |  |
| The shape and any text in it cannot be edited when using earlier 1 versions of PowerPoint. (Slide 1) Help                                                                                                    |          |      |  |  |  |  |  |  |  |
| Animations on uneditable shapes may be removed when using 2<br>earlier versions of PowerPoint. (Slide 1) Help                                                                                                    |          |      |  |  |  |  |  |  |  |
|                                                                                                    |          | Ŧ    |  |  |  |  |  |  |  |
| Check compatibility when saving in PowerPoint 97-2003 format                                                                                                    | s.       |      |  |  |  |  |  |  |  |
| Continue                                                                                                    | Cancel   |      |  |  |  |  |  |  |  |

- يمكن ضغط زر Continue (إستمرار) وإكمال عملية الخزن. له نفس شكل الايكونة في رقم 1.
- 3. صيغة PowerPoint Show (عرض باوربوينت 2010): ويكون الملف الناتج من نوع ppsx.\* وهو ملف غير للتعديل. فائدته هو امكانية عرضه على اي حاسبة دون وجود برنامج باوربوينت فيها. أي انه مفيد لأعداد الاعلانات التجارية والعروض الذي نر غب بارسالها الى اصدقائنا عبر البريد. له نفس شائل اليكونة في رقم 1.

4. صيغة PowerPoint Slide (عرض باوربوينت 2003-97): ويكون الملف الناتج من نوع pps.\* و هو ملف غير للتعديل. فائدته هو امكانية عرضه على اي حاسبة دون وجود برنامج باوربوينت فيها. أي انه مفيد لأعداد الاعلانات التجارية والعروض الذي نرغب بارسالها عبر البريد.

شكل الايكونة هو كما يلي:

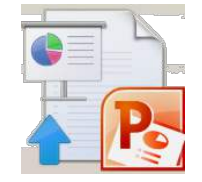

5. صيغة Window Media Video (فديو): ويكون الملف الناتج من نوع wmw.\* وتم إضافة هذه الصيغة في باوربوينت 2010 لأول مرة، وهو ملف فديو غير قابل للتعديل فائدته خزن المشروع كملف يعمل على اي مشغل فديو. ان حجم الملف الناتج بأستخدام هذه الصيغة يكون كبير جدا يصعب نقله خلال الانترينت لذا يفضل استخدامه للعرض على الحاسب الشخصي.

شكل الايكونة هو كما يلي:

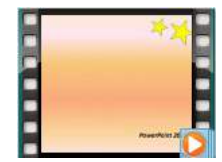

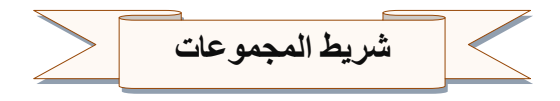

وقد علمنا أن شريط المجموعات هذا قد يتغير بتغيير مسمى شريط التبويب ومنها وبعض المجموعات الأخرى التي تظهر حسب طبيعة للمحمل على الشريحة والتي سوف يتم سردها لاحقا وشرح جميع مكوناتها

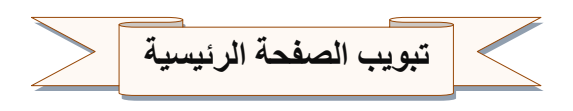

| a بحت 者     | 🗹 🔨 🖸 🖸 , 🛄 🛞 تعنقه الشکل -                |           | ΔB                                    | 📩 🗐 تخطيط *       | X m         |
|-------------|--------------------------------------------|-----------|---------------------------------------|-------------------|-------------|
| * استبدال ا | 🗠 🖧 🖓 🕞 🚽 💆 🦉 🖳 المخطط التقصيلان للشکل •   |           |                                       | 📃 🔛 إعادة التعيين | - Ga -      |
| ל שנע י     | 🗞 🔨 ﴾ { 😓 🗟 🐛 میریده . 🖓 تاثیرات الأشکان - | - <u></u> | $A = Aa = Av abe S \underline{U} I B$ | شريحة 📑 مقطع *    | لصق ال      |
| ius pi      | 0 0 m                                      | 23 Av64   | 2 hà                                  | 5.00              | 11 a Gál>II |

الم الساح -

🚿 نسخ التنسيق

مجموعة الحافظة

وبها يتم التعامل مع العناصر المدرجة بالشريحة من حيث القص Cut واللصق Past و النسخ Copy و فرشاة توحيد التنسيق Format Painter

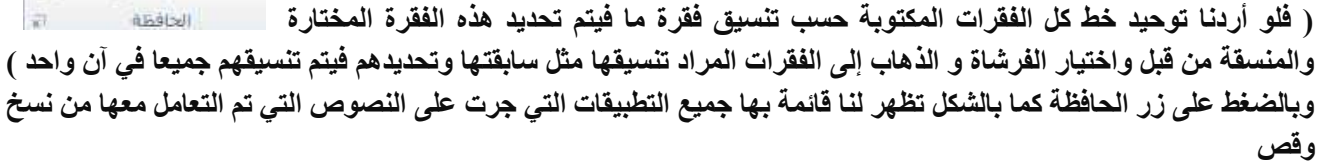

# 2. مجموعة شرائح

📰 تخطيط \* 🚞 إعادة التعيين هى مجموعة تساعد المصمم على الاختيار الامثل للشريحة داخل العمل وتتمكن من خلالها من شريحة 📴 مقطع \* جهيدة \* 📑 مقطع \* عمل الاتى شبالح 1. يمكنك اضافة شريحة جديدة الى العرض 2. تغيير تخطيط الشريحة القائمين عليها اعادة تعيين تخطيط الشريحة تسق Office 4. انشاء اقسام لأدراج الشرائح بها في حالة وجود شرائح كثيرة للتصنيف وسهولة الوصول الى كل منها والتحكم في مميزاتها 1 عنوان ومحتوى انقر لإضافة نص • انقر لاضافة عنوان القر لإضافة عنوان ميوان فقط انقر لإضافة نص . انقر لإضافة نص • . محتوف ذو ت فارغ 📴 🛛 تكرار الشرائح المجددة 💾 🦷 شرائح من مخطط تقصیلی ... 😑 🛛 إعادة استخدام الشرائح.

# إضافة مقطع Adding Section

من الأشياء الجديدة التي أضيفت الى برنامج العرض التقديمي Power Point في الأصدار 2010 لتنظيم الشرائح في العرض التقديمي إضافة المقطع ويتم ذلك بالذهاب الى تبويب الصفحة الرئيسية Home ومنه الى مجموعة الشرائح Slides وفيها ننقر على المقطع محين ومن القائمة المنسدلة نختار إضافة مقطع Add Section وبعد إنشاء المقطع يمكن تغيير الأسم الأفتراضي بالضغط عليه بوساطة الزر الأيمن الفأرة ومن القائمة المنسدلة نختار إعادة تسمية المقطع Rename Section حيث يتم وضع الأسم المناسب للمقطع كما في الش

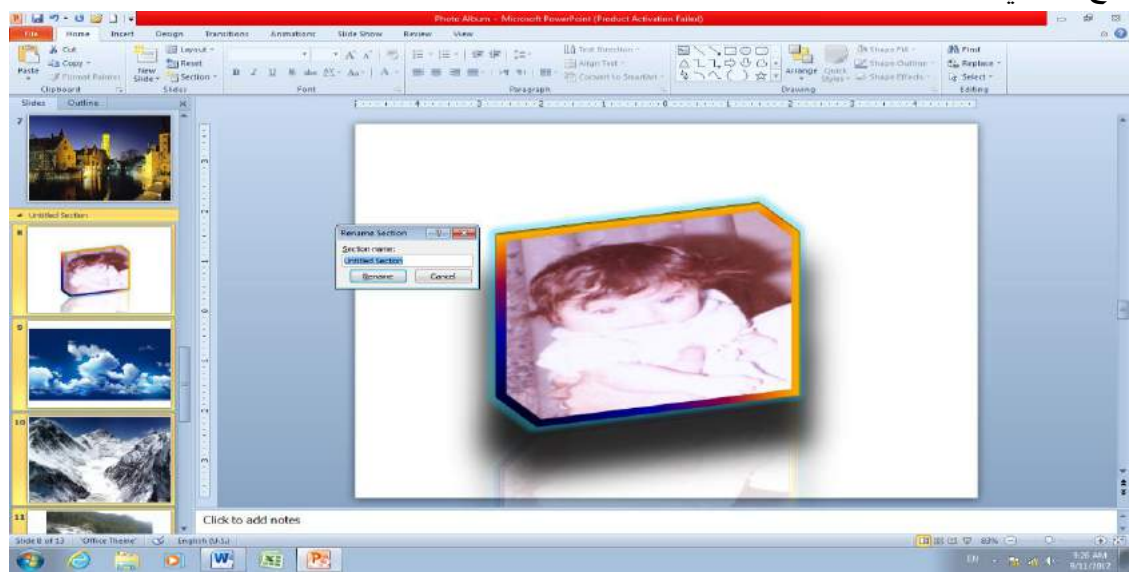

يمكن إنشاء العديد من المقاطع للعرض التقديمي حسب محتوياته وبعد ذلك يمكن الأستعانة بالأوامر الموجودة في القائمة المنسدلة للمقطع Section للتحكم في المقاطع وتغيير مواقعها وإخفاؤها وإظهار ها الخ . وعند النقر على زر الخط يظهر مربع حوار الخط ومنة يمكن التحكم في الخط وتطبيق كل ما سبق وأيضا يمكن التحكم في مسافات التباعد بين الأحرف في الفقرة الواحدة

- 🖓 🗚 🖌 \* 32 \* Calibri (الأساسم) , 3. مجموعة خط - A - Aa - AV abs S U I B ويتم التعامل من خلالها مع الخطوط من حيث خط الا 1. تحديد أو تغيير نوع الخط و حجم الخط د تطبيق التنسيقات على شكل الخط من جعله سميك B أو مائل I أو تحته خط U أو يتوسطه خط 2. 3. تغيير لونه أو لون خلفيته 4. كتابة حروف صغيرة أعلى الخط الأساسي للنص أو أسفل الخط الأساسي للنص 5. تكبير أو تصغير الخط حسب التنسيق المطلوب تغيير حالة الأحرف الكبيرة والصغيرة 7. مسح التنسيق كاملا للفقرة المستخدمة ووضعها في التنسيق العادي 4. مجموعة الفقرة ↑ اتجاه النص \* هى المجموعة المسؤولة عن تنسيق النصوص والفقرات في العرض التقدمي ·1= · = = · = · = · = · = · 📑 محاذاة النص \* ومنها يتم عمل بعض الإضافات لتنسيق اى فقرة ويتم ذلك عن طريق · 🖩 🖬 🗤 · 🗏 📕 🗃 🗐 \* SmartArt النحويل إلى 🐂 6156 التعداد الرقمى ويمكن منها إضافة ترقيم لأى جزء فى المستند. المساقات الباديَّة والتباعد التعداد النقطى ويمكن الاختيار من أشكال مختلفة ويمكن الاختيار من عام عدة إضافات و تنسيقات مختلفة . المحا<u>ذ</u>اة: اليسار 3. ترقيم متعدد المستويات ويمكن الاختيار بين عدة من الأنماط المختلفة الاتحاه: 🔘 من اليمين لل<u>يس</u>ار 4. إنقاص أو زيادة المسافة البادئة للفقرة 💿 من إليسار لليمين 5. محاذاة النص فى المستند سواء من اليمين أو اليسار أو توسيط أو مسافة بادئة معلق 💌 يقدر: 0.38\* 🚖 قبل اليص: 0،38 🗧 🗧 خاص: ضبط كشيدة تباعد تحديد تباعد الأسطر في الفقرة الواحدة 7.68 نقطة 🖨 تباعد الأسطر: مفرد 💌 في 0 قىل: 7. تحديد اتجاه نص الكتابة من اليمين أو اليسار 0 نقطة :12 .8 اضافة اعمدة الى محتوى العرض التقدمي موافق إلغاء الأمر علاما<u>ت</u> تيويب... 9. تحديد اتجاة النصوص بالعرض التقدمي 10. تحديد محاذاة النص داخل الشريحة
  - 11. تحويل النص الى SmartArt

وبالضغط على زر فقرة تظهر شاشة حوارية بعنوان فقرة و نتمكن من خلالها بتطبيق كافة التنسيقات على الفقرات من حيث المسافة البادئة وتباعد الفقرات و فواصل الصفحات

5. مجموعةرسم

وتتمكن من خلالها اضافة بعض الاشكال الرسومية الى العرض التقدمي والتحكم فى كل من اللون والشكل والظل والترتيب

- ۱
   ۱
   ۱
   ۱
   ۱
   ۱
   ۱
   ۱
   ۱
   ۱
   ۱
   ۱
   ۱
   ۱
   ۱
   ۱
   ۱
   ۱
   ۱
   ۱
   ۱
   ۱
   ۱
   ۱
   ۱
   ۱
   ۱
   ۱
   ۱
   ۱
   ۱
   ۱
   ۱
   ۱
   ۱
   ۱
   ۱
   ۱
   ۱
   ۱
   ۱
   ۱
   ۱
   ۱
   ۱
   ۱
   ۱
   ۱
   ۱
   ۱
   ۱
   ۱
   ۱
   ۱
   ۱
   ۱
   ۱
   ۱
   ۱
   ۱
   ۱
   ۱
   ۱
   ۱
   ۱
   ۱
   ۱
   ۱
   ۱
   ۱
   ۱
   ۱
   ۱
   ۱
   ۱
   ۱
   ۱
   ۱
   ۱
   ۱
   ۱
   ۱
   ۱
   ۱
   ۱
   ۱
   ۱
   ۱
   ۱
   ۱
   ۱
   ۱
   ۱
   ۱
   ۱
   ۱
   ۱
   ۱
   ۱
   ۱
   ۱
   ۱
   ۱
   ۱
   ۱
   ۱
   ۱
- اشكال ومنها يتم ادخال اشكال هندسية الى الشريحة
- ترتيب يمكنك من خلالها ترتيب هذة الاشكال (الكائنات) المدرجة بالشريحة تبعا لتصميمك
- انماط سريعة وهى مجموعة من التنسيقات الجاهزة يمكنك استخدامها للكائنات المدرجة بالشريحة
  - تعبئة الشكل ومنها يتم تنسيق لون الشكل المحدد حسب تصميمك
    - 5. المخطط التفصيلي للشكل ومنها يتم تحديد لون المخطط للشكل
- 6. تأثيرات الاشكال تمكنك من اضافة بعض التأثيرات على الاشكال وهي تضيف شكل جمالي الى الكائنات الموجودة بالشريحة

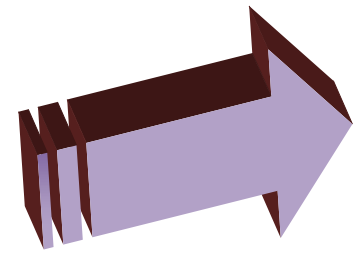

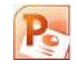

| بحث عن كلمة فى الشريحة او استبدال كلمة مكررة فى اكثر من مكان<br>عنه استبدال *<br>درجة بالشريحة راجع كتاب وورد 2010 ستجد الشرح مفصلا<br>تحرير | . مجموعة تحرير<br>وهى مجموعة تساعدنا على<br>بالشريحة او تحديد الكاننات ال | 6 |
|----------------------------------------------------------------------------------------------------|---------------------------------------------------------------------------|---|
| ل المستند                                                                                                    | 1 - البحث عن كلمة أو جملة خ                                               |   |

| X 3                                  | ېحث                                                                                                    |                               |
|--------------------------------------|----------------------------------------------------------------------------------------------------|-------------------------------|
| المحت عن اليالي<br>إغلاق<br>إيستندال | اليحِث عن:<br> <br>  مطابقة حالة الأحرف<br>  الكلمة بالكامِل فقط<br>  مطابقة التشكيل<br>  مطابقة الكشيدة | نكتب الكلمة المراد البحث عنها |

2 - الاستبدال وهو البحث عن كلمة واستبدالها في المستند بأكمله

| ×                                                | استبدال                                                                                                    | نكتب الكلمة المراد استبدالها من النص |
|--------------------------------------------------|----------------------------------------------------------------------------------------------------|--------------------------------------|
| حت عن اليالي<br>إغلاق<br>استبدال<br>استبدال الكل | المحِث عن:<br>استيدال بـ:<br>مطابقة حالة الأحرف<br>الكلمة بالكافِل فقط<br>عطايقة التشكيل<br>عطايقة الكشيدة | نكتب الكلمة المراد وضعها مكانها      |
|                                                  |                                                                                                    |                                      |

3 - تحديد ومنها يمكن أجراء تحديد لأى جزء في المستند لإجراء أي عملية مطلوبة علية

ويمكن الاختيار بين

- 1. تحديد الكل
- 2. تحديد الكائنات
- 3. تحديد النص ذي التنسيق المشابه

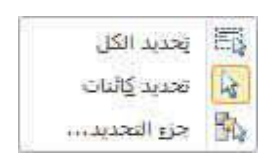

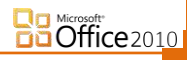

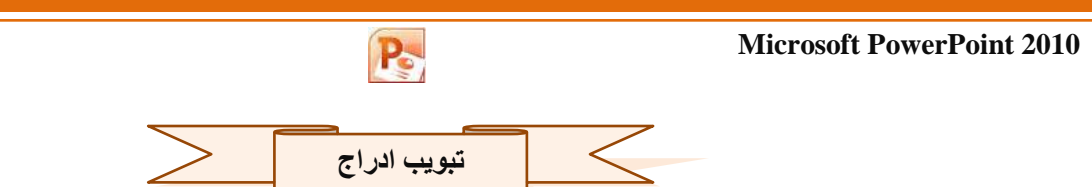

ستجد هنا كل ما قد تحتاج إلى وضعه في الشريحة من الجداول والصور والرسومات التخطيطية والمخططات ومربعات النصوص إلى الأصوات والارتباطات التشعبية والرؤوس والتذييلات

| -        | G          | Ω   | π           |      | #              | 50                | A            |                   | Α          |       | Q               |      |            | P          |                           |                |               |      |       |
|----------|------------|-----|-------------|------|----------------|-------------------|--------------|-------------------|------------|-------|-----------------|------|------------|------------|---------------------------|----------------|---------------|------|-------|
| صوت<br>* | فيديو<br>• | رمز | معادلة<br>* | کائن | رقم<br>الشريحة | التاريخ<br>والوقت | WordArt<br>* | الرأس<br>والتذييل | مربع<br>نص | إجراء | ارتباط<br>تشعیی | مخطط | SmartArt   | أشكال<br>* | ألبوم صور<br>فوتوغرافية * | لفطة<br>شاشة * | قصاصة<br>فنية | صورة | جدول  |
| 163      | Luig       | 36  | 101         |      |                |                   | تص           |                   |            | 04    | ارتباه          | 6.5  | ومات توضيح | (11)       |                           | الضور          |               |      | حداول |

1. مجموعة جدول

Office 2010

وهى لأدراج جدول او رسمة في الشريحة ويمكن ذلك من خلال عدة طرق وهي

- ادراج جدول عن طريق تحديد عدد الاعمدة والصفوف بالماوس من خلال الشكل التالي ليرسم تلقائيا في الشريحة
  - ادراج جدول عن طريق كتابة عدد الاعمدة والصفوف المراد اظهارها من خلال نافذة خاصة
- 3. رسم جدول من خلال اظهار قلم ( اداة الرسم ) يتم التعامل معه عند النقر على الفارة واستمرار الرسم داخل الشريحة للوصول لشكل الجدول المراد
- 4. جدول بیانات اکسل و هو جدول مرتبط بیاناته ببرنامج مایکروسوفت اکسل ویمکن من خلاله ادراج خلایا مبرمجة لنواتج معینة ( راجع کتاب اکسل 2010 )

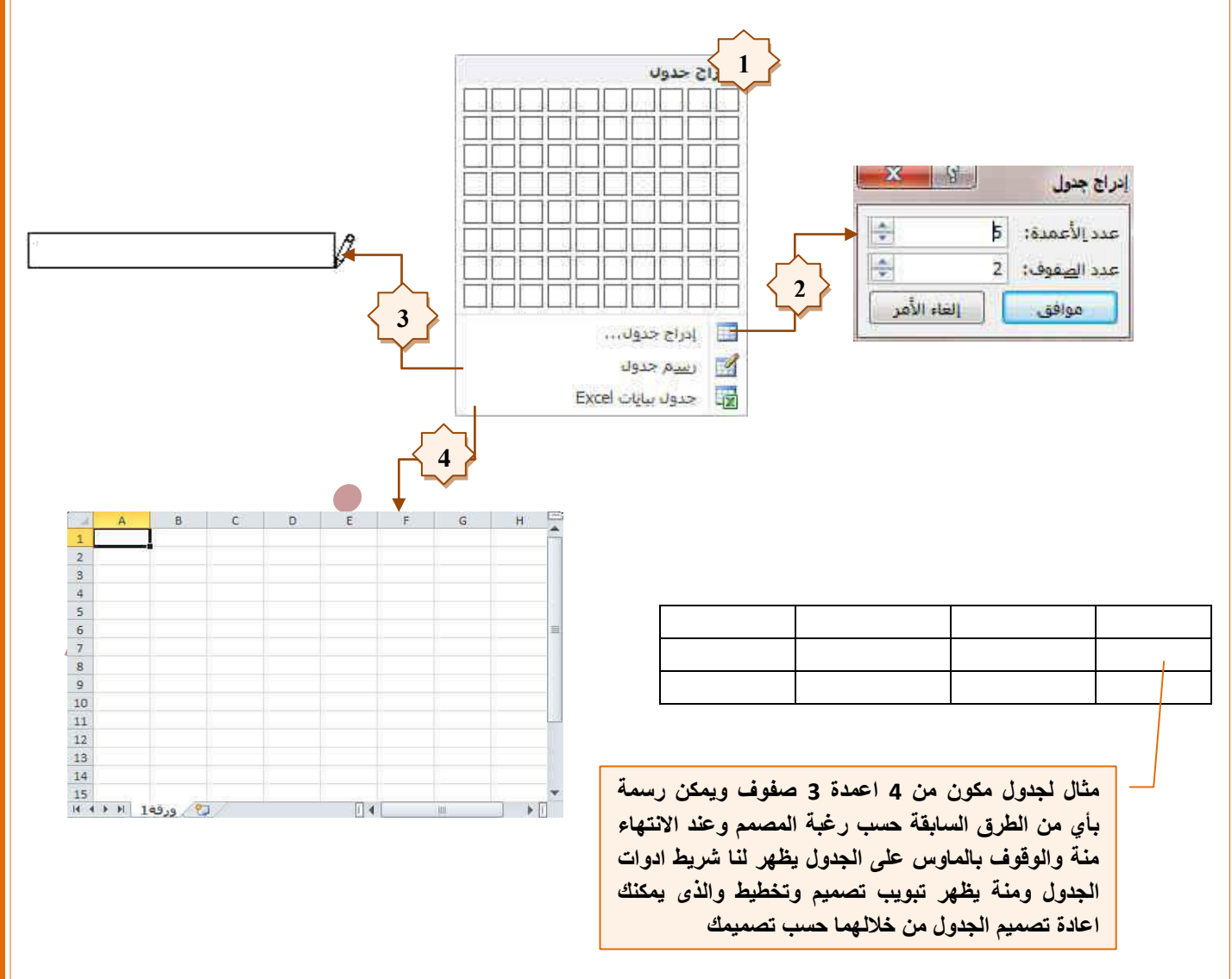

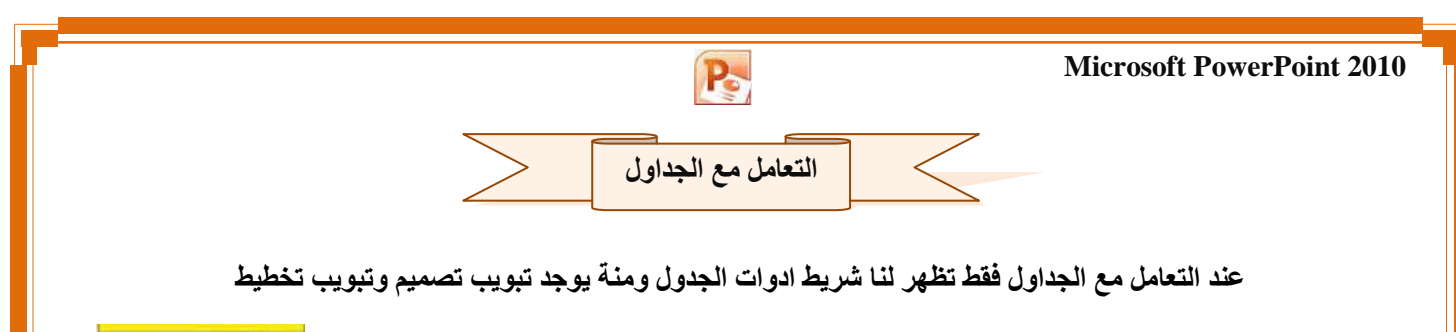

اولا تبویب تصمیم من ادوات جدول

| لصميم مطيط                                                                                                    |              |                                                                                               |       |       |  |                                             |                                                   |
|----------------------------------------------------------------------------------------------------|--------------|-----------------------------------------------------------------------------------------------|-------|-------|--|---------------------------------------------|---------------------------------------------------|
| • القطة • المحالة المحالة محالة محالة محالة محالة المحالة المحالة المحالة المحالة المحالة المحالة المحالة المحالة المحالة المحالة المحالة المحالة المحالة المحالة المحالة المحالة المحالة المحالة المحالة المحالة المحالة المحالة المحالة المحالة المحالة محالة محال |              | <ul> <li>▲ للتظليل *</li> <li>▲ التظليل *</li> <li>♦ 11 حدود *</li> <li>♦ 11 مرابع</li> </ul> |       |       |  | العمود الأول العمود الأخير الأعمدة المرتبطة | ☑ صف الرؤوس<br>☐ صف الإجمالي<br>☑ الصفوف المرتبطة |
| رسام حدود                                                                                                    | WordArt Haul |                                                                                               | لحدول | أنماط |  | ناظ الجدول                                  | خيارات أنه                                        |

1. مجموعة خيارات انماط الجدول

ومنها يمكن تحديد اى جزء من الجدول المراد ادراجه فى التصميم ثم قم باختياره من خلال مجموعة خيارات أنماط الجدول ليتم ادراج نمط تصميمي تلقائي لها ولكن يتوقف الشكل العام لتصميم الجدول على حسب شكل التصميم المختار من مجموعة انماط الجدول

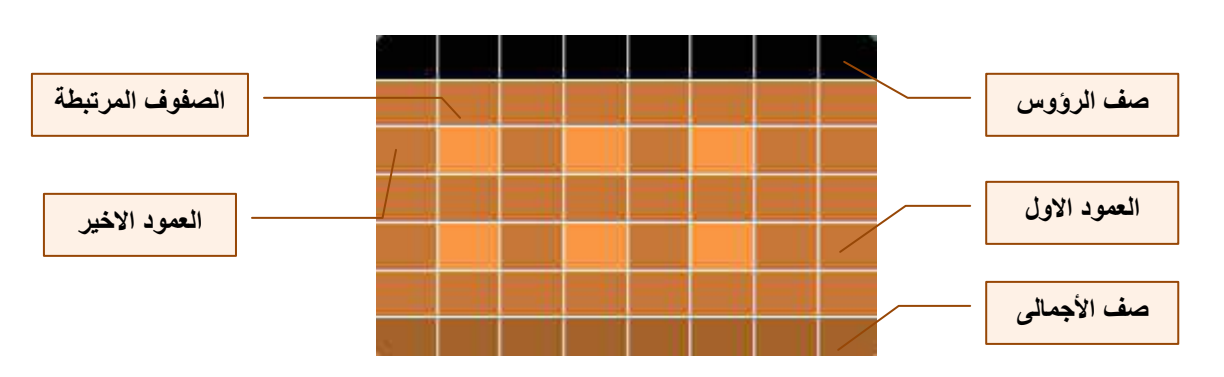

2. مجموعة أنماط الجدول

Office 2010

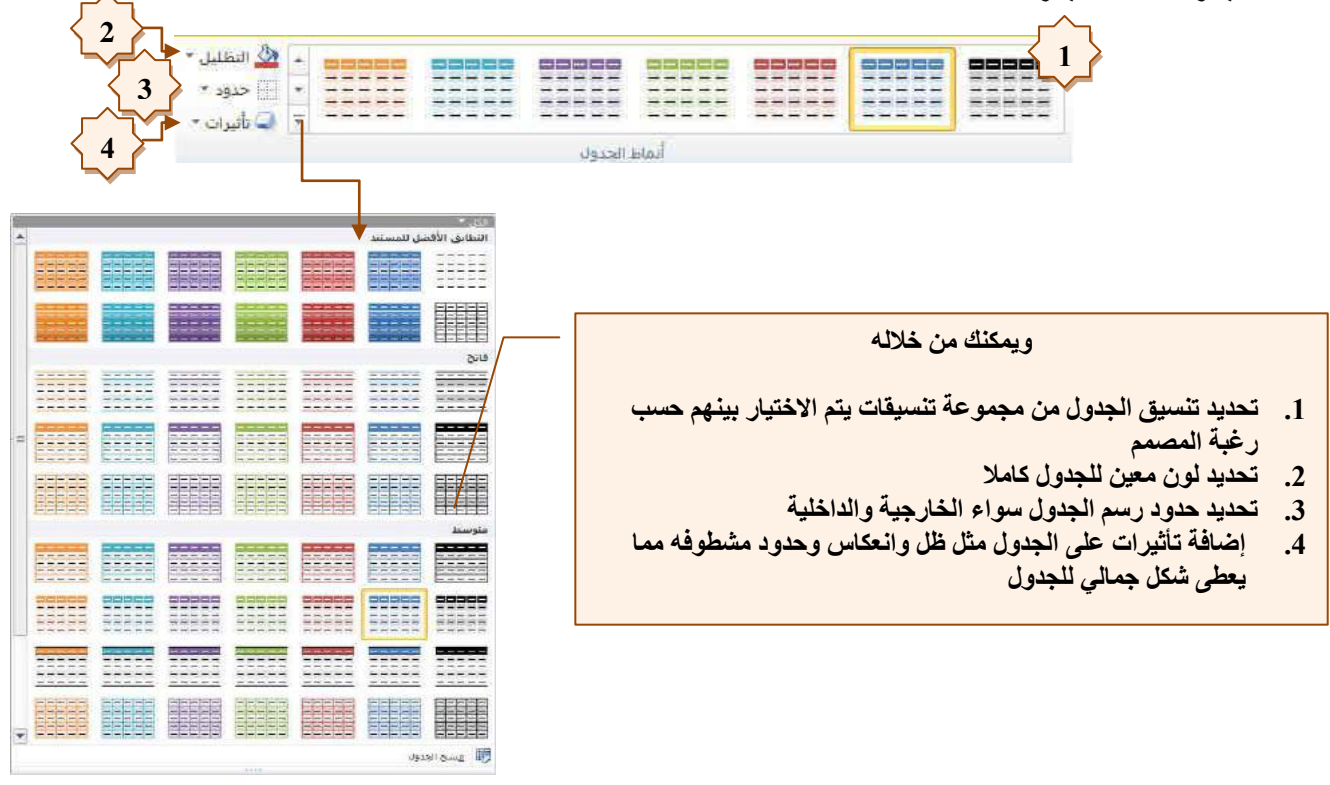

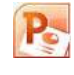

3. مجموعة أنماط WordArt

ونتمكن من خلال هذه المجموعة من ادخال التأثيرات النصية على محتويات الجدول حسب رغبة المصمم ومنة يمكن ادراج

- 1. انماط سريعة وهى لاختيار نمط مرئى للنص
  - 2. تعبئة النص وتستخدم لاختيار لون النص
- المخطط النص التفصيلي ومنة يمكن اختيار لون حواف النص
- ٤. تأثيرات النص وهي تمكن المصمم من اختيار شكل جمالي للنص

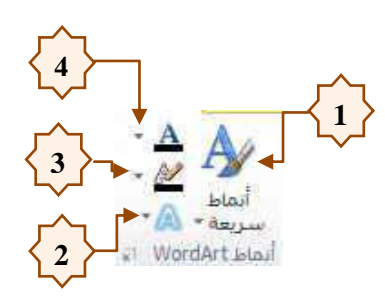

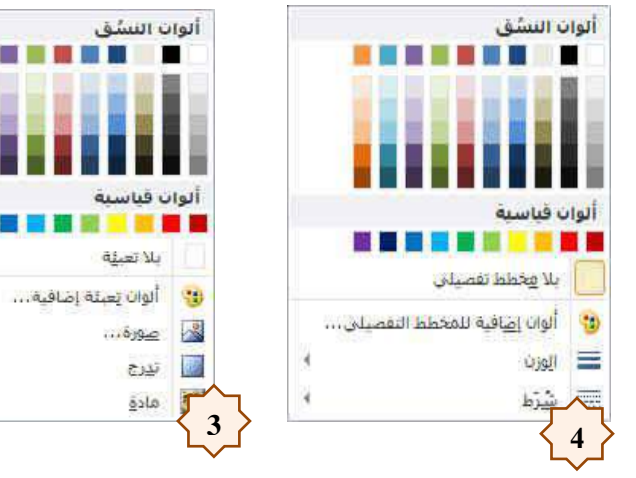

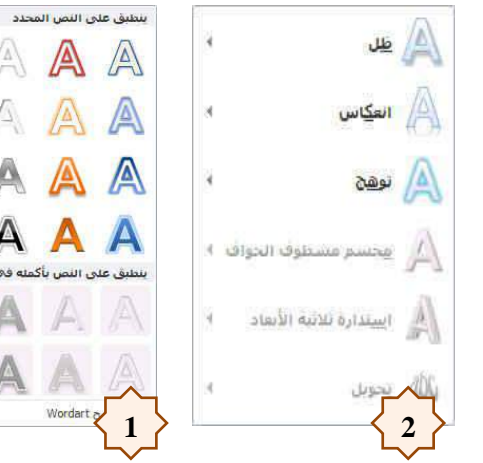

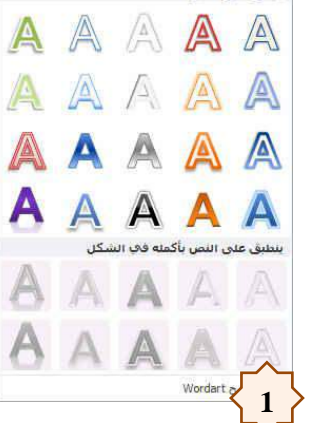

| تأثيرات النص | الملط سريمة                                                                                                    |
|--------------|----------------------------------------------------------------------------------------------------|
| الله         | الله                                                                                                    |
| الله         | ain                                                                                                    |
| التله        | and the second second s |
| الله         | الله                                                                                                    |

4

4

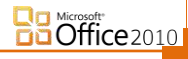

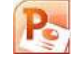

4. مجموعة رسم حدود

ومنها نتمكن من التحكم الكامل فى شكل خطوط الجدول من حيث اللون والشكل وحجم الخط وسمكه ويمكن ايضا من خلالها تقسيم الجدول او اضافة خانات وذلك باستخدام رسم جدول او حذف خلايا ودمج خانات الجدول معا من خلال الممحاة وذلك باختيارها والضغط على الخط المراد حذفة من الجدول ليقوم تلقائيا بدمج محتويات الخليتين المشتركتين فى هذا الخط معا

| -9    |             | •             |
|-------|-------------|---------------|
|       |             | * àhāi 1      |
| فمجاه | رسم<br>جدول | 🟒 لون القلم * |
|       | دود         | رسم ح         |

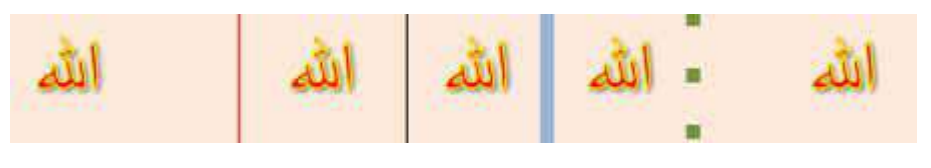

شكلا يوضح استخدام مجموعة رسم جدول تغيير شكل وحجم ولون خطوط الجدول

| أدوات الخلول<br>تصغيم تحطيط                  |                                                                                                    |                                         |                                                                                           | ول.       | ط من ادوات جا                               | ثانيا تبويب تخطي      |
|----------------------------------------------|----------------------------------------------------------------------------------------------------|-----------------------------------------|-------------------------------------------------------------------------------------------|-----------|---------------------------------------------|-----------------------|
| الحماد إلى إرسال الى جزء عخلاة تحميع استدادة | الأو الارتفاع: "0.41" (10%) المرتفاع: "0.45" (10%) المرتف: "6.67" (10%) أمين نسبة الارتفاع إلى العرض (10%) | الله الله الله الله الله الله الله الله | <ul> <li>أي الارتفاع: 10.41</li> <li>أي الارتفاع: 1.33</li> <li>أي العرض: 1.33</li> </ul> | دمج تفسیم |                                             | تحديد عرص خطوط حذف إد |
| لرتب                                         | حجم الجدول                                                                                                 | ésiste                                  | حجم الخلية                                                                                | 243       | اعلى الاسطى الايسار التينيين<br>صفوف وأعمدة | جدول                  |

- 1. مجموعة جدول
- 1. ومنها يمكن اظهار او اخفاء خطوط الشبكة الداخلية للجدول
- تحديد الجدول او اختيار تحديد اى من الاعمدة او الصفوف وذلك بالوقوف داخل اى خانة واختيار تحديد صف او عمود من قائمة تحديد

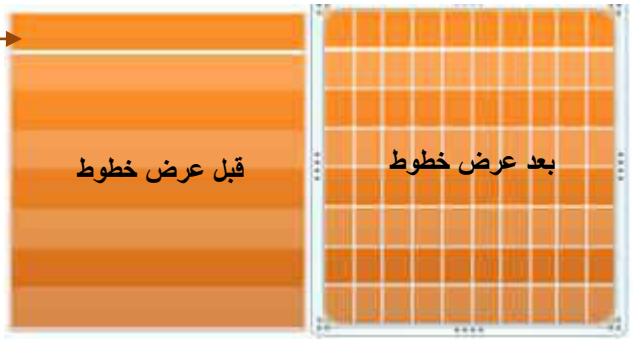

- 2. مجموعة صفوف وأعمدة
- حذف عمود او صف وذلك بالوقوف علية ومن قائمة حذف يتم اختياره
- ادراج صف لأعلى وذلك بالوقوف على الصف المراد ادراج صف جديد أعلاه واختيار ادراج اعلى
- ادراج صف لأسفل وذلك بالوقوف على الصف المراد ادراج صف جديد اسفلة واختيار ادراج لأسفل
- ادراج عمود لليسار وذلك بالوقوف على العمود المراد ادراج عمود جديد يسارة واختيار ادراج لليسار
- ادراج عمود لليمين وذلك بالوقوف على العمود المراد ادراج عمود جديد يمينة واختيار ادراج لليمين

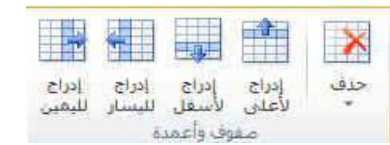

تحديد عرص خطوم تحديد الشيكة

جدول

3

- 3. مجموعة دمج
- ومنها يمكنك دمج خلايا او تقسيمها
- عند دمج الخلايا يتم اختيار الخلايا الذي تريد دمجها معا وجعلها خلية واحدة وذلك بالوقوف على اول خلية منهم وتحريك اسهم لوحة المفاتيح في اتجاه باقي الخلايا او بالضغط على زر shift من لوحة المفاتيح واختيار الخلايا المرادة باستعمال الماوس

Po

 عند تقسيم الخلايا يتم الوقوف على الخلية المراد تقسيمها واختيار تقسيم خلايا من تقسير العلايا مجموعة دمج ومنها تظهر لنا نافذة اخرى نختار منها عدد الخلايا المراد تقسيم هذة الخلية عدد الأعمدة: 2 اليها

| موافق إلغاء الأمر |        |                |     |                 |
|-------------------|--------|----------------|-----|-----------------|
|                   |        | خلية           |     | خلايا بعد الدمج |
|                   |        |                |     | خلايا قبل الدمج |
| خلية بعد التقسيم  | الرحيم | يشع شركس تركيم | يسم |                 |

4. مجموعة حجم الخلية

ومنها يمكن التحكم في ابعاد كل خلية في صف أو عمود في الجدول كل على حدة

- 1. لتغيير ارتفاع الصف نقوم بالوقوف فى اى خلية من هذا الصف وتغيير الإبعاد فى الارتفاع
- لتغيير عرض العمود نقوم بالوقوف في اى خلية من هذا العمود وتغيير الابعاد في العرض .

| 🗄 توزيع صفوف  | ¢     | *0.41 | الارتفاع: |
|---------------|-------|-------|-----------|
| 🔛 توزيع أعمدة | \$    | *2.67 | ي العرض:  |
|               | لخلية | حجم   |           |

دمج تقسيم الخلايا الخل<mark>ا</mark>يا

8

عدد الصفوف: 1

2.0.5

A.

\*

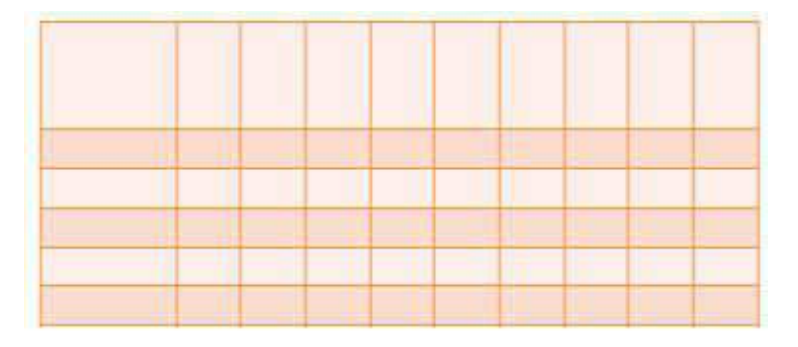

5. مجموعة محاذاة

ومنها يتم أعداد اتجاه محتويات الخلايا وتحديد هوامشها وموازاتها وتنسيقها بالنسبة لحدود الخلية و الجدول المدرجة بها ( يمكنك تجربتها على جدول كالمثال لمعرفة الاتجاهات وكيفية اعدادها)

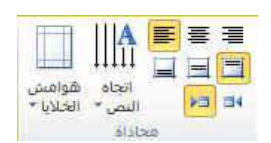

| جدول         | <mark>جدول</mark> | جدول |
|--------------|-------------------|------|
| جول          | جدرل              | جدول |
| يە<br>د<br>ك | د<br>د<br>د       | جدون |

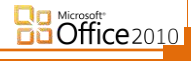

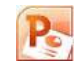

6. مجموعة حجم جدول

ومنها يتم تحديد ابعاد خلايا الجدول دفعة واحدة بمقاس واحد ( لاحظ الفرق بينها وبين حجم الخلية)

| \$  | "0.41           | ] ف الأرتفاع:            |
|-----|-----------------|--------------------------|
| \$  | *6.67           | بي <mark>ب</mark> العرض: |
| يرص | لأرتفاع إلى الع | 🔲 تأمين نسبة ا           |
|     | الجدول          | 0.20                     |

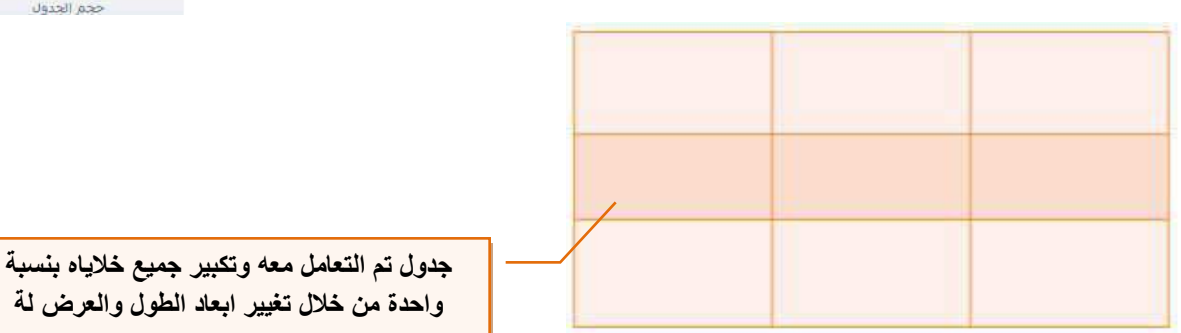

مجموعة ترتيب

Office 2010

ومنها يتم ترتيب مكان الجدول بالنسبة للشريحة المدرج بها ومحتوياتها في المدرج بها ومحتوياتها في المحلول المعالي ورا في المحلول في المحلول من خلال بعض التوجيهات للحصول والمام التلقي المحلول على التنسيق المطلوب للشريحة في المحلول في المحلول في ألم المحلول في المحلول في المح

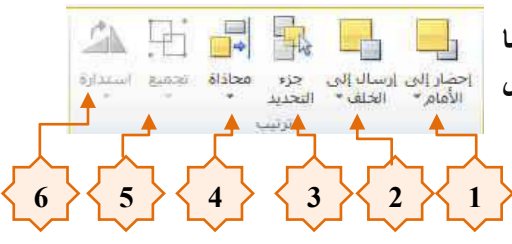

- يمكن احضار الجدول الى الامام او المقدمة
- يمكن ارسال الجدول الى الخلف او الخلفية
- 3. عند وجود مجموعة من الاشكال والجداول كثيرة في الشريحة يتم التعامل معها من خلال جزء التحديد وهي تمكنا من اظهار الجدول المتعامل معه فقط دون الاخرين لسهولة تحريكه وتنسيقة ويمكن فيما بعد اظهار كل جدول على حدة وتنسيقة وعند الانتهاء يتم اظهار الجميع معا
  - 4. منها محاذاة الجدول بالنسبة الى الشريحة واختيار موقعة فيها تلقائيا باختيارك مكانة من خلال محاذاة
    - 5. عند وجود اكثر من شكل بالشريحة يمكن تجميعها معا والتعامل على انها كائن واحد فقط
      - .6 تمكنك من عمل استدارة للجدول فى الشريحة

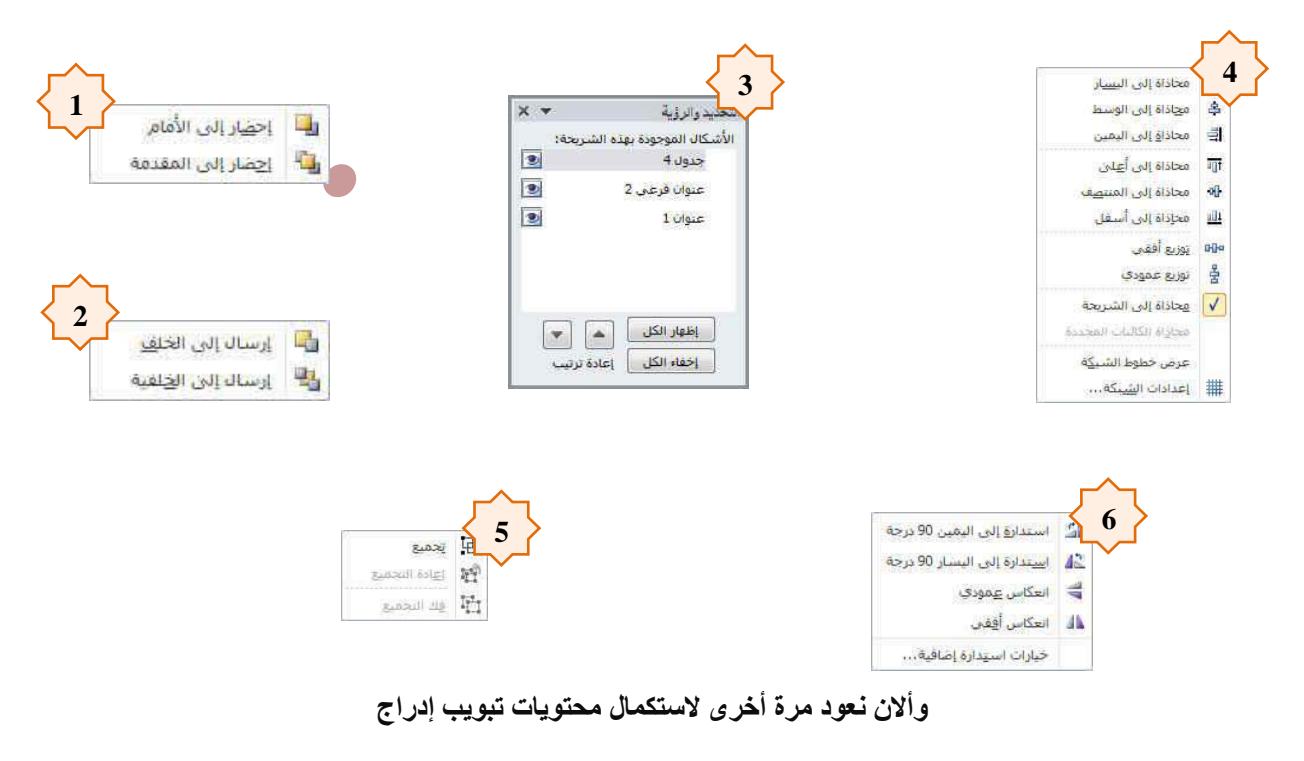

- 2. ثانيا مجموعة الصور وتتكون هذه المجموعة من
- صورة ويمكن من خلالها إدراج صورة من ملف إلى الشريحة
- 2- قصاصة فنية ويمكن من خلالها إدراج كل من القصاصات فنية و الرسومات والأفلام والصور الفوتو غرافية ويتم الاستعانة بها لتبسيط معلومة معينة أو كمظهر جمالي في المستند

Po

- 3- لقطة عرض الشاشة
- 4- البوم صور فوتو غرافية ويمكن من خلالها ادراج مجموعة من الصور الخاصة وعمل الإعدادات الخاصة بها لتظهر لنا فى عرض تقديمى جديد باسم البوم الصور فعند اختيار عمل البوم صور اضافية جديد تظهر لنا نافذة تحرير البوم الصور التالية

| X              |                                  | ألبوم صور فوتوغرافية                                                                 |
|----------------|----------------------------------|--------------------------------------------------------------------------------------|
| معاينة:        | الصور الموجودة في الألبوم:       | محنوبات الألبوم<br>إدراج صورة من:<br>1 ملف/قرم                                       |
| معاينة المحتوى | هنا تظهر جميع<br>محتويات الالبوم | ا ادراج نمی:<br>ادراج نمی:<br>2<br>خیارات المورة:<br>ا نسمیة توضیحیة أسقل كافة الصور |
|                |                                  | كافة الصور بالأ <u>س</u> ود والأبيض                                                  |
|                |                                  | حطيط الألبوم<br>3 لتطبيط الشورة الحتواء ضفن الشريعة                                  |
| 4              | استعراض                          | شيكل الأطار: مستطيل<br>مستقيا:<br>5                                                  |

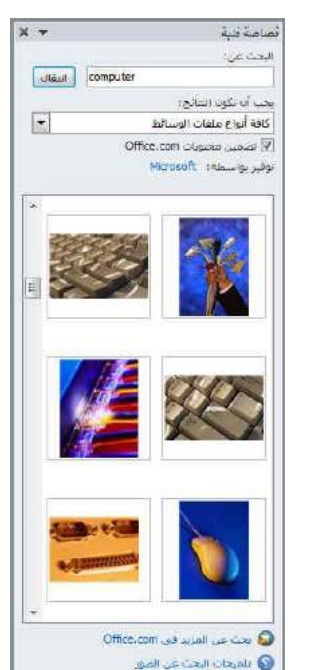

والتى نتمكن من خلالها عمل التالى

Office 2010

- 1. اختيار الصور المراد ادخالها في الالبوم
  - إدراج شريحة نصية خاصة
- اختيار طريقة عرض الصور في كل شريحة
  - דحديد شكل إطار لعرض كل صورة بداخلة
    - .5 اختيار سمة للشريحة ككل
- 6. بعد الانتهاء من تحديد كل هذة المتطلبات يتم النقر على انشاء في حالة انشاء البوم جديد او تحديث في حالة التعديل على البوم سابق إنشاءه ومنها تظهر لنا عرض تقديمي جديد بغلاف وشريحة البوم الصور كما قمنا بتصميمها من قبل

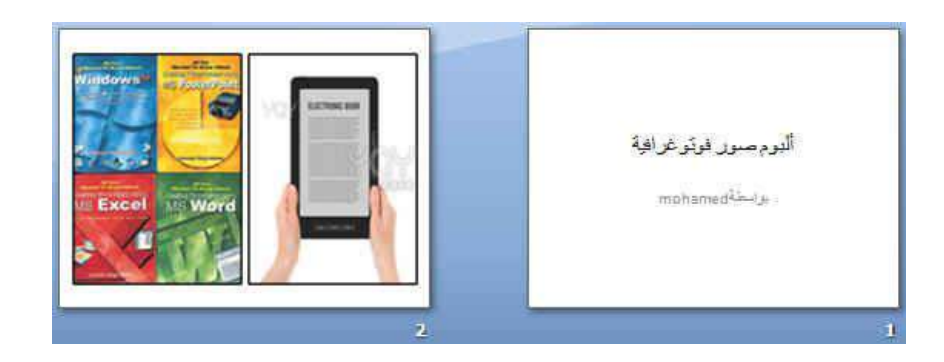

شكل يوضح الشرائح المضمنة بالألبوم حسب الاعدادات السابقة

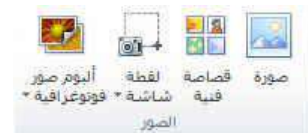

# 3. مجموعة رسومات توضيحية ومنها تتمكن من ادراج التالى

 أشكال يمكن من خلالها إدراج مجموعة من الأشكال المعدة مسبقا في البرنامج مثل خطوط الرسم و أشكال الأسهم والمخططات الانسيابية ووسائل الشرح والنجوم والشعارات ويمكن أيضا عمل لوحة للرسم عليها و تنسيقها تنسيقا كاملا

Po

# SMART ART -2

يعتبر رسم SmartArt هو تمثيل مرئي للمعلومات والأفكار الخاصة بك يمكنك إنشاء "رسومات Smart Art" عن طريق الاختيار من بين عدة تخطيطات مختلفة للاتصال بالرسائل الخاصة بك أو الأفكار بشكل سريع وسهل وفعال عندما تقوم بإنشاء "رسم SmartArt" فأنت مطالب باختيار نوع مثل معالجة أو تسلسل هرمي أو دائري أو علاقة يعتبر نوع مشابه لفئة خاصة "بالرسم SmartArt"، ويحتوي كل نوع عدة تخطيطات مختلفة

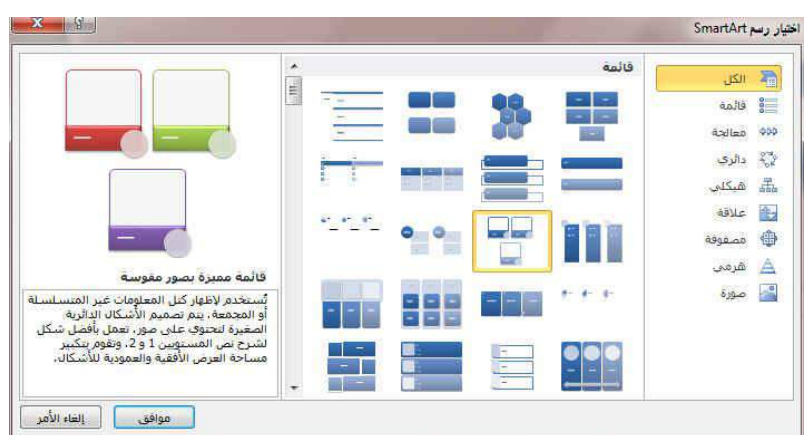

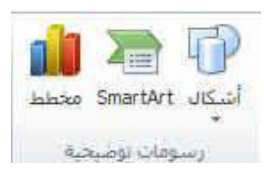

| الاسحال المستخدمة موجرا                 |
|-----------------------------------------|
| \$1,1∆□○□\\\BL@<br>{\\\$6\$             |
| خطوط رسم                                |
| \$GV225717//                            |
| مستطيلات                                |
|                                         |
| أشكاب أساسية                            |
| O O O O O O O O O O O O O O O O O O O   |
| ABAAAN FRAAL®                           |
|                                         |
|                                         |
| 3 { J [ {}]                             |
| أسهم ممتلئة                             |
| 白白心心中命令自己的                              |
| AARDDDDDDDDDDDD                         |
|                                         |
| ana an an an an an an an an an an an an |
|                                         |
|                                         |
|                                         |
| VIOODUUU/ODU                            |
|                                         |
| 0080                                    |
| لجوم وشعارات                            |
| 的的的命令公司回知的的命令                           |
| MMETHARS                                |
|                                         |
| وسائل سرع                               |

UCCOLUTY KAYKY JUND JUND DODOBOOODSE DODOBOOODSE

# 3- إدراج مخطط

( رسم بياني ) وذلك لتمثيل البيانات و المقارنة بينها ومن أنواع هذه المخططات المخططات العمودية-المخططات الخطية-المخطط الدائرية المخططات الشريطية-المخططات المساحية المخططات السوص (مبعثر)-المخططات السهمية المخططات المجوفة. مخططات الفقاعية-المخططات النسيجية

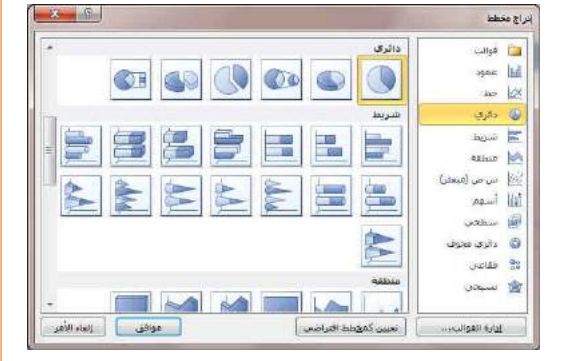

ويتم التعامل معها من خلال إدخال البيانات في صفحة Excel 2010 التي تظهر تلقائيا عند التعامل مع المخططات

# 4- مجموعة ارتباطات منها يمكنك تطبيق التالي

1. ارتباط تشعبي

ويمكن من خلاله إنشاء ارتباط تشعبي مخصص بمستند أو ملف أو صفحة ويب ولعمل ذلك يتم تحديد النص أو الصورة الذين ترغب بعرضهما كارتباط تشعبي انقر فوق 🛃 ارتباط تشعبي يمكنك أيضاً النقر بزر الفارة الأيمن فوق النص أو الصورة ثم انقر فوق ارتباط تشعبي على القائمة المختصرة ثم ننفذ أحد الإجراءات التالية

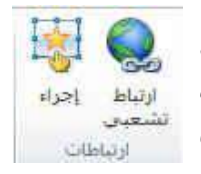

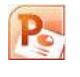

للارتباط بملف موجود أو صفحة ويب
 انقر فوق ملف موجود أو صفحة ويب موجودة ثم اكتب
 العنوان الذي تريد الارتباط به في مربع العنوان إذا لم
 تكن تعرف عنوان الملف انقر فوق السهم الموجود في
 القائمة بحث في ثم انتقل إلى الملف المرغوب

|              |                   |            |                            | 4                            |
|--------------|-------------------|------------|----------------------------|------------------------------|
| تلميج الشاشة | C:1               | ب عرضه:    | النص المطلو                | ارتباط <mark>بـ:</mark>      |
|              |                   | Computer 🜉 | ال <mark>يحِث في:</mark>   | ه<br>ميف موجود أو            |
| إشارة مرجعية | Local Disk (C:)   |            | ال <u>مج</u> لد<br>الحالي  | معده ویب<br>موجودة           |
|              | BD-ROM Drive (F:) |            | مفحات<br>مستعرضة           | مكانٍ في هذا<br>المستند      |
|              |                   |            | الملغات<br>الأ <u>خيرة</u> | ا <u>نشا</u> ء مستند<br>جدید |
|              |                   | ]          | العنوات:                   | A Marc                       |
| الغاء الأمر  | موافق             |            |                            | الإلكتروني                   |

إنشاء ارتباط تشعبي بموقع في المستند
 للارتباط بموقع موجود في العرض التقدمي وعند
 اختيارها تظهر لنا نافذة بها جميع محتويات العرض
 التقدمي لاختيار الارتباط بة

| X             |                 |                                                                   | دراج ارتباط تشعبي                  |
|---------------|-----------------|-------------------------------------------------------------------|------------------------------------|
| تلميح الشاشة، |                 | النص المطلوب عرضه:                                                | ارتباط بـ:                         |
|               | معاينة الشريحة: | حدد مكاناً في هذا المستند:                                        |                                    |
|               |                 | الشريحة الأولى<br>الشريحة الأخيرة                                 | مین موجود او<br>صفحة ویب<br>موجودة |
|               |                 | الشريحة التالية<br>− الشريحة السابقة<br>⊟ عناوين الشرائح<br>− 1 1 | مکان فی هذا<br>المستند             |
|               |                 | المعروض مخصصة                                                     | التي<br>الأساء مستند               |
|               | 📃 عرض ثم رجوع   |                                                                   |                                    |
| مواقي الأمر   |                 |                                                                   | عنوان البريد<br>الإلكتروني         |

إنشاء ارتباط تشعبي بعنوان بريد إلكتروني
 حدد النص أو الصورة الذين ترغب بعرضهما كارتباط
 تشعبي انقر فوق ارتباط تشعبي على مكنك أيضاً النقر
 بزر الفارة الأيمن فوق النص أو الصورة ثم انقر فوق
 ارتباط تشعبي على القائمة المختصرة ثم انقر فوق
 عنوان البريد الإلكتروني أو اكتب عنوان البريد
 الإلكتروني المطلوب في المربع عنوان البريد
 الإلكتروني، أو حدد عنوان بريد إلكتروني في القائمة
 عناوين البريد الإلكتروني المستخدمة مؤخراً في المربع
 عناوين البريد الإلكتروني المستخدمة مؤخراً في المربع
 الموضوع، اكتب موضوع رسالة البريد الإلكتروني

|                                                                                                    | إدراج ارتباط تشعبي                         |                                                               |
|----------------------------------------------------------------------------------------------------|--------------------------------------------|---------------------------------------------------------------|
|                                                                                                    | ارتباط <mark>يہ:</mark>                    | اليص المطلوب عرضه:                                            |
| انشاء ارتداط تشعب بمستند حديد                                                                                                    | ميف موجود أو                               | اسم المسيند الجديد:                                           |
| , بينام (ربب يسبعي بينيا بيني<br>وفية يتم اضافة مستند جديد وتحدي مسارة بالكمبيوتر<br>كاملا ويتم الوصول الية بالنقر على الاداة التي تم بها | موجودة<br>موجودة<br>مكان في هذا<br>المستند | المسار الكامل:<br>المسار الكامل:<br>Users\mohamed\Documents): |
| الارتباط التشعبي                                                                                                    | ا <u>تشا</u> ء مستند<br>جديد               | وقت التخرير؛<br>💿 تحرير المستند الجديد لاح <u>قاً</u>         |

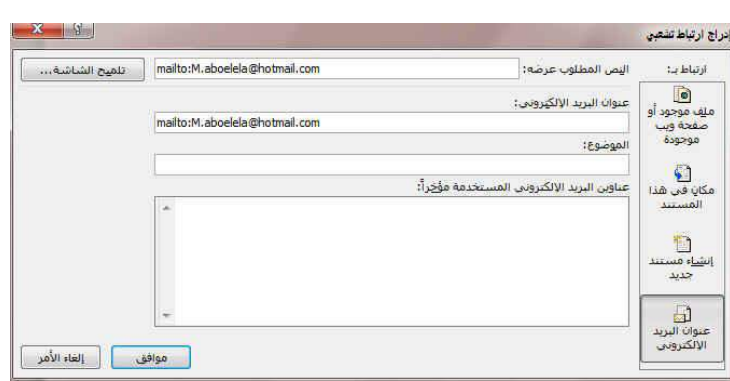

|                                                                              | راج ارتباط تشعبي                  |
|------------------------------------------------------------------------------|-----------------------------------|
| اليمن المطلوب عرضه:                                                          | ارتباط ہے:                        |
| اسم المسيند الجديد:                                                          | ه)<br>ميف موجود أو                |
| المسار الكامل:                                                               | موجودة                            |
| ۲C:\Users\mohamed\Documents                                                  | کی<br>مکانِ فی هذا<br>المستند     |
| وقت التخرير؛<br>• تحرير المستند الجديد لاحقاً<br>• تحرير المستند الجديد الآن | ا <u>نشا</u> ء مستند<br>جدید      |
| موافق ( إلغاء الأمر                                                          | الی<br>عنوان البرید<br>الإلکترونی |

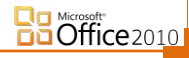

#### 2. اجراء

ومنها تتمكن من اجراء حدث معين من خلال المرور بالماوس او النقر على اى عنصر من العناصر المضافة للشريحة فيمكنك من خلالها اجراء التالي

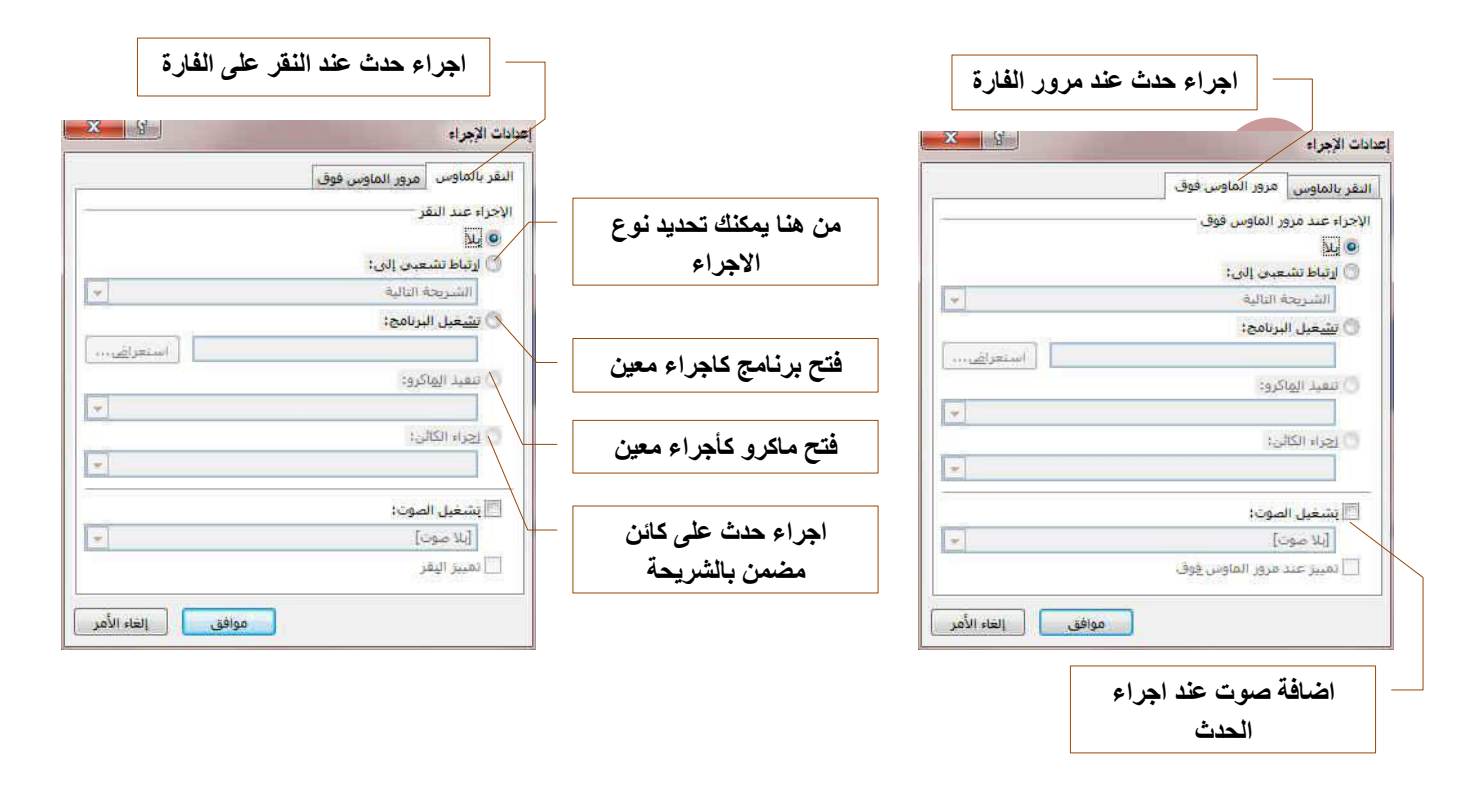

ومن انواع الاجراءات التي يمكن تطبيقها على اى عنصر بالشريحة عند فتح ارتباط تشعبي الى

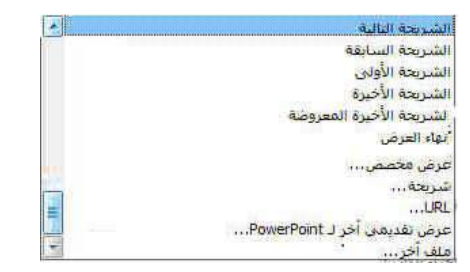

- 1. تشغيل الشريحة التالية
- 2. تشغيل الشريحة السابقة
- تشغيل الشريحة الاولى
- 4. تشغيل الشريحة الاخيرة
- عرض الشريحة الاخيرة المعروضة
  - 6. انهاء العرض
  - 7. عرض مخصص
  - عرض الشريحة مخصصة
  - 9. رابط تشعبي عبر الانترنت URL
    - 10. تشغيل عرض بوربوينت اخر
      - 11. تشغيل او فتح ملف معين

- 5- مجموعة نص وتتمكن من خلالها ادراج التالي
- مربع نص و منة يمكن اضافة نص جديد الى الشريحة وذلك باختيار مربع نص وبالنقر بالفارة على الشريحة واستمرار الضغط حتى يتم تحديد مساحة مربع النص المطلوبة ويمكن دوران وتغيير هذه المساحة فيما بعد من خلال تكبير ابعادها بواسطة النقر والسحب لأركان مربع النص

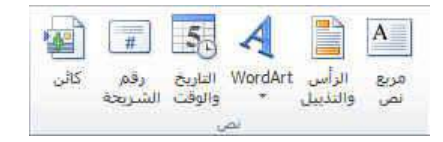

2. الراس والتذييل والتاريخ والوقت ورقم الشريحة

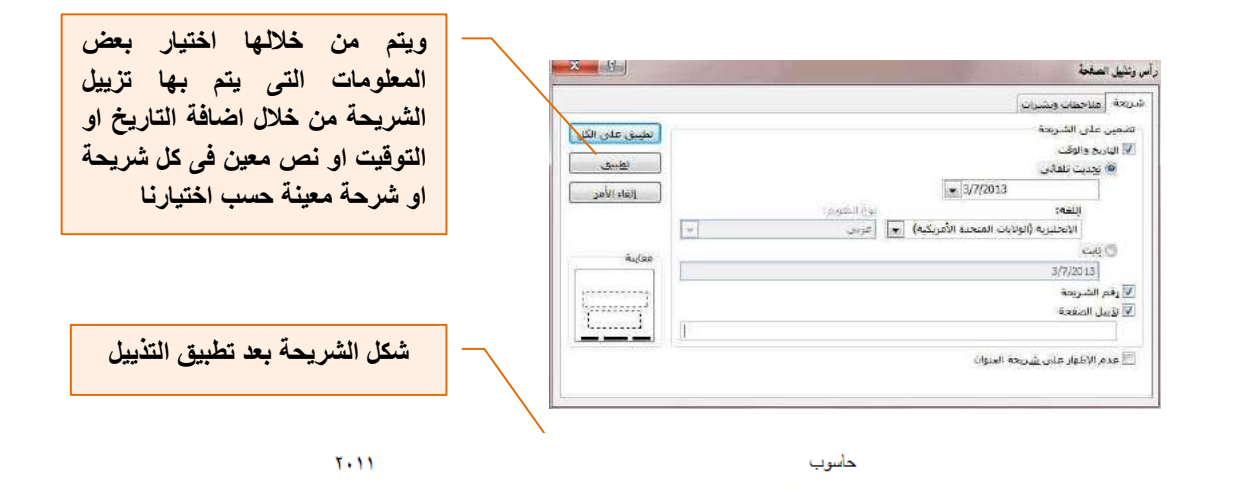

WordArt .3

و يمكن منها الاختيار بين مجموعة من الأنماط التي نتمكن من خلالها إدراج نص مزخرف إلى المستند وعند اختيار الشكل المطلوب يتم اضافة مربع نص تلقائى الى الشريحة مباشرة بالتنسيق المطلوب ويتم كتابة النص المراد بة

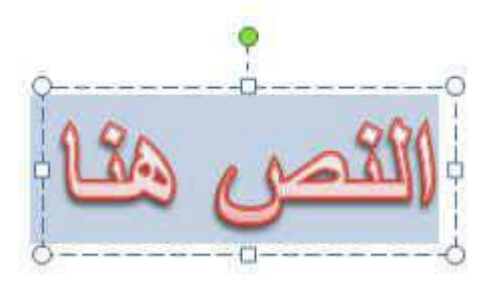

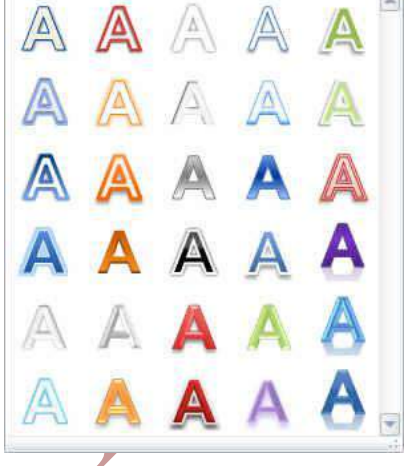

يسم الله الرحمن الرحيم

4. كانن ومنها يمكن اضافة كانن الى الشريحة والكانن عبارة عن ملف مرتبط ببرنامج ما او صورة او مستند اخر او تشغيل برنامج معين او اظهار ملف معين او فتح برنامج معينة بصفحة فارغة عند النقر على الكانن المدرج بالشريحة

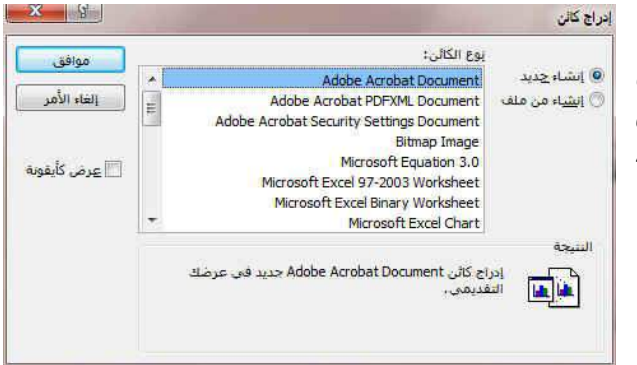

- 6- مجموعة رموز ومنها يتم اضافة التالى
  - 1. المعادلة

و فيها يتم إدراج معادلة رياضية عامة أو إنشاء معادلة خاصة بالضغط على إدراج معادلة خاصة في معادلة فاصة في المستند وهو المكان المخصص لكتابة المعادلة المطلوب إنشائها فيه

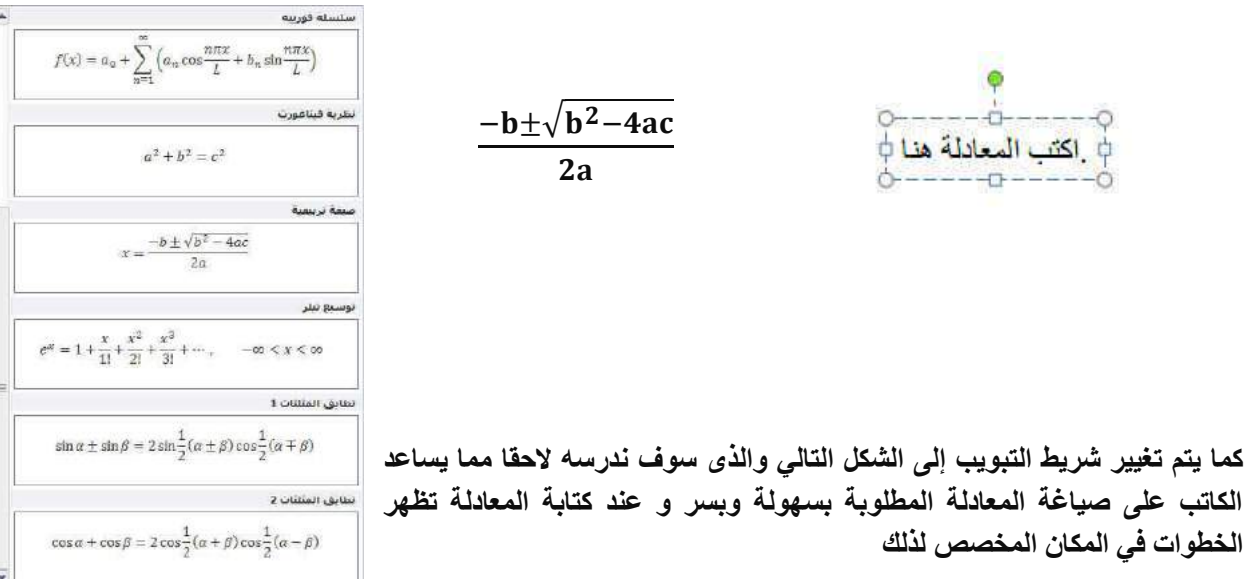

| $\begin{bmatrix} 1 \\ 0 \\ 1 \end{bmatrix}$ |                  | $\lim_{n \to \infty}$ | ä         | sinθ      | {()} | ∑                     | $\int_{-x}^{x}$ | $\sqrt[n]{x}$ | $e^{x}$          | $\frac{x}{y}$ | 1.100 | A | =  | 8 | <b>≅</b> | Ŧ | 2 | $\leq$ | ≫ | >  | «  | < | x | 1 | + | × | ~ | <b>≠</b> | = | 8 | ± | میں احتراقی<br>19 حطور  | π       |
|---------------------------------------------|------------------|-----------------------|-----------|-----------|------|-----------------------|-----------------|---------------|------------------|---------------|-------|---|----|---|----------|---|---|--------|---|----|----|---|---|---|---|---|---|----------|---|---|---|-------------------------|---------|
| مىغوقة                                      | iole.<br>تشعیل * | جير<br>وسحل•          | حرکة<br>* | 60)a<br>* | للوس | عامل تشیقیل<br>کبیر * | دکامل<br>*      | جلري<br>7     | برنامی<br>نصبی ۳ | کسر<br>*      | Ŧ     | 1 | €- | э | E        | Z | э | V      | Δ | °C | °F | • | % | ø | n | U | ∜ | ₹/       | V | д | С | ورج حيري<br>مطع نص عادي | næle lö |

2- رموز وتستخدم في إدراج رموز غير موجودة في لوحة المفاتيح مثل رموز العلامات التجارية ® أو رموز علامات النشر © أو رموز أخرى يمكن استخدامها كعلامات للفقرات ويمكن الحصول عليها بالنقر على مزيد من الرموز

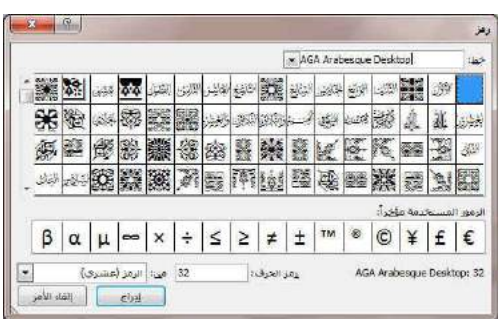

## 7. مجموعة الوسائط

ومن خلال هذه المجموعة يتم اضافة اى مقطع موسيقى سواء كان فلم او كليب او صوت فقط وذلك من خلال اختياره من جهازك ووضعة بالشريحة وتنسيقة ولكن هناك بعد الامتدادات التى لا يدعمها فيجب عليك اولا تحويل صيغة الفلم او الصوت المراد دمجة بالشرحة الى الامتداد الفيلمى او الصوتي التى يتم قبوله فى البوربوينت

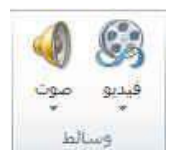

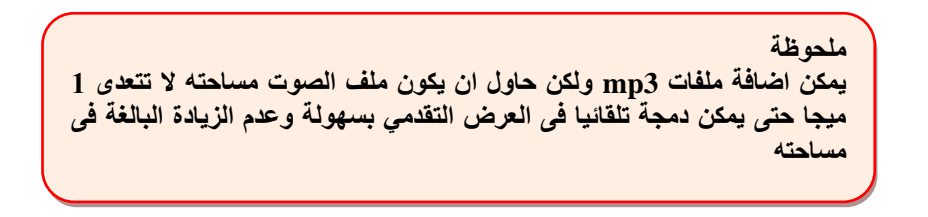

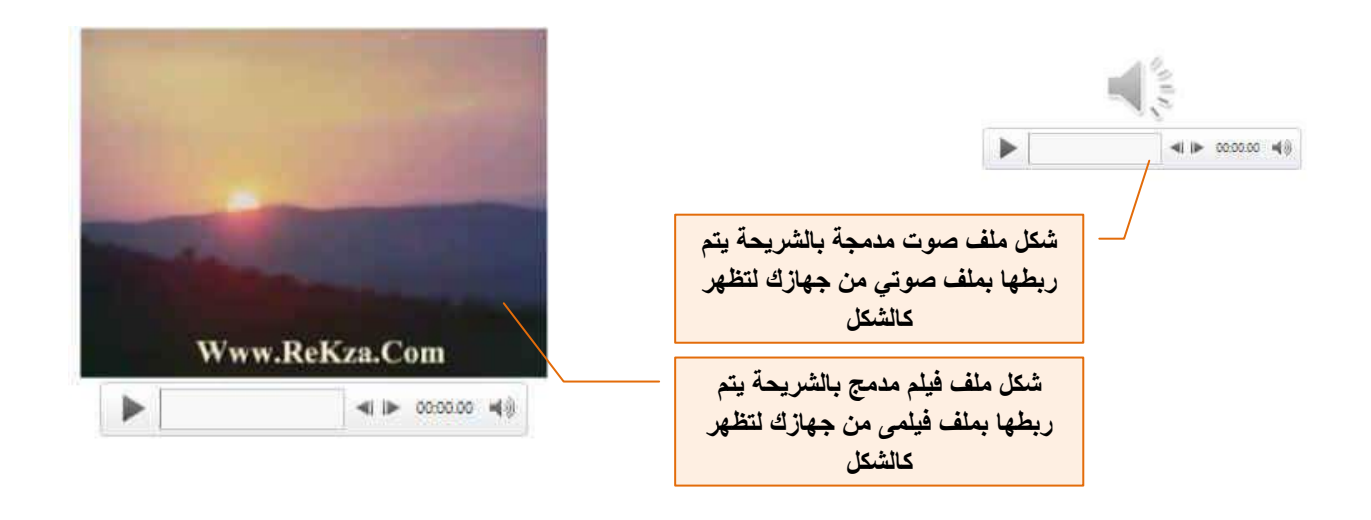

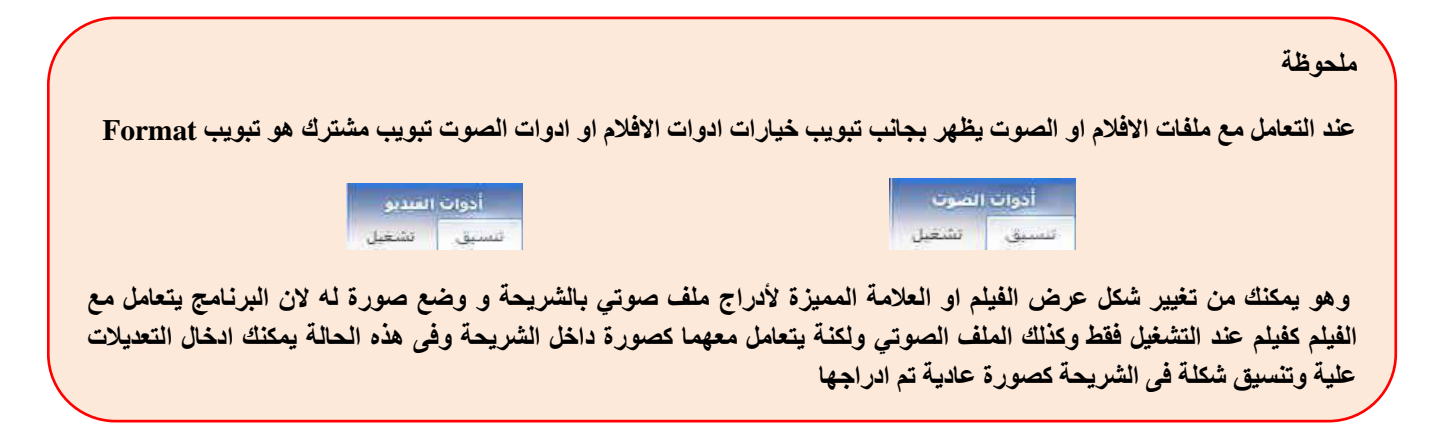

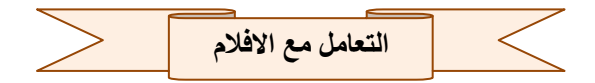

بعد ادراج فيديو الى الشريحة يتم ظهور تبويب جديد خاص للتعامل مع افلام الفيديو في الشريحة كالتالي

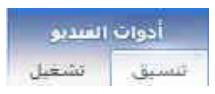

| المراجاة فمسمقه مستعلم | 🔥 🍻 يدة: النقر *                           |    |       | مدة التلاشي              | 100               | 05                     | 0.0                   |                      |
|------------------------|--------------------------------------------|----|-------|--------------------------|-------------------|------------------------|-----------------------|----------------------|
|                        | 🛄 نشغیل فی وضع ملء الشاشة                  | -  | 00.00 | 🙀 تلاشى للداخل:          | 83                | ~~~~                   |                       |                      |
| 📃 إرجاع بعد التشغيل    | مستوى<br>الصوت * 📃 إخفاء أثناء عدم التشغيل | \$ | 00.00 | میں<br>ایک تلاشی للخارج: | اقتطاع<br>الفيديو | إزالة إشارة<br>الرحعية | إضافة إشارة<br>مرجعية | <u>ایقاف</u><br>مؤقت |
| يديو                   | خيارات الف                                 |    |       | تجرير                    |                   | مرجعية                 | إشارات                | معاينة               |

### 1. مجموعة معاينة

اولا تبويب تشغيل

وهى يمكن من خلالها ايقاف و تشغيل الفيلم المدرج بالشريحة لمعاينته

2. مجموعة اشارات مرجعية

وقد تتمكن من خلالها بوضع علامات ارشادية على الفيديو المدرج في الشريحة لتستخدم مثلا في الوقوف او التوضيح او لأي هدف يريد المصمم للشريحة إظهاره

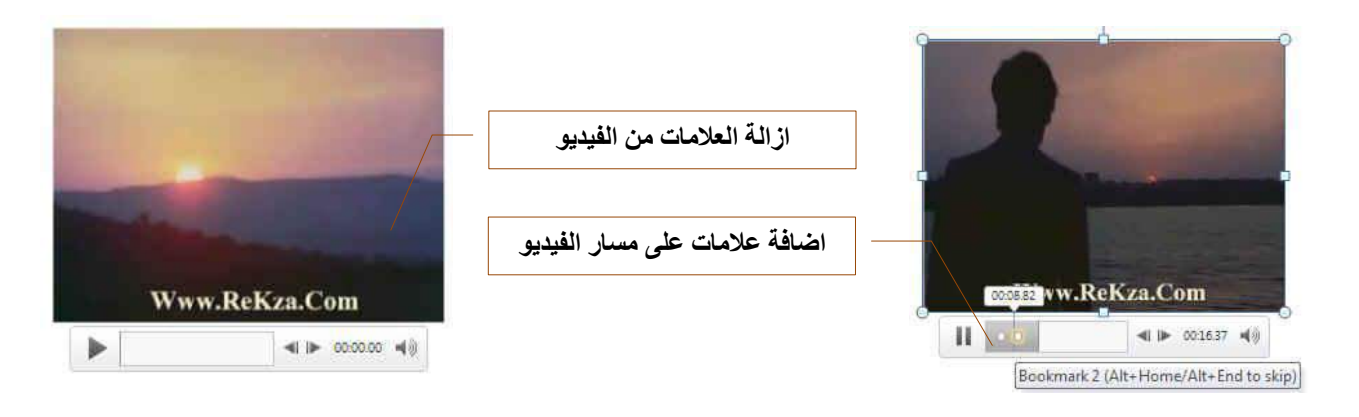

#### 3. مجموعة تحرير

من خلال مجموعة تحرير تتمكن من اجراء بعد التعديلات على الفيديو فيمكنك

1. اقتطاع الفيديو

منها يمكنك قص الفيديو الذى تم أدراجه واضافة جزء معين منة فقط ويتم تحديد هذا الجزء المراد قصه من خلال تحديد بدابة الوقت ونهاية الوقت للمقطع المراد قصة

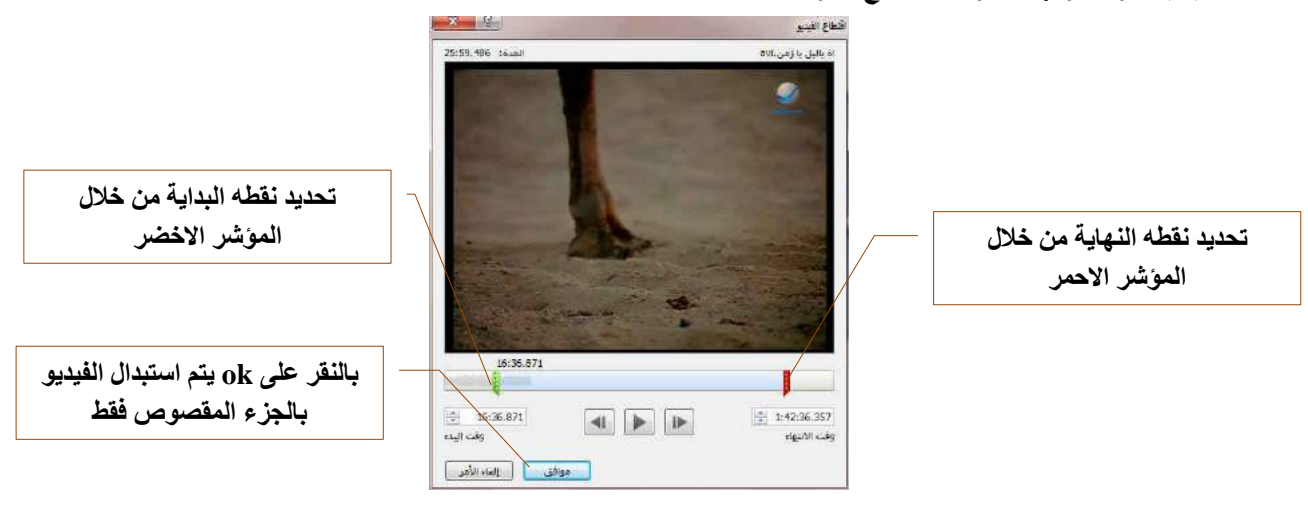

2. مدة التلاشى

قد تكون شاهدت في بعض افلام الفيديو ادخال بعض التأثيرات عند بداية تشغيل وخروج الفيديو بحيث يبدا وينتهي الفيديو تدريجيا وهذا ما يسمى بمدة التلاشى اى انك تختار وقت مثلا في بداية تشغيل الفيديو يستغرقه الفيديو في تمام ظهورة الكامل وايضا تحديد وقت يبدا الفيديو في التلاشى عند نهايته معتمدا في مدة التلاشي والظهور على القيمة المدرجة في كل من التلاشي للخارج او الداخل

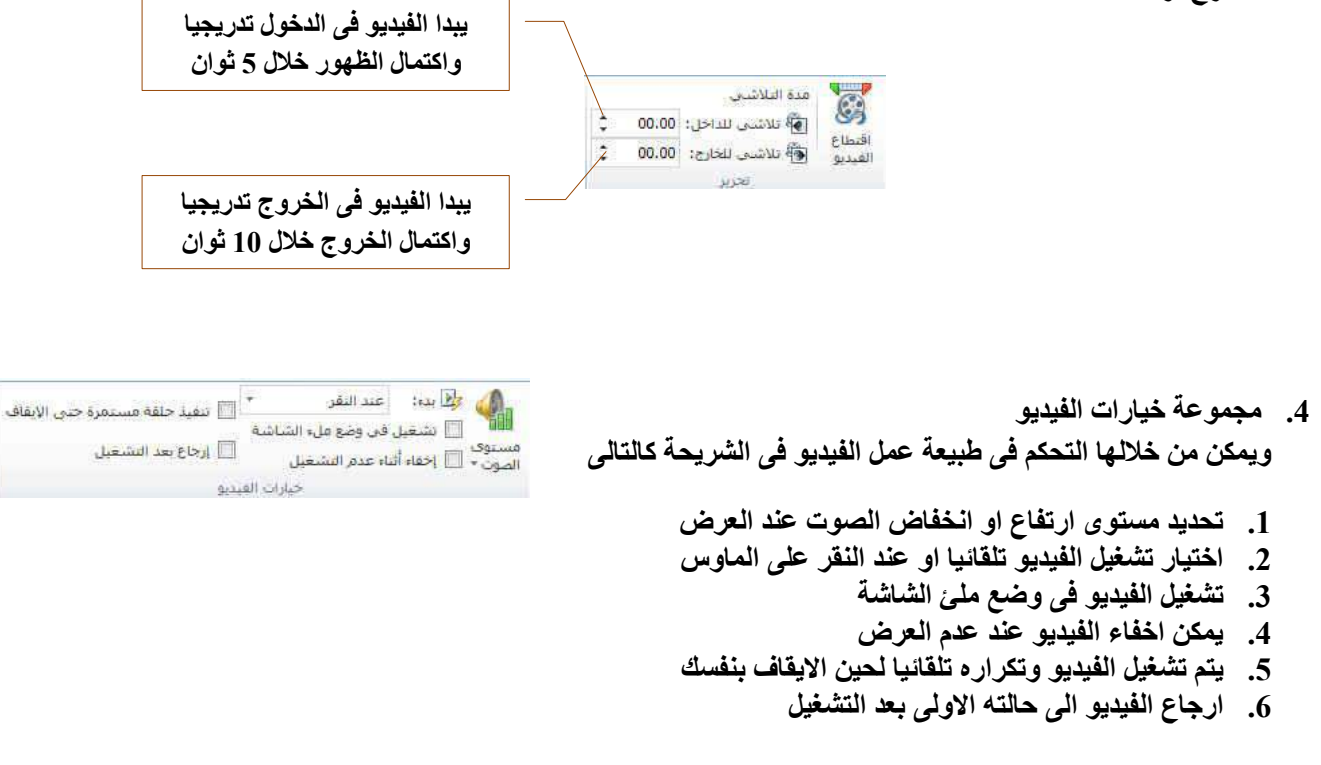

|   | أدوات القيديو<br>نسبق تشغيل                                                                                    | P                                                                                                    |                                                             |      |         | تنسيق | تبويب       | ثانيا         |
|---|----------------------------------------------------------------------------------------------------|----------------------------------------------------------------------------------------------------|-------------------------------------------------------------|------|---------|-------|-------------|---------------|
| : | الله الله المراجع 13 الله من 13 الله من 13 الله من 14 الله من 15 المراجع 15 المراجع 15 المراجع 15 الله من 15 ا | والله احضار إلى الأمام - التأ عمادتة -<br>الله إرساله إلى الخلف + (E) حمية -<br>والإ جزء المحديد التي استدارة - الأ | · (۵ شکل القبدو -<br>• 🖉 - دود الفیدیو -<br>ج دور الفیدیو - | 2 2  |         |       | نمديدان اون | الله<br>مالات |
| 1 | licce                                                                                                    | توليسا                                                                                                    | 1                                                           | فيدو | liana l | ince  |             | Aldatt        |

- مجموعة تشغيل منها يمكن تشغيل ملف الفيديو.
  - مجموعة ضبط ومنها يتم التحكم في التالي
    - 1. تصحيحات الصورة
      - 2. إعادة تلوين
    - 3. وضع اطار محددة لملف الفيديو
- ارجاع تنسيق ملف الفيديو الى وضعة الأصلى

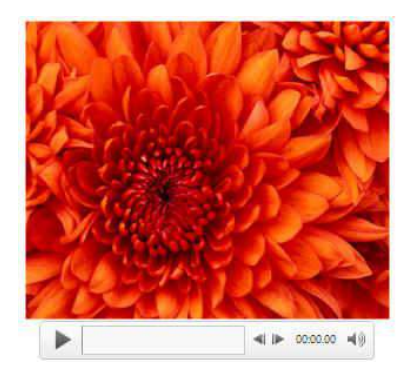

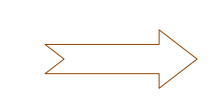

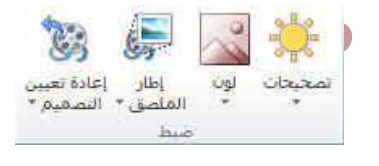

Access in the second

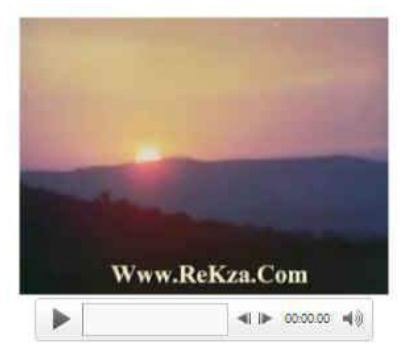

# 3. مجموعة انماط مجسمات الفيديو

ومن خلالها يمكنك تطبيق التالي على ملفات الفيديو المرفقة بالشريحة

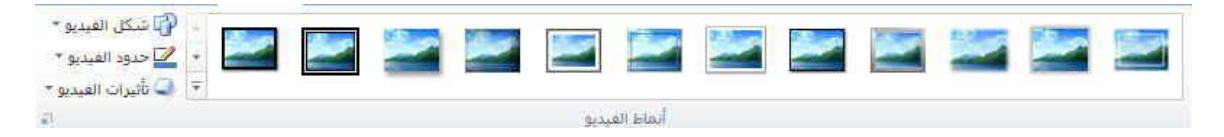

- 1. إضافة مجسمات لملف الفيديو
  - 2. إضافة اشكال لملف الفيديو
- 3. إضافة إطارات لملف الفيديو
- إضافة تأثيرات على ملف الفيديو.

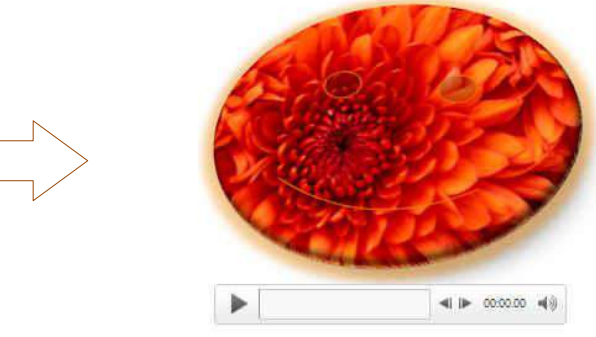

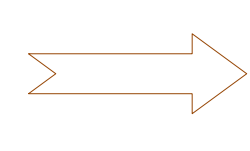

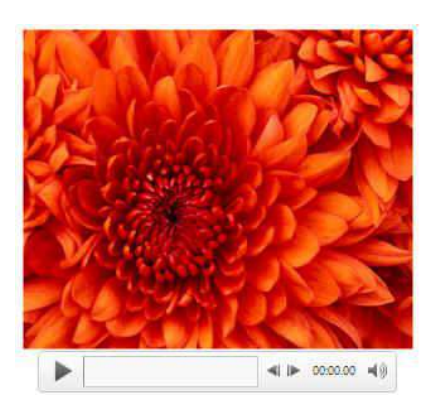

4. مجموعة ترتيب وهى تكون فعالة عند بداية تطبيق اى عملية على اى كائن أو رسم أو صورة في المستند أو تخطيط ويكون ذلك بالوقوف علية واختياره فإذ كان التنسيق المطلوب إجرائه على الصور تظهر لنا أدوات التعامل مع الصورة

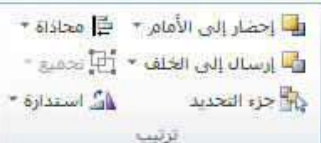

- إحضار إلى الأمام تستخدم لوضع الكائن المحدد أمام كافة الكائنات الأخرى مثل النصوص ولا يختفي منة شيء ويكون ذلك تبعا لتنسيق المسؤول عن النص
- 2. إرسال إلى الخلفية تستخدم لإرسال الكائن المحدد خلف كافة الكائنات الأخرى حتى لا يظهر أمام النص ويكون ذلك أيضا تبعا لتنسيق المسؤول عن النص
- 3. جزء الاختيارات وفية يظهر كل الكائنات المدرجة بالشريحة والتي يمكنك تحديد اى منها واختيارها للتعامل معها

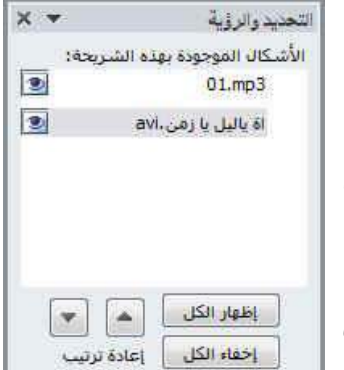

| 3.MI.ADUU EICIA                                                                                 |                | Pe                                                                      | Microsoft PowerPoint 2010                                                                                                    |
|-------------------------------------------------------------------------------------------------|----------------|-------------------------------------------------------------------------|----------------------------------------------------------------------------------------------------|
| محاذاة إلى الي <u>س</u> ار                                                                      |                |                                                                         |                                                                                                    |
| مجاذاة إلى الوسط                                                                                | \$             |                                                                         |                                                                                                    |
| محاذا <u>ة إ</u> لى اليمين                                                                      | 킠              | *** ** ** · · · · · · * · · · *                                         | <u>4</u> محاداة                                                                                                    |
| محاذاة إلى أعلى                                                                                 |                | عاداة في الاتجاه المطلوب والذي يحدده م                                  | تستخدم لتاكيد محاداة عدة كاننات محددة وتكون المد                                                                                                    |
| محاذاة إلى المنت <u>ص</u> ف                                                                     | -M-            |                                                                         | المستند                                                                                                    |
| محاداة إلى أسفل                                                                                 | <u>101</u>     |                                                                         |                                                                                                    |
| توزيع أفقيى                                                                                     | 0- <u>0</u> -0 |                                                                         |                                                                                                    |
| توزيع عمودي                                                                                     | <sup>2</sup>   |                                                                         |                                                                                                    |
| محاذاة إلى الشريحة                                                                              | ~              |                                                                         |                                                                                                    |
| محاذاة الكالبات المجددة                                                                         |                |                                                                         |                                                                                                    |
| عرض خطوط الشي <u>ك</u> ة                                                                        | ++++           |                                                                         |                                                                                                    |
| فى معظم الحالات ير                                                                              | ائن واحد و     | ن الكائنات معا حتى يتثنى لنا معاملتهم كك                                | 5. تجميع<br>تستخدم لتجميع أو فك تجميع أو إعادة تجميع عدد مز                                                                                                    |
| , -                                                                                             |                | تعددة في المستند وتكون الطريقة كالتالي                                  | ذلك إلى سبهولة التعامل مع الكائنات خاصة لو كانت من                                                                                                    |
| اط تحميع<br>العادة التحميع<br>العام التحميع                                                     |                |                                                                         | <ol> <li>1. اختيار الكائن الأول</li> <li>2. الضغط على مفتاح shift واستمرار الضغط علية</li> <li>3. اختيار الكائن الآخر بالضغط علية بزر الفارة الأيسر</li> </ol>                                                                 |
|                                                                                                 |                | · · · · · · · ·                                                         | 4. وتكرر العملية لعدة كاننات أخرى أن وجد                                                                                                    |
|                                                                                                 |                | ترتيب بتبويب تخطيط الصفحه<br>ع الكائنات المختارة كمعاملة كائن واحد      | 5. اختيار تجميع من زر تجميع الموجود في مجموعة ت<br>6. ترك مفتاح shift لتكتمل العملية ويصبح التعامل م_                                                                                                    |
| الل يحميع<br>1913 التحميع                                                                       | ن.             | تم التعامل مع كل كانن منهم على حدة وتكو                                 | 1. فك التجميع<br>تستخدم لفك تجميع عدة كائنات تم تجميعهم من قبل ليا<br>الالمستقد ماتنا                                                                                                    |
| 9.0 x11 110                                                                                     |                |                                                                         | الطريفة كالنالي                                                                                                    |
| ann, -2 14                                                                                      |                | مة ترتيب بتبويب تخطيط الصفحة                                            | <ol> <li>اختيار الكائن المجمع سابقا والمراد فك تجميعه</li> <li>اختيار فك التجميع من زر تجميع الموجود في مجموع</li> </ol>                                                                                                    |
| استدار <mark>ة إلى</mark> اليمين 90 درجة                                                        | <u>42</u>      |                                                                         | i lui d C                                                                                                    |
| ا <u>س</u> تدارة إلى اليسار 90 درجة                                                             | 42             | 4 <b>**</b> *                                                           |                                                                                                    |
|                                                                                                 |                |                                                                         | 11th a deal of the second state that a later that a state of                                                                                                    |
| العداس <u>ع</u> مودي:<br>مربق                                                                   |                | على ذلك                                                                 | تستخدم لعمل استدارة للكائن المحدد وانعكاسه ومثال                                                                                                    |
| انعداس عمودی<br>انعکاس أفقی<br>خادات استداده اخافاف                                             | AL             | على ذلك                                                                 | تستخدم لعمل استدارة للكانن المحدد وانعكاسه ومثال                                                                                                    |
| انعداس عِمودی<br>انعکاس أفقی<br>خیارات استِدارهٔ إضافیة                                         |                | على ذلك                                                                 | تستخدم لعمل استدارة للكانن المحدد وانعكاسه ومثال                                                                                                    |
| العكاس عِمَوَدي<br>التكاس أوفي<br>خيارات استِدارة إضافية                                        |                |                                                                         | تستخدم لعمل استدارة للكانن المحدد وانعكاسه ومثال                                                                                                    |
| العكاس عِمَوَدي<br>التكاس أوفي<br>خيارات استِدارة إضافية<br>في الارتفاع:<br>إذ الارتفاع: 3.13   |                | على ذلك<br>توقيق<br>ية<br>الم غير المرغوب في اظفار ها في المستند        | تستخدم لعمل استدارة للكانن المحدد وانعكاسه ومثال<br>متستخدم لعمل استدارة للكانن المحدد وانعكاسه ومثال<br>وتعريف وتستخدم لتحديد<br>1. ارتفع ( Height ) و عرض ( width ) الصور<br>2. كما يمكن أن نقص ( Corn ) من الصور ق الأحز    |
| العكاس عِمَوَدَى<br>التكاس أوفي<br>خيارات اسيدارة إضافية<br>(********************************** |                | على ذلك<br>توقي المرافي المستند<br>إء غير المرغوب في إظهارها في المستند | تستخدم لعمل استدارة للكانن المحدد وانعكاسه ومثال<br>متستخدم لعمل استدارة للكانن المحدد وانعكاسه ومثال<br>محموعة حجم وتستخدم لتحديد<br>1. ارتفع ( Height ) و عرض ( width ) الصور<br>2. كما يمكن أن نقص ( Corp ) من الصورة الأجز |

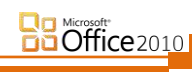

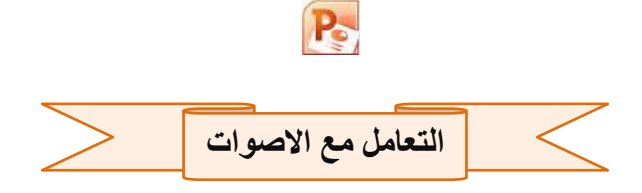

بعد ادراج ملف صوتي للشريحة يتم ظهور تبويب جديد خاص للتعامل مع ملفات الصوت في الشريحة

| أدوات الصوت<br>تنسيق الشغيل    |                                      |          |                  |                 | ويب تشغيل                                | اولا تب       |
|--------------------------------|--------------------------------------|----------|------------------|-----------------|------------------------------------------|---------------|
| النفيا حافة مستمدة حتم الأنفاق | soull sur tess Dr 🕼n                 |          | مدة التلاشيي     | -               |                                          | 11            |
|                                |                                      | \$ 00.00 | 👫 تلاشي للداخل:  | -               | >                                        |               |
| 📃 إرجاع بعد التشغيل            | مستوى 🛄 إخفاء أثناء العرض<br>الصوت * | \$ 00.00 | 🚮 تلاشني للخارج: | اقتطاع<br>الصوت | إضافة إشارة إراثة إشارة<br>فرجعية فرجعية | إيقاف<br>مؤقت |
| يارات الصوت                    | ġ.                                   |          | تحرير            |                 | إشارات مرجعية                            | معاينة        |

1. مجموعة معاينة

وهى يمكن من خلالها معاينة الملف الصوتي المدرج بالشريحة

2. مجموعة اشارات مرجعية

وقد تتمكن من خلالها بوضع علامات ارشادية على ملف الصوت المدرج في الشريحة لتستخدم مثلا في الوقوف او التوضيح او لأى هدف يريد المصمم للشريحة إظهاره

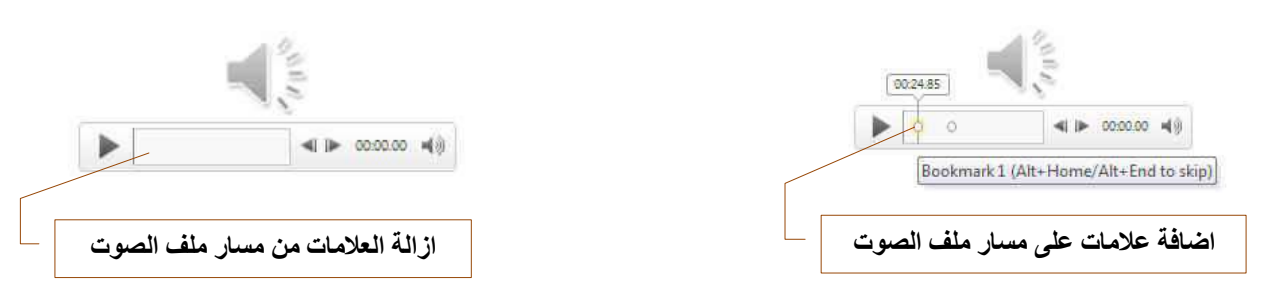

3. مجموعة تحرير

من خلال مجموعة تحرير تتمكن من اجراء بعد التعديلات على ملف الصوت فيمكنك

1. اقتطاع مساحة صوتية

منها يمكنك قطع جزء من ملف الصوت الذى تم أدراجه واضافة جزء معين منة فقط ويتم تحديد هذا الجزء المراد قصه من خلال تحديد بدابة الوقت ونهاية الوقت للمقطع المراد قصة

|                         |                                        | <b>3 - 3 3 -</b>                                                            |
|-------------------------|----------------------------------------|-----------------------------------------------------------------------------|
|                         | اقتطاع الصوت                           |                                                                             |
| 161001<br>050<br>02.060 | mp3/01<br>في 00:36.424<br>وقت الالتهاء |                                                                             |
|                         |                                        | قطاع الصوت<br>10.060 mp3.01<br>02.060 الهذي<br>وقت الانتهاء<br>وقت الانتهاء |

2. تلاشى

منها تتمكن من ادخال بعض التأثيرات على مدى ارتفاع الصوت تدريجيا عند بداية تشغيل والانتهاء من الملف الصوتي بحيث يبدا وينتهى الصوت تدريجيا وهذا ما يسمى بالتلاشي اى انك تختار مثلا الوقت الذى يستغرقه ملف الصوت لارتفاع الصوت تدريجيا منذ بداية التشغيل وايضا تحديد وقت يبدا الصوت فى التلاشي تدريجيا عند نهايته معتمدا فى مدة التلاشي والظهور على القيمة المدرجة فى كل من التلاشى للداخل والخارج

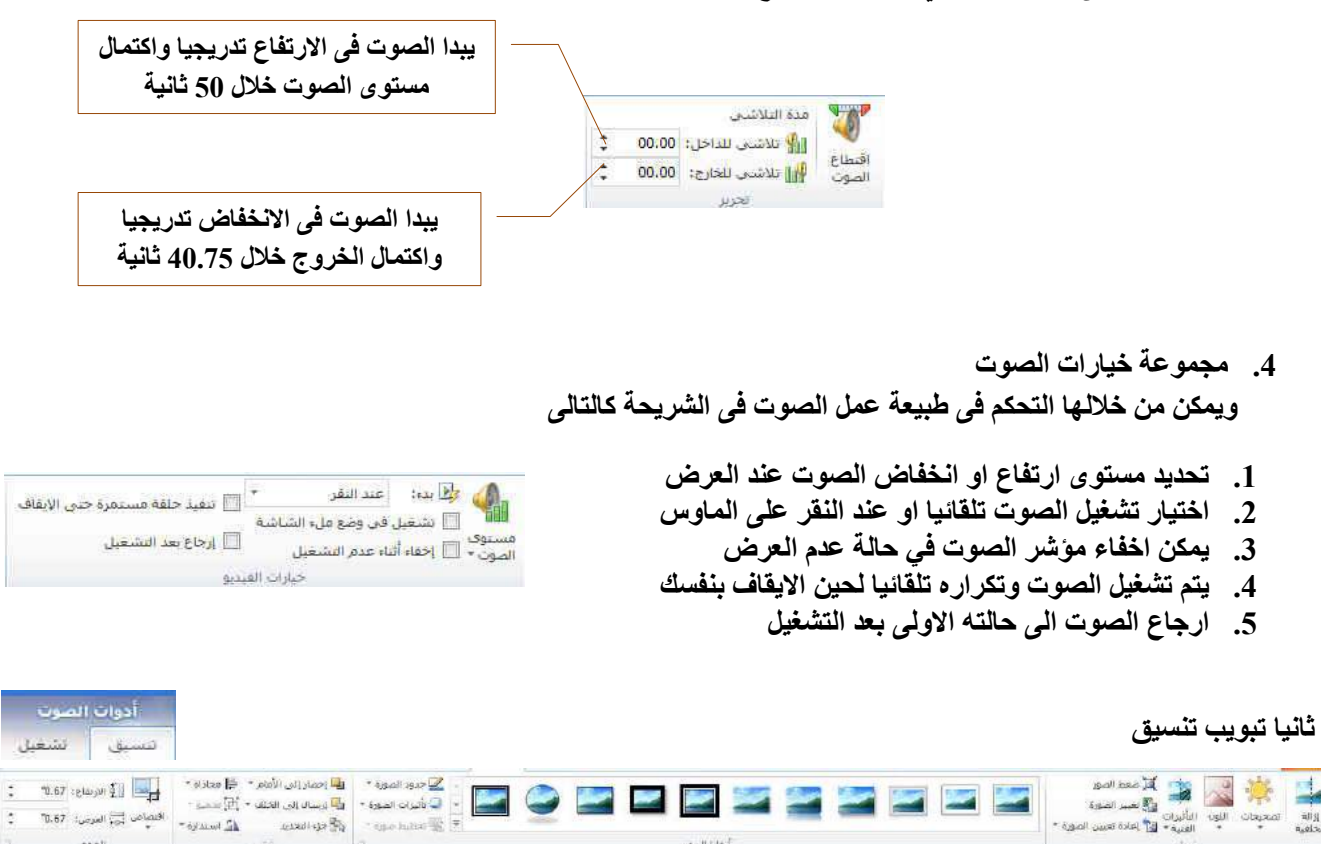

# وهو متشابه مع تبويب تنسيق الخاص بملفات الفيديو ولكنة يختلف معه فقط في مكونات مجموعة ضبط

- 1. مجموعة ضبط ومنها يتم التحكم في التالى
  - ازالة خلفية الصورة
    - 2. السطوع
    - 3. اعادة تلوين
  - .4 اضافة تأثيرات فنية على الصورة
    - ضغط الصور
    - דغيير الصورة
    - 7. إعادة تعيين الصورة

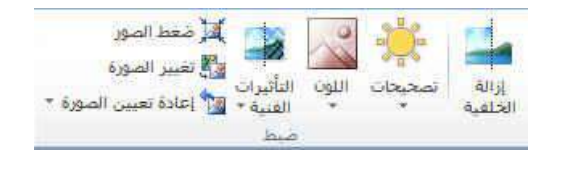

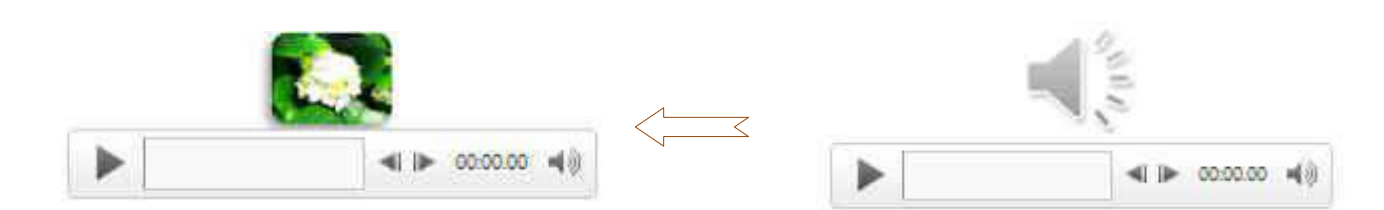

2. مجموعة أنماط الصورة

| کی حدود الصورة *<br>پ تأثیرات الصورة *<br>پ تخطیط صورة * | • |  | 2         | 2  | 2 |  |  |
|----------------------------------------------------------|---|--|-----------|----|---|--|--|
| 1                                                        |   |  | ماط الصور | j] |   |  |  |

- 1. إضافة إطارات أو مجسمات للصورة
  - إضافة أشكال للصورة
  - إضافة حدود للصورة
  - إضافة تأثيرات على الصورة
- 3. مجموعة ترتيب وتستخدم لترتيب الكائنات المدرجة بالشريحة كما تعرفنا عليها من قبل انظر صفحة 26
- 4. الحجم وتستخدم لتحديد ارتفع و عرضا لصورة كما يمكن أن نقص من الصورة الأجزاء غير المرغوب في إظهارها في المستند انظر صفحة 26

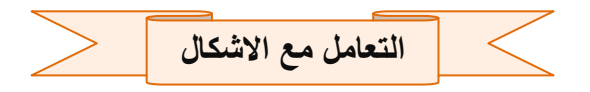

يظهر لنا شريط تنسيق عند التعامل مع الأشكال المدرجة بالشريحة ويتم من خلاله إدخال التعديلات على الاشكال

| 12 | *1.67   | 🖳 إحصار إلى الأمام - 📑 فخاذاة •                             | A نعبته نص *                                                                                                    | 👝 👝 🚺 - 🌋 تعبئة الشكل *                                            | 🔤 🔨 🖉 🖸 🖓 - 🖸 🖓 نەرىر شىكل.*      |
|----|---------|-------------------------------------------------------------|----------------------------------------------------------------------------------------------------|--------------------------------------------------------------------|-----------------------------------|
|    | *3.99 🚍 | الله إرسان إلى الخلف • 🗗 تحميع •<br>جزء التحديد 🔥 استدارة • | A A A     A     A | نب العمين للشكل • 🗹 المعطط النفصيلي للشكل •<br>• بأغيرات الأشكان • | △□↓□↓□↓ • الامريوس<br>♦ ♦ ♦ ♦ ♦ • |
| 10 | azall   | ترتيب                                                       | WordArt Elai                                                                                                    | أنماط الأشكال                                                      | إدراج أشبكال                      |

 مجموعة إدراج أشكال
 تستخدم لإدراج الأشكال على الشريحة وقد تم سردها في تبويب إدراج مجموعة رسومات توضيحية صفحة 17

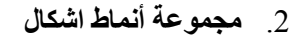

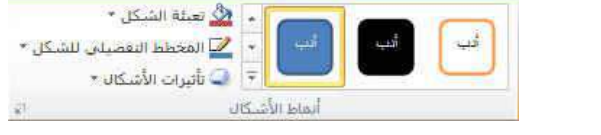

🗹 🔨 🖸 🔘 - 🔀 تحریر شکل \*

ادراج أشكال

۵،۲۰۵ - ۵،۳۵ - ۵ مربع نص

= \$ } { ^ %

- أنماط الأشكال
   تستخدم في تعبئة الأشكال وهناك تشكيلة كبيرة من الألوان والتأثيرات التي تضفى مظهرا جميلا على الأشكال المدرجة كل على حدة
  - تعبئة الشكل
     وهو لاختيار لون خاص لتعبئة الشكل المدرج أو تدرج للونيين أو لوضع نقش خاص للشكل أو مادة أو صورة
- 3. المخطط التفصيلي للشكل تستخدم لتعيين لون وشكل شريط الخط الموجودة في الشكل المدرج والمراد تنسيقه من خلال مجموعة كبيرة من الالوان وانواع رسومية لشكل الخطوط
  - 4. تأثيرات الاشكال تستخدم لادخال تأثيرات اضافية على الاشكال التى تم إدراجها بالشريحة مما يضفى شكل أوضح و جمالي للشكل ومن هذة التأثيرات

 تأثيرات الظل
 تستخدم لإدخال بعض التأثيرات الظل على الأشكال المدرجة مما يضفى شكل أوضح و جمالي للشكل المدرج في المستند و يمكنك الاختيار بين عدة من الأشكال الظلال مثل الظل الخلفي و المتطور وأنماط أخرى كما يمكنك التعديل في اتجاه الظل وهو اتجاه سقوط الأشعة الضوئية على الشكل المدرج في المستند حسب التصميم

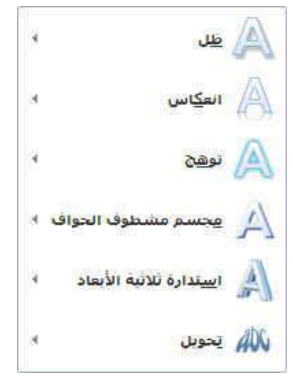

2. تأثيرات الانعكاس

تستخدم لإدخال بعض التأثيرات الثلاثية الأبعاد على الأشكال المجسمة والمدرجة مما يضفى مستقافي المستقادة للابعاد على الأشكال المجسمة والمدرجة مما يضفى المستقدين المستند فيمكن إضافة عدد من التأثيرات الإضافية المستعدين المستند فيمكن إضافة عدد من التأثيرات الإضافية المستعدين المستقد والمدرجة مما يضفى المستقدين المستقد فيمكن إضافة عدد من التأثيرات الإضافية المستقد فيمكن إضافة عدد من التأثيرات الإضافية المستقد فيمكن إضافة عدد من التأثيرات الإضافية المستقد فيمكن إضافة عدد من التأثيرات الإضافية المستقدين المستقد فيمكن إضافة عدد من التأثيرات الإضافية المستقد فيمكن إضافة عدد من التأثيرات الإضافية والمدرجة من المستقد فيمكن إضافة عدد من التأثيرات الإضافية المستقد في تعون والتجاهه والمستقد من المستقد حسب والإضاءة والمحال المدرج من المستقد حسب والإضاءة والمستقد في أون واتجاهه المستقد من المستقد حسب والإضاءة والمحال المدرجة من المستقد حسب المستقد حسب المستقد حسب والمحالين الثلاثي الأبعاد في المستقد حسب والإضاءة والمحالين المحال من المستقد حسب والإضاءة والمحالية المحالية المستقد حسب والإضاءة والمحالية المحال المحالة المحالة المحالة المحالة المحالة المحالية المحالة المحالية المحالية المحالية المحالية المحالة المحال المحالية المحالة المحالة المحالية المحالة المحالية المحالية المحالية التأثير الثلاثي الألم المحالة المحالة المحالية المحالة التأثير الثلاثي المحالة المحالية المحالية المحالية المحالية المحالية المحالية المحالية المحالية المحالية المحالية المحالية المحالية المحالية المحالي

التصميم

- 3. تأثيرات توهج تستخدم لإدخال بعض التأثيرات اللونية على الأشكال المدرجة مما يضفى شكل أوضح و جمالي للشكل المدرج في المستند و يمكنك الاختيار بين عدة من الالوان التي تعطى احساس بالتوهج اللوني
  - 4. تأثيرات حواف ناعمة تستخدم لإدخال بعض لتأثيرات على الأشكال المدرجة مما يضفى شكل أوضح و جمالي للشكل المدرج في المستند و يمكنك من تحديد مدى وضوح وشفافية حدود الكائن المدرج بالشريحة
- 5. تأثيرات مجسم مشطوف الحواف تستخدم لإدخال بعض لتأثيرات المجسمة على الأشكال المدرجة مما يضفى شكل أوضح و جمالي للشكل المدرج في المستند و يمكنك تحديد شكل حدود الكائن المدرج بالشريحة من خلال تحديد شكل حوافة من عدة اختيارات تبرز الكائن وتوضحه
- 6. تأثيرات استدارة ثلاثية الابعاد تستخدم لإدخال بعض لتأثيرات على الأشكال المدرجة مما يضفى شكل أوضح و جمالي للشكل المدرج في المستند و يمكنك من عمل استدارة للكانن المدرج بالشريحة ويمكنك الاختيار بين عدة اشكال للاستدارة من متطور وموازى ومنحدر

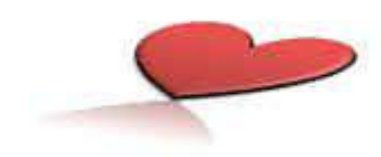

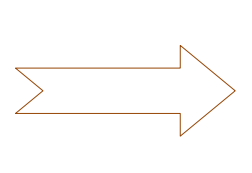

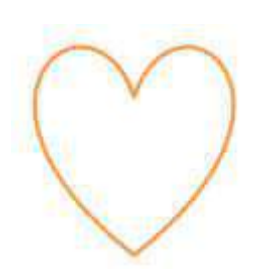

3. مجموعة WordArt ومن خلالها تتمكن من اضافة بعض التأثيرات والتغييرات على النص المدرج بالشريحة لإظهار المظهر الجمالي المناسب لة اثناء العرض

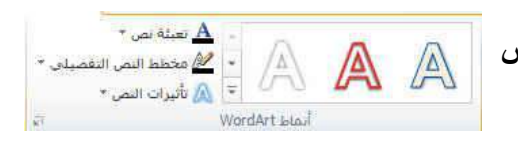

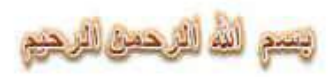

بسم الله الرحمن الرحيم

4. مجموعة ترتيب وتستخدم لترتيب الكائنات المدرجة بالشريحة كما تعرفنا عليها من قبل انظر صفحة 26

5. مجموعة الحجم وتستخدم لتحديد ارتفع و عرض الصورة كما يمكن أن نقص من الصورة الأجزاء غير المرغوب في إظهارها في المستند

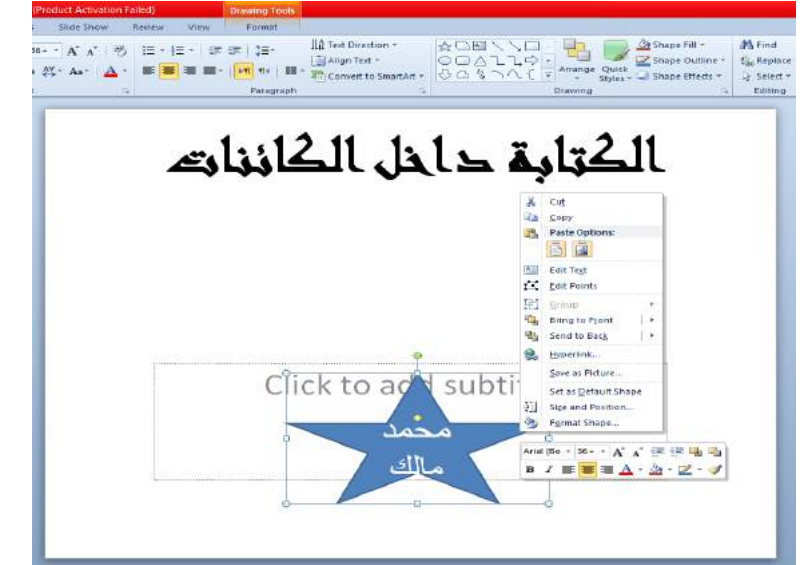

نقل الكائنات Moving The Objects

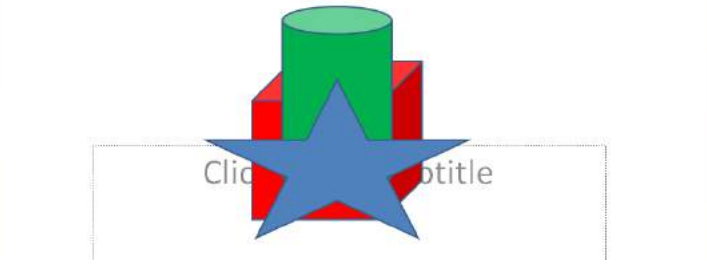

ذحدد الأسطوانة المطلوب تغيير موقعها بأستخدام الفأرة .

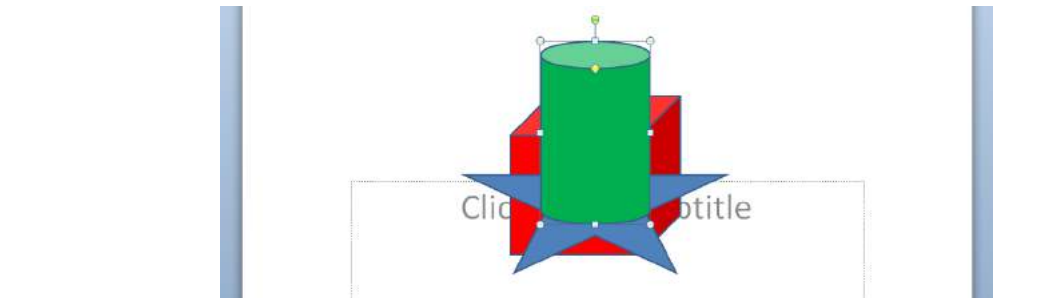

 وبنفس الترتيب عندما نحدد الأسطوانة أو النجمة وننقر إرسال الى الخلف Send To Back تتم إعادتها الى الخلف

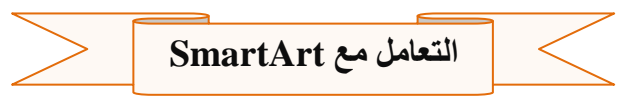

# • رسومات SmartArt

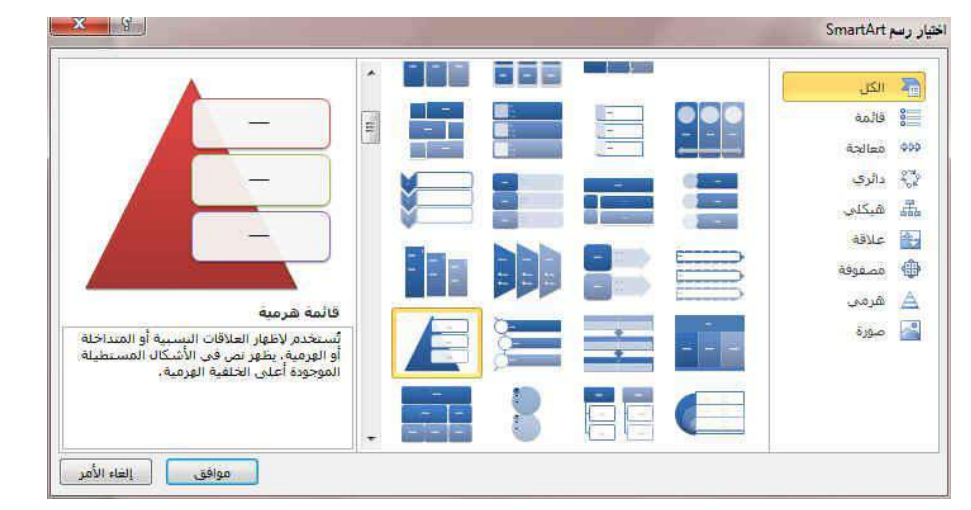

| 🔋 🚽 १ • ७ 🚰 🗋 =                                                                                                    | 555 - Microsoft PowerPoint (Pr   | oduct Activation Failed) |        | SmartArt Tools | - |          |        |                 | 8 X     |
|----------------------------------------------------------------------------------------------------|----------------------------------|--------------------------|--------|----------------|---|----------|--------|-----------------|---------|
| File Home Insert Desig                                                                                                   | gn Transitions Animations        | Slide Show Review        | View D | esign Format   |   |          |        |                 | ۵ 🕜     |
| Add Shape ▼     Promote     ♠ II       ■ Add Bullet     ◆ Denote     ● II       ■ Tedt Pane     ■ Right to Left     ▲ II | Move Up<br>Wove Down<br>Jayout ~ |                          |        | Change         |   |          |        | Reset<br>Graphi | Convert |
| Create Graphic                                                                                                    |                                  | Layouts                  |        |                |   | SmartArt | Styles | <br>R           | leset   |

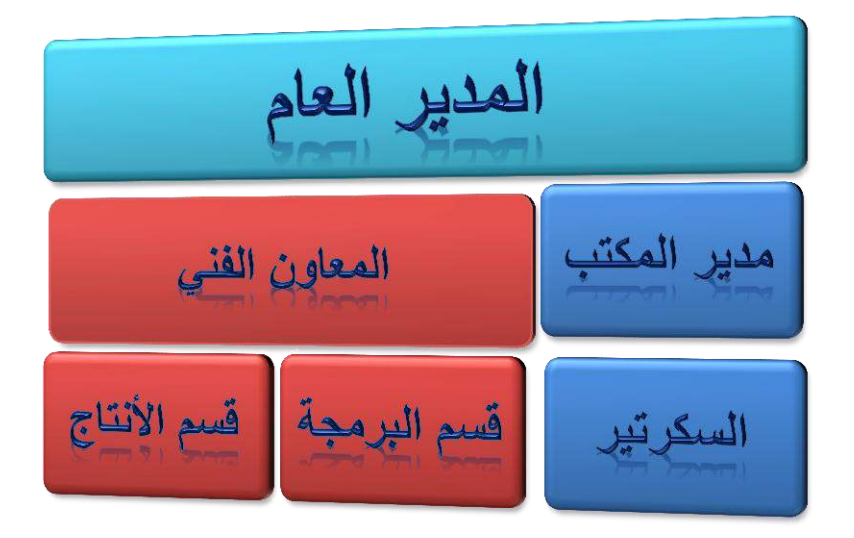

بالذهاب الى تبويب أدوات Smart Art ومنه الى مجموعة إنشاء رسم Create Graphic ننقر إضافة شكل Add Shape كما في الشــــــكل .

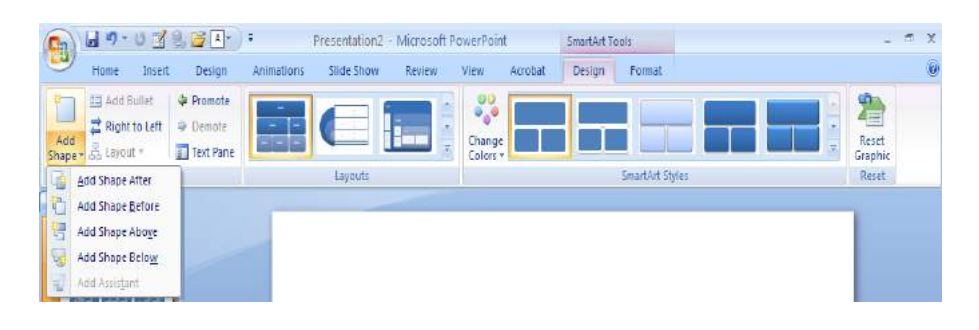

من القائمة المنسدلة بمكن : إدراج شكل في نفس مستوى الشكل المحدد ولكن بعده (أي يكون في جهة اليمين) ننقر \_ĺ إضافة الشكل بعد Add Shape After إضافة إدراج شكل في نفس مستوى الشكل المحدد ولكن قبله (أي يكون في جهة اليسار ) ننقر ب\_ إضافة شكل قبل Add Shape Before إضافة إدراج شكل أعلى الشكل المحدد ننقر إضافة الشكل في أعلاه Add Shape Above . ت\_ إدراج شكل أدنى الشكل المحدد ننقر إضافة الشكل في أدناه Add Shape Below . ث\_ ج- إدراج شكل أدنى الشكل المحدد مع رابط ننقر إضافة مساعد Add Assistant . ح- إضافة تصميم جاهز بالذهاب الى تبويب أدوات الرسم Smart Art ومنه الى تبويب تصميم Design ومنه الى مجموعة أنماط Smart Art ننقر النمط المطلوب . 2 إزالة جميع التنسيقات بالذهاب الى تبويب تصميم Design ومنه الى خ-الرسم .

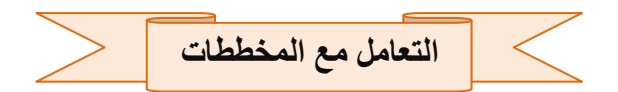

عند ادراج المخططات الى الشريحة يتم فتح برنامج اكسل وايضا تظهر شرائط التبويب التالية لتسهيل التعامل مع المخططات وهم

( تبويب تصميم – تبويب تخطيط – تبويب تنسيق )

| أدوات المتحطط<br>تصفيم تخطيط تنسيق |         |    |    |    |  | ب تصميم           | اولا تبوي              |
|------------------------------------|---------|----|----|----|--|-------------------|------------------------|
| bi hi h                            | a ka ka | 66 | 64 | հմ |  | المدار المالي الم | نفير وغ<br>المحلط كتاب |

 مجموعة النوع
 بالنسبة لمعظم المخططات ثنائية الأبعاد، يمكنك تغيير نوع المخطط للمخطط بأكمله لإعطاء المخطط مظهر مختلف تماماً أو يمكنك تحديد نوع مخطط مختلف لأي سلسلة بيانات وسلسلة البيانات (هي نقاط البيانات المرتبطة ببعضها والتي ترسم بالمخطط. يتم تحديد كل سلسلة بيانات بلون أو بنقش فريد ويتم تمثيلها في وسيلة الإيضاح. يمكنك رسم سلسلة بيانات أو أكثر بالمخطط. أما المخطط الدائري فيتضمن

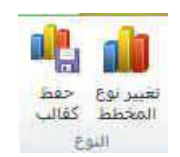

2. لتغيير نوع المخطط للمخطط بأكمله

سلسلة بيانات واحدة)

- انقر فوق ناحية المخطط ( هى المخطط بالكامل وكافة عناصره) أو ناحية الرسم ( هي الناحية التي تحيط بها المحاور وتتضمن كافة سلاسل البيانات في المخطط الثلاثي الأبعاد الخاصة بالمخطط لعرض أدوات المخطط
  - في علامة التبويب تصميم، في المجموعة نوع، انقر فوق تغيير نوع التخطيط
    - في مربع الحوار تغيير نوع المخطط، قم بأحد الإجراءات التالية
- 1. انقر فوق نوع مخطط في المربع الأول, ثم انقر فوق نوع المخطط الثانوي الذي تريد استخدامه في المربع الثاني
- إذا قمت بحفظ نوع مخطط كقالب، انقر فوق قوالب، ثم أنقر فوق قالب المخطط الذي تريد استخدامه في المربع الثاني
  - 3. مجموعة بيانات وتستخدم لتعديل البيانات المدرجة في جداول اكسل والتي تظهر أمامنا كمخطط ومنها يمكن تعديل أو تغيير الصفوف والأعمدة وتبديلهم

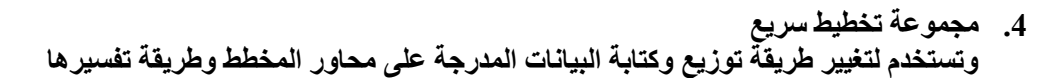

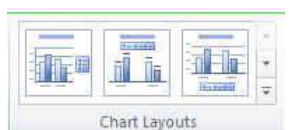

i,

Select

Data

Edit

Data

Switch

Row/Column Data

5. مجموعة أنماط المخططات وتستخدم لإضافة تأثيرات جمالية على المخطط المدرج وذلك باستخدام أشكال وألوان مناسبة توضع على المخطط المدرج بالمستند تبعا لتصميم الكاتب

## ثانيا تبويب تخطيط

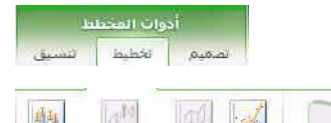

| and in           | 1783                  | all     | 1               |                            | Affred          | (Dire)           | 1.10             | 調構               | 1 dia   | dite               | 1000                 | 1.00             | U ditte             |                   | A          | FD    |        | منطقة المخطط                |
|------------------|-----------------------|---------|-----------------|----------------------------|-----------------|------------------|------------------|------------------|---------|--------------------|----------------------|------------------|---------------------|-------------------|------------|-------|--------|-----------------------------|
| 100.0            | 1.0                   | Linter. | 10000           |                            | DUDHA           | CHRCHON          |                  |                  | 1       |                    |                      |                  |                     | LININ .           |            |       | E_ISAN | 쉀 تحديد التنسيق             |
| أشرطة<br>الخطأ * | اشرطة<br>علمة/سفلية = | خطوط    | خط<br>الاتحاة * | استدارة<br>اللاثية الأبعاد | أرضية<br>المحطط | جدار<br>المخطط = | تاحية<br>الرسم • | خطوط<br>الشيكة * | المحاور | جدول<br>البيانات * | تسميات<br>البيانات * | وسيلة<br>انضاح • | عناوين<br>المحاور * | عبوان<br>المخطط * | مربع<br>تص | أشكال | صورة   | 💦 إعادة تعيين لمطابقة النمط |
| (1000)           | تحليل                 |         |                 |                            | خلفية           | ų                | 1.00             | ناور             | 20      | 25675              | 0. 20.880            | نسميات           | 1.<br>1.            |                   |            | [cls  |        | التحديد الحالبي             |

- 1. مجموعة التحديد الحالي
- . 1. منطقة المخطط تستخدم لتحديد اى جزء من مكونات المخطط
- تحديد التنسيق تستخدم لإدخال التنسيقات المخصصة على الجزء المحدد من منطقة المخطط
  - أعادة تعيين لمطابقة النمط تستخدم لمسح التخطيط المخصص من قبلنا
  - مجموعة إدراج
     ويمكن من خلالها ادراج صورة او شكل او مربع نص وقد سبق التعامل معها
  - مجموعة تسميات
     هي مجموعة للتحكم في تنسيق نصوص المخططات لإعطائها مظهر جمالي مميز لها
    - 4. مجموعة محاور تحتوي المخططات عادة على محورين يستخدم لقياس البيانات وتصنيفها
      - محور عمودي (ويعرف أيضاً بمحور القيمة أو المحور ص).
        - محور أفقي (ويعرف أيضاً بمحور الفئة أو المحور س)
- - 5. مجموعة الخلفية وهى لتغيير وتحديد خلفيات المخطط
  - 6. مجموعة تحليل وهى لتحليل الخطوط المحتوى عليها المخطط من خطوط اسقاط وخطوط السلسلة

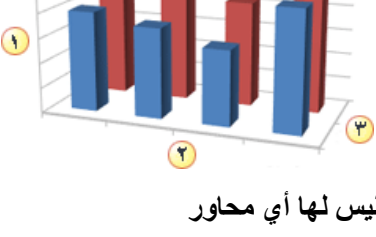

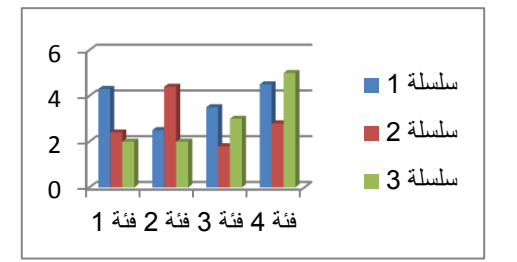

| بات المحطط<br>تخطيط تسبيق                                                                                                    | ادر<br>صعيم                                                                            |                                                                                                    | ق                                                                                                    | ثالثا تبويب تنسب                                             |
|----------------------------------------------------------------------------------------------------|----------------------------------------------------------------------------------------|----------------------------------------------------------------------------------------------------|----------------------------------------------------------------------------------------------------|--------------------------------------------------------------|
| [[] الارتفاع: #4.44 []                                                                                                    | الله احمار إلى الأمام = الط محاداة •<br>مالة الروار الروار الأحديث ألماً حديث          | <u>A</u> تعرقه نس •                                                                                 |                                                                                                    | • sudé listif •                                              |
| 16.67 (accel to a construct to a construct to construct to construct to a construct to a constr | الله المحديد (12 المحدية 12 محمد)<br>الله حزة المحديد (12 المحدارة 12 محمد)<br>الروسية | کے کہ کہ اس کی معلم ہیں کہ ایس کے لیے کہ ایک کی کہ کہ ایک کی کہ کہ کہ کہ کہ کہ کہ کہ کہ کہ کہ کہ کہ | ועמו ולעבוע די ביוער איז איזער איז איזער איז איזער איז איזער איז איזער איז איזער איז איזער איז איזער איז איזער<br>ועמו ולעבוע | ی منبع استین<br>ایاده تعیین تمطایفهٔ الدمط<br>التحتید افتانی |

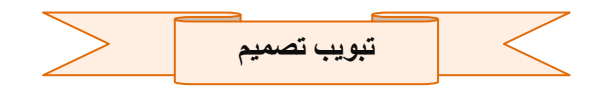

علامة التبويب "تصميم "يمكنك من خلالها اختيار شكل مكتمل للشرائح يشمل تصميم الخلفية والخطوط ونظام الألوان ثم تخصيص هذا الشكل

| <br>🕲 أنماط الخلفية *<br>🗌 إحفاء رسوفات الحلقية | • دويا <b>ا</b><br>• المحضوط •<br>• المحضوط • | Aa | Aa Aa | Aa | Ad | Aa  | Alt | Aa | Aa | Aa | Aa | Aa | Aa | Aa | alique a   | alas   |      |
|-------------------------------------------------|-----------------------------------------------|----|-------|----|----|-----|-----|----|----|----|----|----|----|----|------------|--------|------|
| <br>خلفنة (                                     | - See test (                                  |    |       |    |    | - 6 | Lat |    |    |    |    |    |    |    | المبريجة - | ( Jack | 0.14 |

1. مجموعة إعداد الصفحة

ومنها نتمكن من عمل الاعدادات للشريحة وتحديد نوعية وحجم الشريحة حسب حجم شاشة العرض التحكم في ابعاد الشريحة واتجاها

|                                                       | and the second second s | إعداد الصفحة                                                                                                    |
|-------------------------------------------------------|----------------------------------------------------------------------------------------------------|----------------------------------------------------------------------------------------------------|
| موافق<br>إعداد الصفحة *<br>إلغاء الأمر<br>إلغاء الأمر | انجاه<br>شرائح<br>شرائح<br>فقی<br>ملاحظات/نشرات/مخطط تفصیلتی<br>ملاحظات/نشرات/مخطط تفصیلتی<br>ملاحظات/نشرات/مخطط تفصیلتی<br>م                                                                                                    | تهبير حجم الشرائح من أجل:<br>عرض على الشاشة (3:4)<br>العرض:<br>10 أشي المولة<br>الإيفاع:<br>7.5 أشي بومة<br>يرقيم الشرائح بدءاً من:<br>1 أشي |

2. مجموعة سمات

هي مجموعة من عناصر التصميم الموحّدة التي توفر مظهراً للمستند باستخدام الألوان، والخطوط، والرسومات و يمكن من خلالها تنسيق مستند بأكمله بشكل سريع وسهل لتعطيه مظهر احترافي وحديث بتطبيق سمة للمستند وهي مجموعة من اختيارات التنسيق تتضمن

|                             | Aa | Aa | Aa | Aa | A                                                                                                    | Aa | Aa | Aa | Aa | Aa | Aa | Aa | 1 |
|-----------------------------|----|----|----|----|----------------------------------------------------------------------------------------------------|----|----|----|----|----|----|----|---|
| المحمد المحمد التي المراد - |    |    |    |    | In the state of the state of th |    |    |    |    |    |    |    | ł |

- 1. مجموعة السمات الجاهزة
- 2. مجموعة من ألوان السمة
- 3. مجموعة خطوط السمة (متضمنة الخطوط الخاصة بالعنوان والنص الأساسى)
  - مجموعة من تأثيرات السمة (متضمنة تأثيرات الخطوط والتعبئة)
    - لتطبيق سمة مستند

يمكنك تغيير سمة المستند التي تم تطبيقها بشكل افتراضي عن طريق تحديد سمة مستند أخرى معرفة مسبقاً أو سمة مستند مخصصة تأثر سمات المستندات التي تقوم بتطبيقها على الأنماط والنمط هو ( خليط من صفات التنسيق، مثل الخط، وحجمه، والمسافة البادئة، تسميه و تخزنه كمجموعة و عند تطبيق نمط، تطبق كافة تعليمات التنسيق الموجودة في ذلك النمط في الوقت نفسه) التي تستخدمها في المستند في الحال

2. لتغيير السمة

من علامة التبويب تخطيط الصفحة، في المجموعة سمات، انقر فوق سمات وذلك لتطبيق سمة مستند مضمن معرفة مسبقاً نقم بالنقر فوق سمة المستند التي تريد استخدامها إذا لم تكن سمة المستند التي تريد Aa Aa Aa Aa Aa Aa استخدامها موجودة انقر فوق الاستعراض بحثاً عن السمات للبحث عنها على الكمبيوتر Aa Aa Aa Aa Aa Aa Aa الخاصة بك أو على موقع شبكة للبحث عن

سمات مستند أخرى على اوفيس

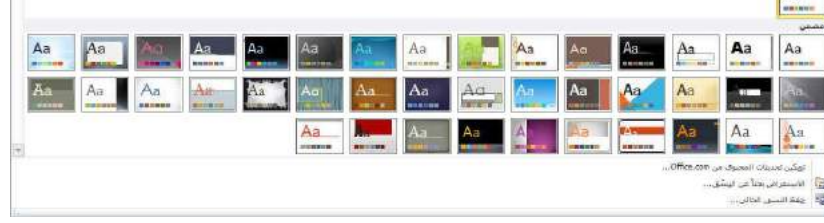

تخصيص سمة مستند

لتخصيص سمة مستند، يمكنك البدء بتغيير الألوان أو الخطوط أو تأثيرات الخطوط والتعبئة المستخدمة وتؤثر التغييرات التي تقوم بإجرائها على الأنماط التي قمت بتطبيقها في المستند النشط في الحال و إذا أردت تطبيق هذه التغييرات على مستندات جديدة، يمكنك حفظها كسمة مستند مخصصة

لتغيير ألوان السمة الحالية يتم الضغط على زر اللون

ونقك باختيار ألوان السمة المضمنة فيتم تطبيق ألوان السمة المختارة فورا على المستند وفي حالة عدم وجود الألوان التي ترغب بها يمكنك تخصيص ألوان السمة بالضغط على إنشاء ألوان سمات جديدة من خلال تخصيص ألوان السمة تتضمن ألوان السمة 12 لونا

| - |                            | Canada                       |
|---|----------------------------|------------------------------|
|   | Office                     |                              |
|   | تدرج الرمادي               |                              |
|   | أساسية                     |                              |
|   | أصل                        |                              |
|   | أفق                        |                              |
| = | ألوان متوسطة               |                              |
|   | اتقلاب                     | <b>X   X                </b> |
|   | أوسنن                      |                              |
|   | تجاور                      |                              |
|   | تدفق                       |                              |
|   | تقتية                      |                              |
|   | حركة                       |                              |
|   | حضري                       |                              |
|   | حيوية                      |                              |
|   | دبوس تتبيت                 |                              |
|   | دفق الهواء                 |                              |
|   | ذروة                       |                              |
|   | ربطة عنق سود <del>اء</del> |                              |
|   | رحلة                       |                              |
|   | زوايا                      |                              |
|   | 5                          | <b>夏二月19日日日日</b>             |

كما تمثل الألوان الموجودة في الزر ألوان السمة 🎩 ألوان النص والخلفية الحالية ولتعيين الألوان التي تراها جانب اسم لون السمة و التي تمثل ألوان الفواصل والأرتباطات التشعبية لتلك السمة نقم بتغيير أي من هذه الألوان لإنشاء ألوان السمات الخاصة بنا سوف تتغير الألوان التي تظهر في الزر ألوان السمة الموجودة إلى جانب اسم لون السمة طبقاً لذلك التغيير كما يمكن تغيير مسماها أيضا

|                 | إنشاء ألوان تشق جديدة                  |                           |
|-----------------|----------------------------------------|---------------------------|
| عينة            | الوان النسّق                           | اربعة الوان للنص والخلفية |
| نص تص           | نص/خلفية - دا≧ن 1 🔳 ▼                  |                           |
| 5 5             | نص/خلفية - فاتح 1<br>نص/خلفية - دادى 2 | ستة الوان تميز            |
|                 | نص/خلفية - فاتح 2                      |                           |
| رمدهني ومحمر    | التمييز 1                              | لونين لارتباطات التشعبية  |
| ومعصبي ويعصبي   | التمييز 2                              |                           |
|                 | التمييز 3                              |                           |
|                 | التمييز <u>4</u>                       |                           |
|                 | التمييز 5                              |                           |
|                 | التمييز 6                              |                           |
|                 | ارتباط تشعبی 📃 💌                       |                           |
|                 | ارتباط تشعبی متبع                      |                           |
|                 | الا <u>س</u> م: <mark>مخصص 1</mark>    |                           |
| حفظ إلغاء الأمر | إعاذة تعيين                            |                           |

| * |    | مضمن                                      |                                                                                         |
|---|----|-------------------------------------------|-----------------------------------------------------------------------------------------|
| _ | Aa | Office<br>Calibri<br>Calibri              |                                                                                         |
| - |    | Office 2                                  | التغيير خطوط السمات                                                                     |
| - | Aa | Calibri<br>Cambria                        | لتغيير خطوط السمات الحالية يتم النقر على خطوط السمات 🖪 لتظهر لنا مجموعة من              |
|   | Aa | Office کلاسیک<br>Arial<br>Times New Roman | الخطوط المضمنة والتي يمكن الاختيار فيما بينهما ليتم التطبيق مباشرة على المستند كما يمكن |
|   | Aa | Office 2 کلاسیکې<br>Arial<br>Arial        | أيضا تخصيص خطوط للمستند بالضغط على إنشاء خطوط سمات جديدة كما بالشكل                     |
|   | Aa | أساسية<br><b>Arial Black</b><br>Arial     | žaull habi unoji                                                                        |
|   | Aa | أصل<br>Bookman Old<br>Gill Sans MT        | • تتضمن خطوط السمة نوعين من الخطوط للغات التي يتم التعامل بها و هما                     |
|   | Aa | أفق<br>Arial Narrow<br>Arial Narrow       | A. خط عنوان                                                                             |
|   | Aa | ألوات متوسطة<br>Tw Cen MT<br>Tw Cen MT    | B. خط النص الأساسي B.                                                                   |
| ¥ | Aa | القلاب<br>Gill Sans MT<br>Gill Sans MT    | إنشاء خطوط تشق جديدة<br>بص لاتيدي                                                       |
|   |    | ایشاء خطوط نشق جدیدة<br>                  | جط العنوان (لاتينمي): عينة<br>مستخط بالمحال                                             |
|   |    |                                           | A Heading                                                                               |
|   |    |                                           | Body text body text                                                                     |
|   |    |                                           |                                                                                         |
|   |    |                                           | خط العنوان (عربی ولغات أخری): عینة                                                      |
|   |    |                                           | Times New Roman عتوان                                                                   |
|   |    |                                           | خط النص الأساسي (غربي ولغات آخري):<br>تص تسلي نص تسلي نص تسلي نص تسلي                   |
|   |    |                                           | الاسم: مخصص 1                                                                           |
|   |    |                                           | حفظ إلغاء الأمر                                                                         |

وبتخصيص سمة خط فتجد عند النقر فوق زر خطوط السمة 🖪 انه يتم عرض اسم خط العنوان وخط النص الأساسي المستخدم لكل خط سمة أسفل الاسم خطوط السمة كما يمكنك تغيير كلاً من هذه الخطوط لإنشاء مجموعة من خطوط السمة الخاصة بك وتسميتها وتظهر في الجزء مخصص

تحديد مجموعة من تأثيرات السمة

تعد تأثيرات السمات مجموعة من الخطوط وتأثيرات التعبئة. عند النقر فوق الزر تأثيرات السمة [] يمكنك عرض تأثيرات السطور والتعبئة المستخدمة لكل مجموعة من مجموعات تأثيرات السمة في الرسم المعروض مع الاسم تأثيرات سمة و على الرغم من أنه لا يمكنك إنشاء مجموعة من تأثيرات السمة الخاصة بك، يمكنك اختيار التأثير الذي تريد استخدامه في سمة المستند الخاصة بك

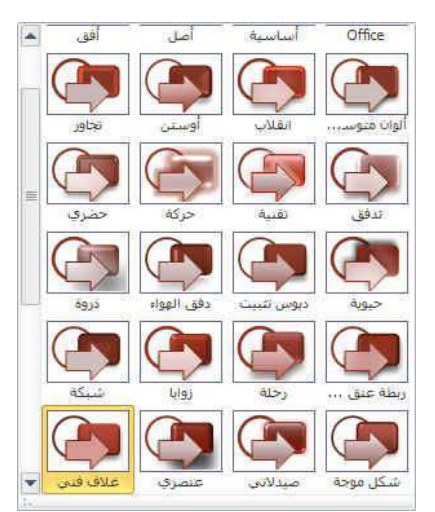

3. مجموعة خلفية

وتتمكن من خلالها بتغيير لون خلفية الشريحة من مجموعة انماط محددة وجاهزة او يمكنك ايضا تحديد تنسيق معين للخلفية حسب تصميمك كما يمكن اخفاء الرسومات التى تحتويها الشريحة كخلفية

|        | 🆄 أنماط الخلفية * |
|--------|-------------------|
| لخلفية | 🔲 إخفاء رسومات ا  |
| ¥7     | خلقية             |

| تعبئة                                                                                                    | عبلة                                          |
|----------------------------------------------------------------------------------------------------|-----------------------------------------------|
| تعبئة خالصۇ           تعبئة متدرجة           تعبئة متدرجة           تعبئة اليفش           تعبئة اليفش           تجميئة اليفش           إذار سومات الخلفية           إذار سومات الخلفية           الألوان المعينة مسينقاً:           اليوع:           الزاون المعينة مسينقاً:           الزاونة:           الزاونة:           الزاونة:           الزاونة:           الزاونة:           الزاونة:           الزاونة:           الزاونة:           الزاونة:           الزاونة:           الزاونة:           الزاونة:           الزاونة:           الزاونة:           الزونة:           الزونة:           الزونة:           الزونة:           الزونة:           الزونة: | صحيحات الصورة<br>ون الصورة<br>لتأثيرات القنية |

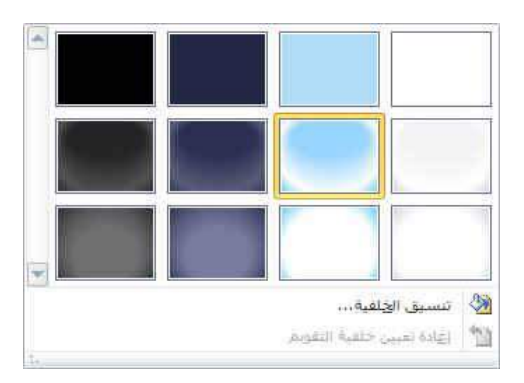

وهناك مساحة كبيرة للتنسيق الخلفية بحرية فيمكن تعبئة الخلية بلون معين او لون تدريجي او وضع صورة كخلفية للشريحة وتحديد مدى شفافية الخلفية المختارة مما يتيح مساحة كبيرة جدا للوصول بالشريحة الى التنسيق المطلوب والشكل الجمالي

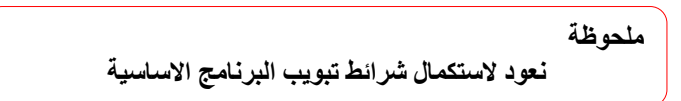

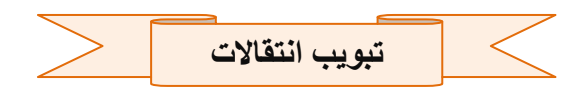

تبويب "انتقالات "ستجد هنا كافة التأثيرات الحركية التي يمكن تطبيقها على الشريحة عند الدخول والانتقال من شريحة الي اخرى

| بقدم بالشريخة       | الضوت: [بالأضوت] - |     | 1    |         | 1000  | Rent | Termini    | (panel)    | il month | 11230 | insem) | inst.     |       | ( C 11) | 100       |
|---------------------|--------------------|-----|------|---------|-------|------|------------|------------|----------|-------|--------|-----------|-------|---------|-----------|
| 👿 عند النقر بالماوس | C 02.00 :8.00 0    | , - |      |         |       | 2    |            | -          |          | 100 C |        | 1 million |       |         | 1000      |
| C 00:00.00 :AR/     | الم تطبيق على الكل |     | وميض | in land | إظهار | عبكل | أشرطة عشوب | usu65      | تقسام    | C     | منفط   | تصاؤلد    | تداخل | 10      | Racian    |
|                     |                    |     |      |         |       |      |            | 7440-Hamma | 11082    |       |        |           |       |         | I DOUGOUN |

 مجموعة معاينة ويتم من خلالها عمل معاينة لحركات الشريحة

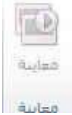

2. مجموعة انتقالات

وهى نستطيع من خلالها ادخال الحركات على الشريحة

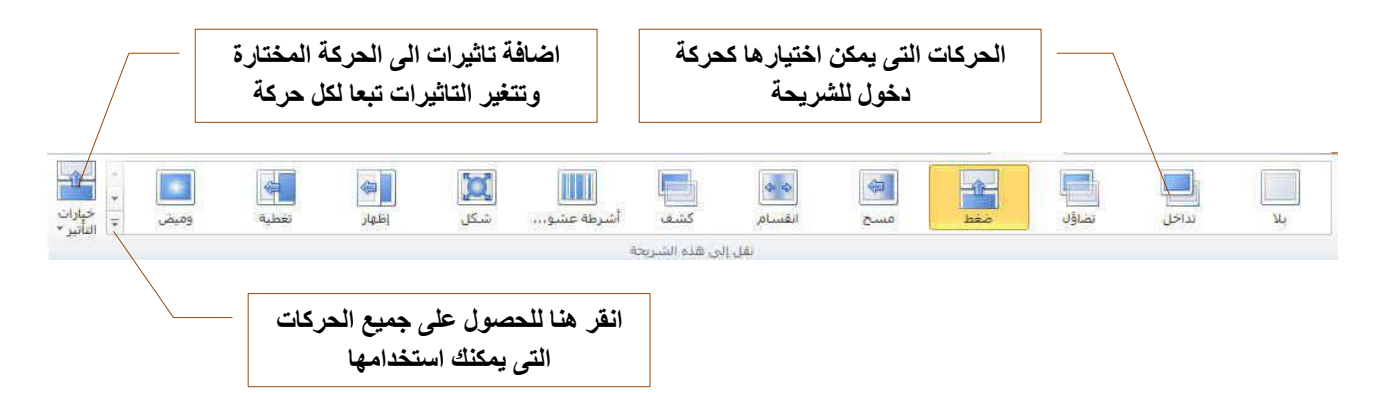

وتنقسم تأثير الحركة التى يمكن تطبيقها على للشريحة الى

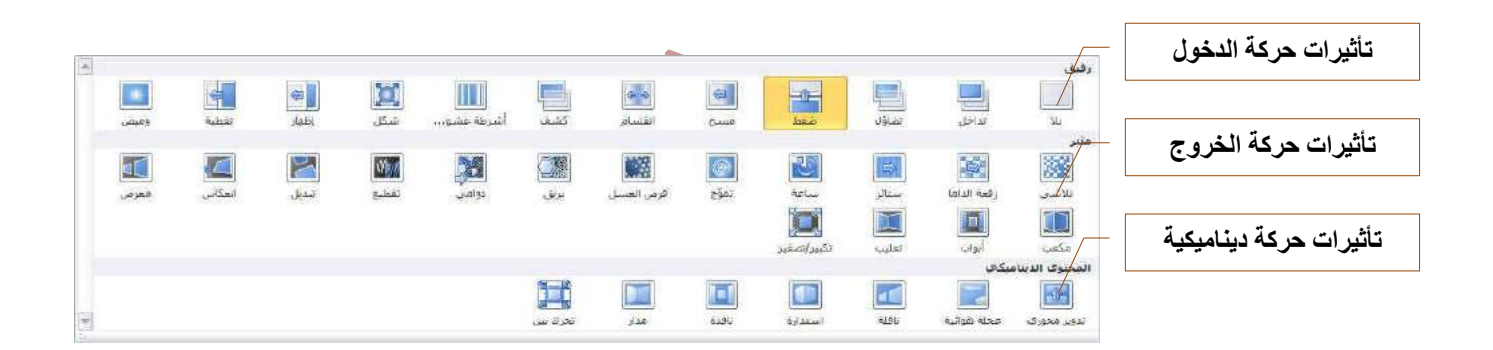

3. مجموعة اعداد التوقيت

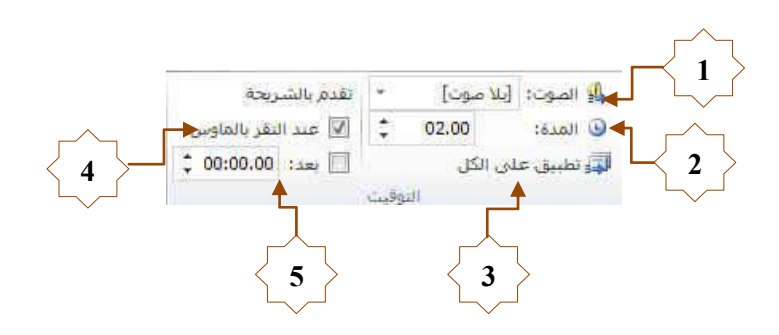

- منها يمكنك اضافة صوت مصاحب لحركة دخول الشريحة ويمكنك الاختيار بين عدد من الاصوات الموجودة بالفعل او ادراج ملف صوتي موجود على جهازك على ان يكون الملف لة الامتداد Wav او Audio File
  - من خلالها يمكنك تحديد الوقت المستغرق لإتمام الشريحة الدخول وانتهاء حركتها وهنا نجد ان الشريحة تستغرق 3 ثوان للدخول ولانتهاء من الحركة
  - تطبيق جميع الاعدادات التي يتم اعدادها في هذا الجزء على جميع الشرائح المكونة للعرض التقدمي
    - 4. تحديد اذا كنت تريد ان يتم دخول الشريحة تلقائيا ام عند النقر على الماوس
    - 5. تحديد الوقت التلقائى الذى تستغرقه الشريحة لانتهاء مدة عرضها والانتقال الى الشريحة التالية

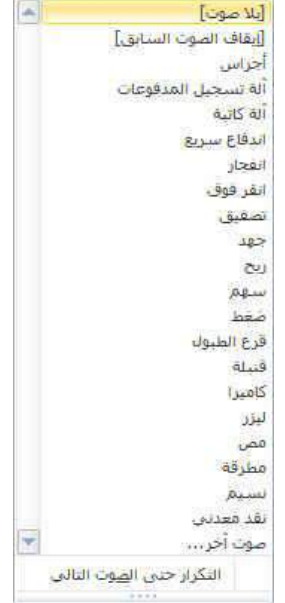

معاينة معاينة

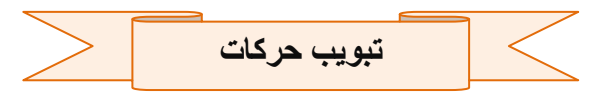

علامة التبويب "حركات "ستجد هنا كافة التأثيرات الحركية التي يمكن تطبيقها على محتويات الشريحة عند الدخول والتمكين والخروج

| إعادة ترتيب الحركة |       | الدقر | ALLE ISAN F | 📩 🖏 در، الحركة       | 4                   | · FLA       |            | -1    |     | - X |            | A.          | =1           |        | 1.4 |     | +            |
|--------------------|-------|-------|-------------|----------------------|---------------------|-------------|------------|-------|-----|-----|------------|-------------|--------------|--------|-----|-----|--------------|
| م بقل بناية        | ;     | 01.00 | B Hazat     | 🔭 🎸 مشعل -           |                     | · 7         | ×          | X     | A   | ×   | 24         | 15          | 1            | 2      | X   | X   | <b>N</b> (8) |
| الفل لاحفاز        | ¢     | 09.00 | 📵 التأخير:  | يوكه والا است المركة | جيارين<br>التأثير * | نمۇ وتحول 🕌 | أشرطة عشوب | مولات | شكل | C   | انقسام     | عائم للناجق | الحرف للماحل | تمناؤن | JBB | λų. | au/6ce<br>*  |
|                    | 10000 |       |             |                      | 1                   |             |            |       |     |     | California |             |              |        |     |     | 1000         |

مجموعة معاينة

ويتم من خلالها عمل معاينة لحركات العناصر المدرجة في الشريحة

2. مجموعة انتقالات

وهى نستطيع من خلالها ادخال الحركات على الشريحة

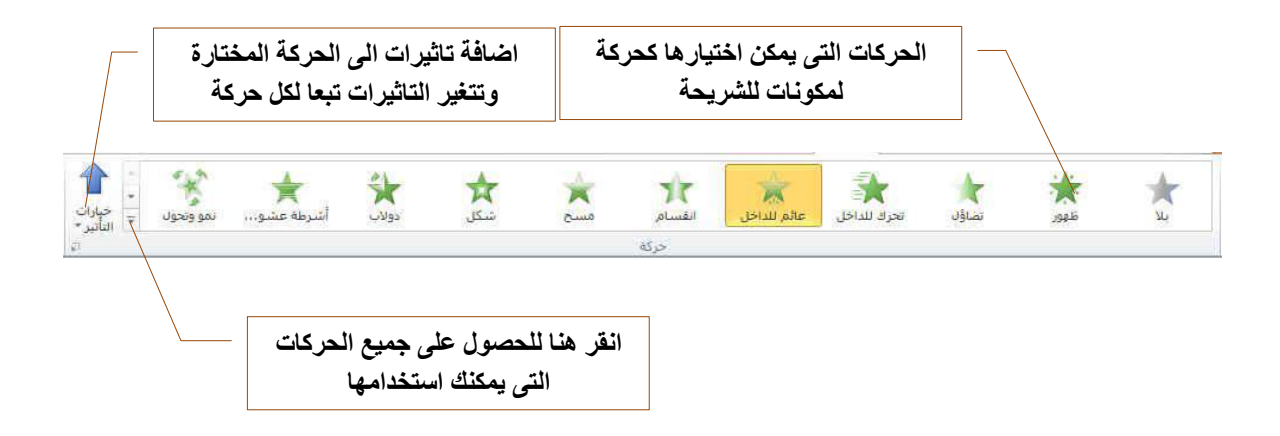

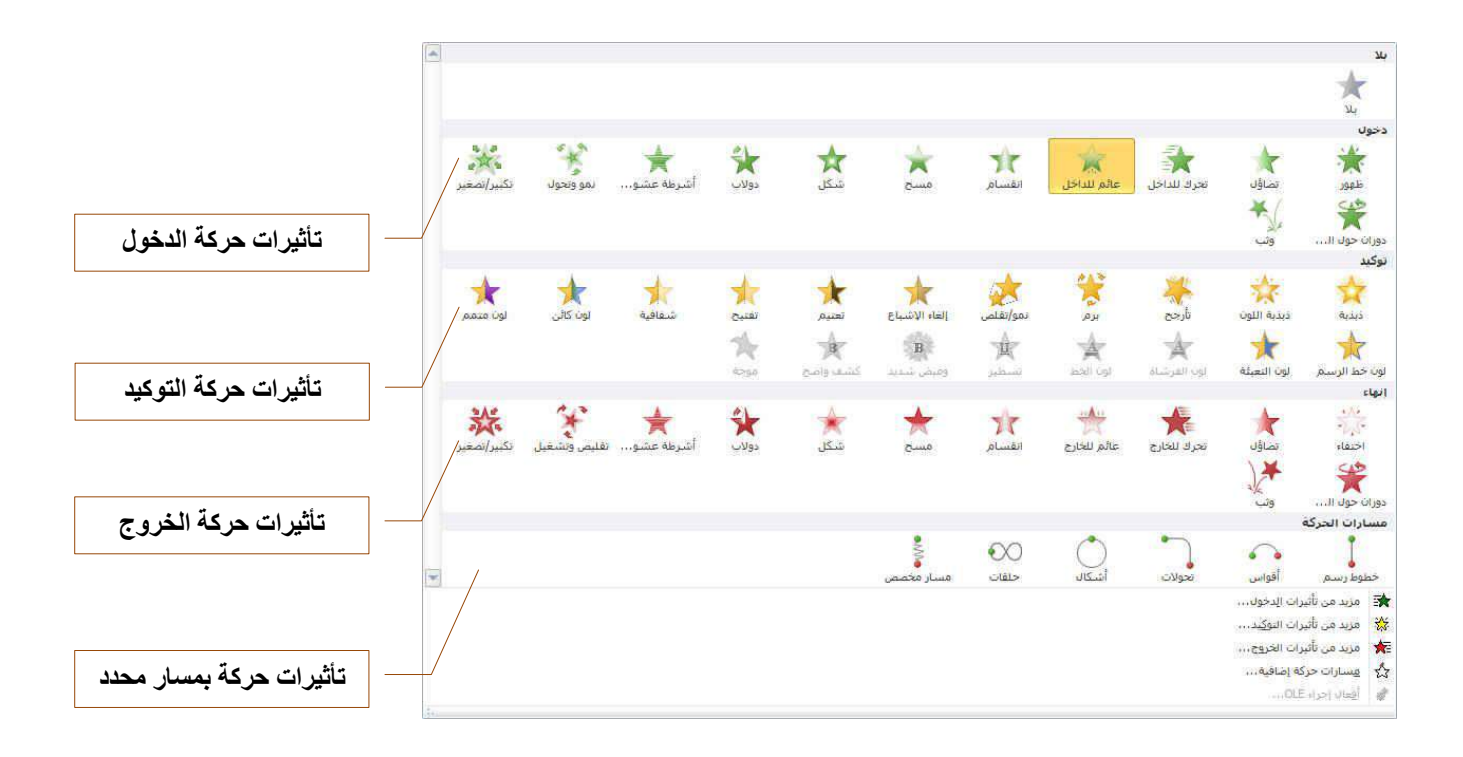

وتنقسم تأثير الحركة التى يمكن تطبيقها على العناصر المكونة للشريحة الى

لاحظ ان البوربوينت يقوم بترتيب العناصر المدرجة الى الشريحة حسب اضافة الحركة لها

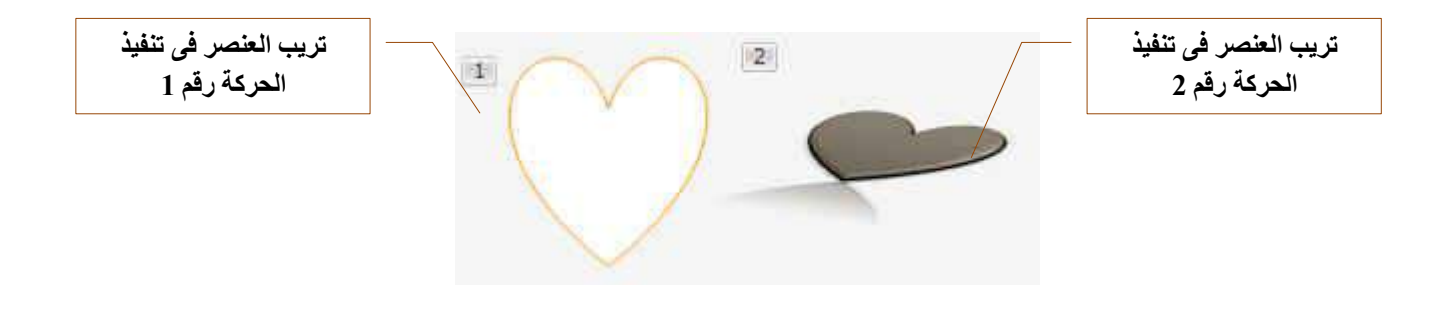

1. مجموعة حركات مخصصة

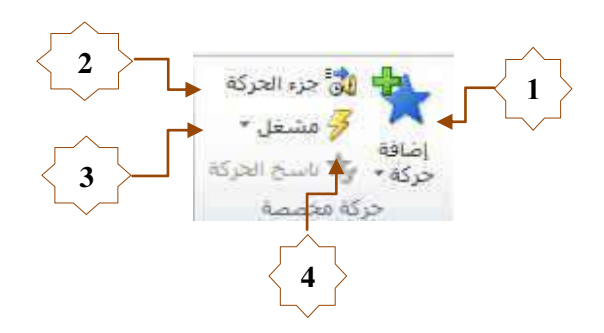

 1. اضافة حركات اخرى الى العنصر المختار ويمكنك اضافة اكثر من 5 حركات للعنصر الواحد كما هو موضح بالشكل

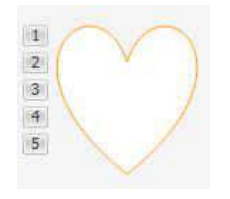

2. منها يتم اظهار جزء الحركات المضافة الى العنصر

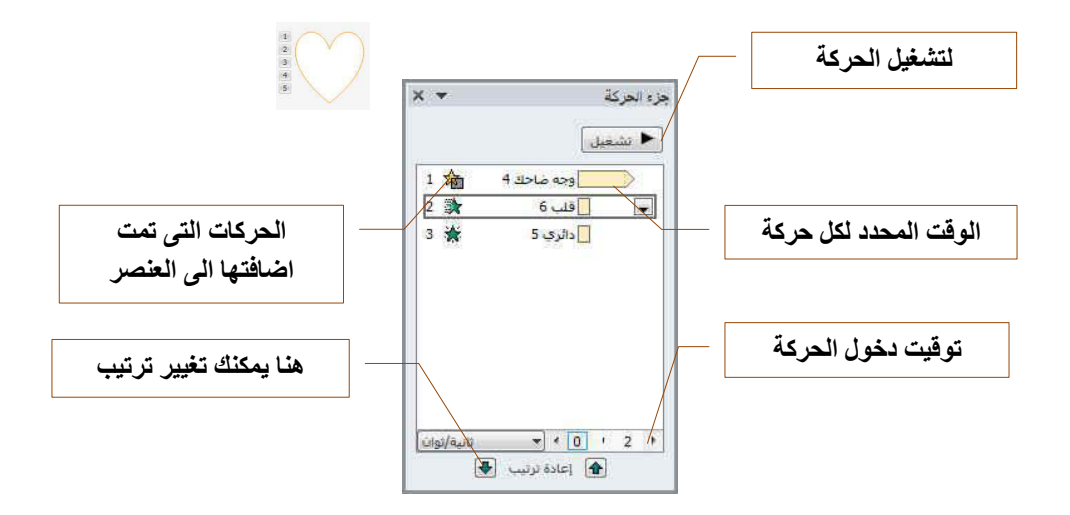

2. مجموعة اعداد التوقيت

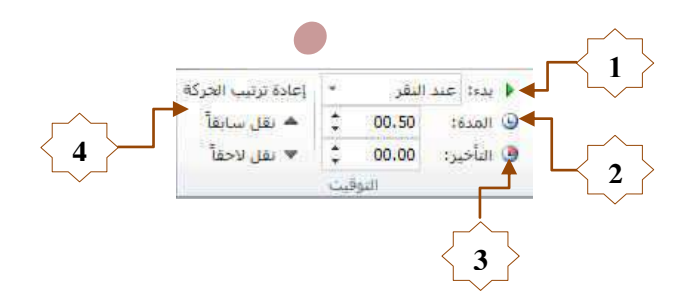

- منها يمكنك التحكم في كيفية بدء الحركة ويمكنك ان تختار بين بداية الحركة.
  - عند النقر
  - مع الحركة السابقة
  - بعد انتهاء الحركة السابقة
- يمكنك من خلالها تحديد الوقت الذى تستغرقه اى عنصر لتنفيذ الحركة ويمكنك الوقوف على كل حركة من جزء اظهار الحركات
   كما سبق وادخال التعديلات عليها
  - يمكنك من خلالها تحديد عدد تكرار نفس الحركة على العنصر.
  - من خلالها يمكنك التحكم في ترتيب العناصر المدرجة بالشريحة

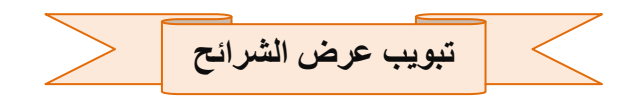

تبويب "عرض الشرائح "يمكنك من خلالها تحديد لون قلم أو شريحة معيّنة للبدء منها كما يمكنك تسجيل السرد ومراجعة العرض بشكل سريع وإجراء بعض المهام التحضيرية الأخرى

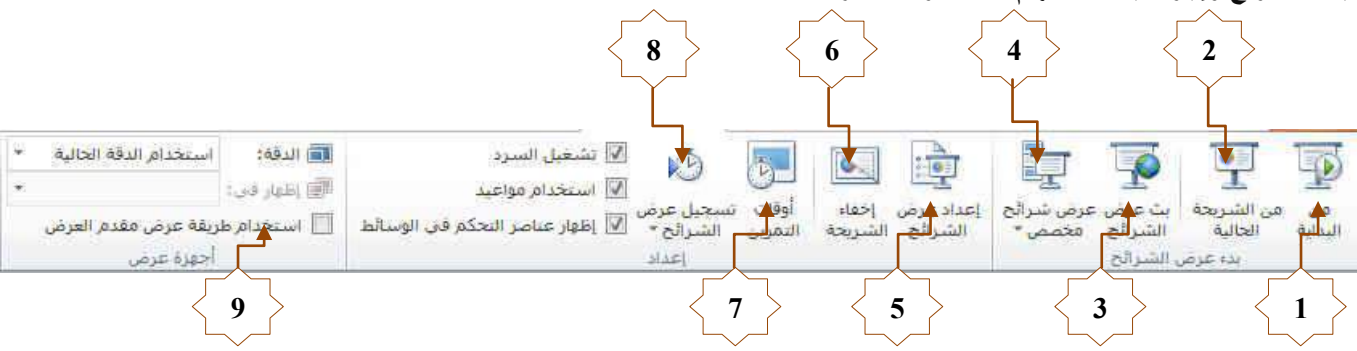

- منها يتم عرض جميع الشرائح من البداية
  - 2. منها يتم عرض الشريحة الحالية فقط
- منها تتمكن من مشاركة عرض الشريحة مع الغير من خلال خدمة مشاركة عروض البوربوينت عبر الانترنت مع الغير
  - منها يتم عرض شرائح مخصصة يتم اختيارها
  - منها يتم اعداد عرض الشرائح حسب طريقة العرض وأسلوبه
  - اخفاء شرائح من عرض التقدمي واظهارها مرة اخرى لحين الحاجة اليها
  - 7. منها يتم اختبار وتحديد الوقت المستغرق في العرض الكلى للشريحة وتحديد ايضا وقت كل شريحة على حدة
- 8. منها يتم التدريب على ادراج صوت مصاحب للشريحة حسب توقيت العرض المطلوب لنصل الى مستوى العرض المطلوب
  - منها يتم تحديد دقة عرض الشاشة مع عرض الشرائح في وضع ملئ الشاشة

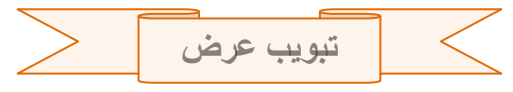

علامة التبويب "عرض "يمكنك إجراء تبديل سريع إلى طريقة عرض "صفحة الملاحظات"، وإظهار خطوط الشبكة، أو تنظيم كافة العروض التقديمية المفتوحة في الإطار

|                  |                    | ا 📑 ترتیب الکل<br>ا 🖧 تنانی | اللوت<br>تدرج الرمادي |                      | 9           |                      | 📃 المسطرة<br>🔲 خطوط الشيكة |                       |                    |                       |                      |                  |                    |       |
|------------------|--------------------|-----------------------------|-----------------------|----------------------|-------------|----------------------|----------------------------|-----------------------|--------------------|-----------------------|----------------------|------------------|--------------------|-------|
| وحدات<br>الماكرو | تبديل<br>النوافذ * | ة<br>رة لهت تحريك الأنقسام  | اسود وأبيض جدر        | حتواء ضمن<br>الناقذة | تكبير/تصغير | اتجاه طرق<br>العرض * | 📃 خطوط الإرشاد             | الملاحظات<br>الرئيسية | التشرات<br>ارٹیسیة | الشريحة<br>الرئيسية ا | طريقة عرض<br>الفراءة | صفحة<br>لملاحظات | فارز<br>الشـرائح ا | عادي  |
| وحدات الماكرو    |                    | نافذة                       | أتدرج الرهادي         | صغير اللونا          | تكبير/ت     | الاتجاه              | إظهار. آه                  | ليسية                 | العرض الر          | طرق                   | فديمية               | اعروص التة       | رق عرض ا           | slo : |

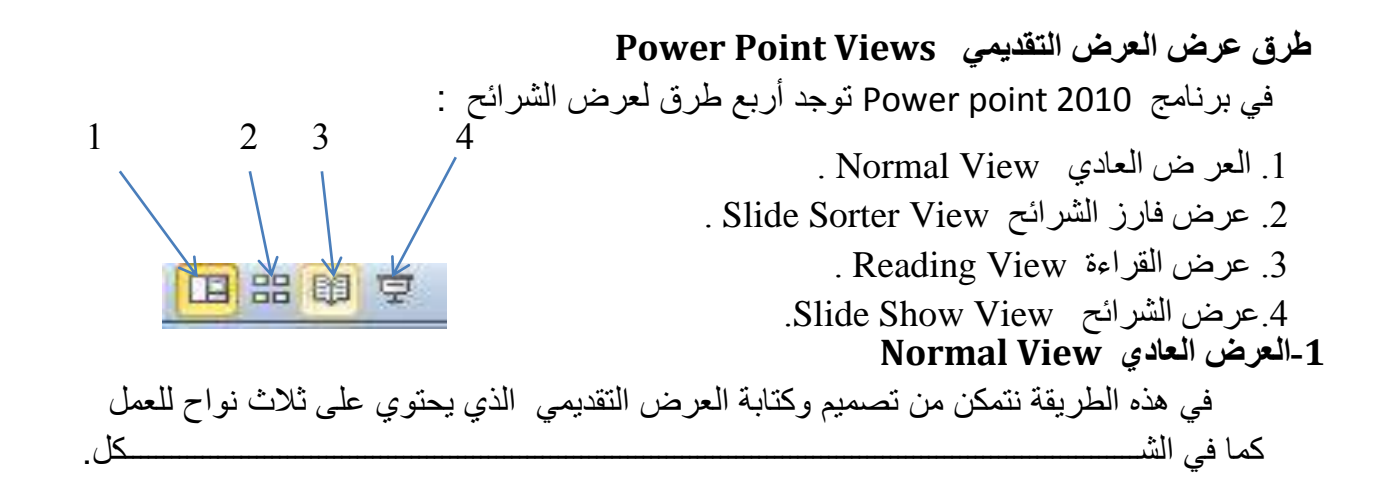

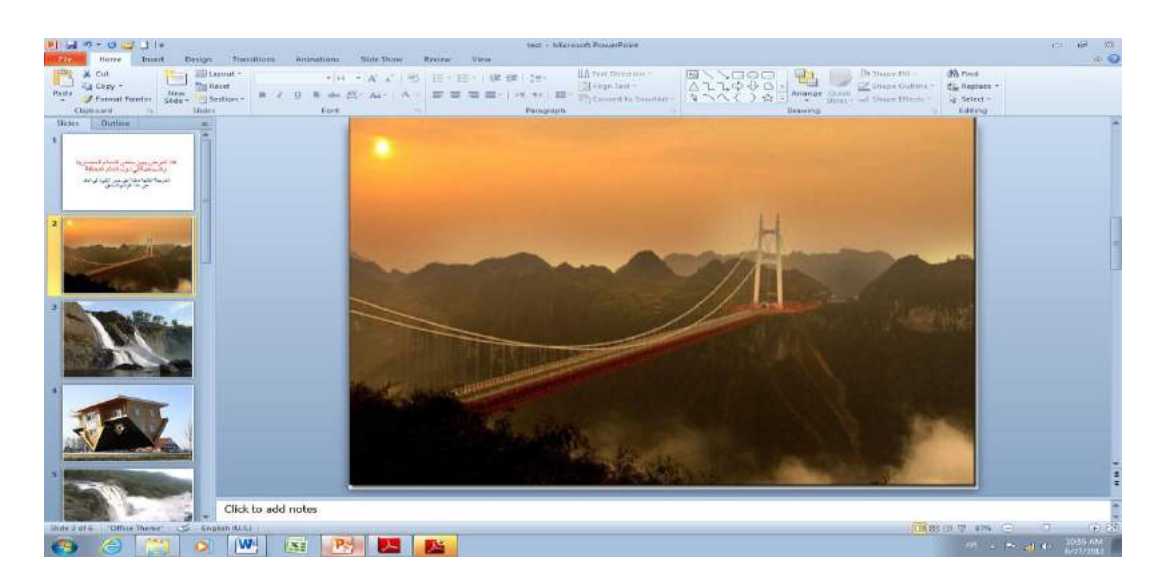

 أ. الناحية اليمنى تمثل لوح الشريحة Slide Pane الذي نتمكن من خلاله من عرض معاينة كبيرة للشريحة .

ب. الناحية اليسرى فيها علامتا التبويب في المنعانية التبديل بين تبويب الشرائح Slides الذي تظهر الشرائح Slides الذي تظهر الشرائح فيه كصور مصغرة Slides والمخطط التفصيلي Outline الذي يظهر نص الشريحة .

ج. الناحية السفلى تمثل لوح الملاحظات Notes Pane الذي تسجل فيه الملاحظات الخاصة بالشريحة .

# 2. عرضفارز الشرائح Slide Sorter View

في هذا العرض تظهر جميع الشرائح التي تم إنشاءها دفعة واحدة حيث نتمكن من إضافة شرائح جديدة أو إعادة ترتيبها أو حذفها وملاحظة التأثيرات المطبقة عليها كما في الشكل.

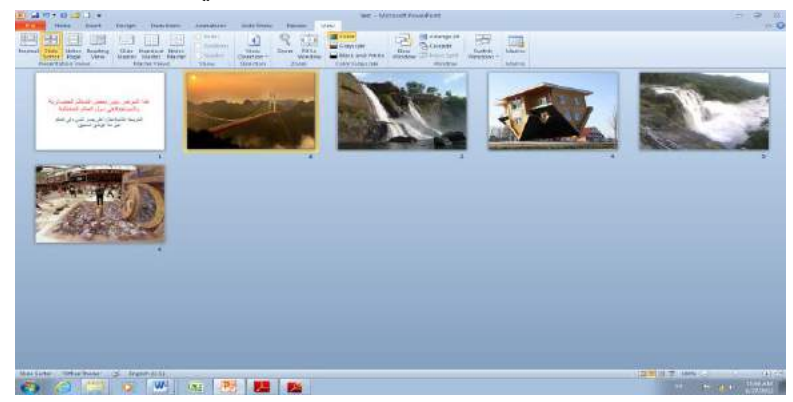

3. عرض القراءة Reading View

هذه الطريقة هي طريقة جديدة من طرق العرض أضيفت في الأصدار POWER POINT 2010 حيث يمكن العرض فيها مثل طريقة العرض العادي ولكنها ملائمة لحجم الشاشة المستخدمة ويمكن تحويلها الى عرض كامل الشاشة عن طريق الضغط على الزر الأيمن للفأرة Mouse ومن القائمة المنسدلة نختار Full Screen وعندها يتحول العرض الى عرض الشرائح Slide Show كما في الشكل

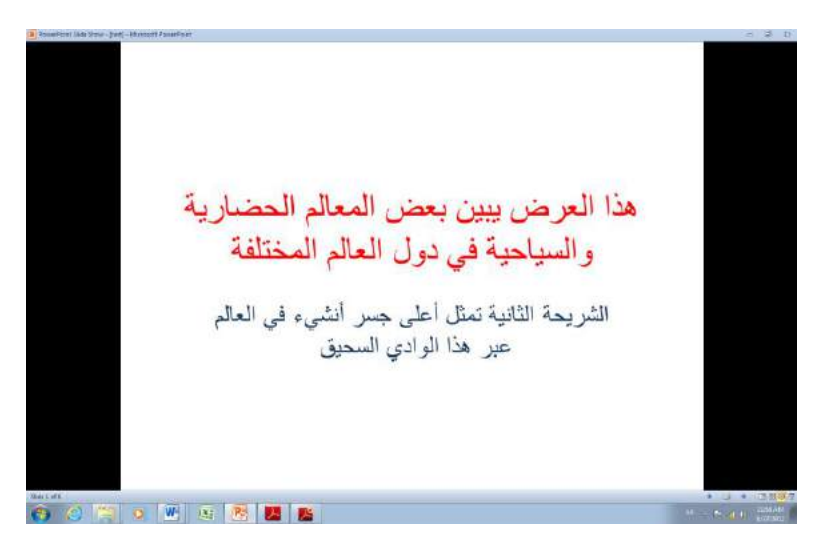

# 4.عرض الشرائح Slide Show

\_كل\_

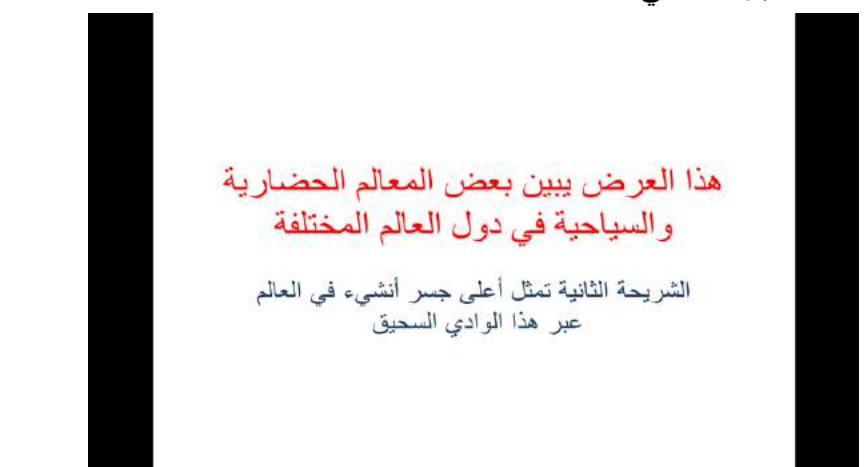

صفحة الملاحظات Notes Page

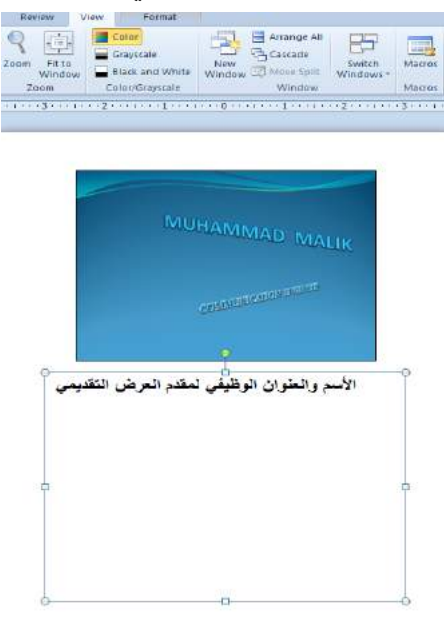

في صفحة الملاحظات يمكن إضافة ملاحظات لكل شريحة من شرائح العرض وتكون هذه الملاحظات خاصة بالمحاضر ولاتظهر خلال العرض التقديمي ولكن يمكن طباعتها على الطابعة . <mark>فتح وتحويل العروض التقديمية بتنسيق أوفيس 2003</mark> كما تعلم، استحدثت مايكروسوفت تنسيق ملف جديد في برنامج باوربوينت 2007: و هو pptx. ويعدّ فتح وثيقة معينة بالننسيق القديم (ppt.) أمراً سهلاً: استخدم فقط مربع حوار فتح:

| Q           | بحث فى المستندات    | <b>t</b> + <b>−</b> |                                   |                                                                               |
|-------------|---------------------|---------------------|-----------------------------------|-------------------------------------------------------------------------------|
| <b>@</b>    | • ⊞                 |                     |                                   | تنظيم 🔻 مجدد جديد                                                             |
| المجلد *    | ترتيب حسب:          |                     | مكتبة المستندات<br>تتضمن: ۲ مراقع | crosoft PowerPoint                                                            |
| النوع       | تاريخ التعديل       |                     | الاسم                             | المغضلة                                                                       |
| Mi عرض تة   | •٣:0) عن ٢٢/١٠/٢٨   |                     | Agenda 🖲                          | <ul> <li>المكتبات</li> <li>الصور</li> <li>الفيديو</li> <li>الفيديو</li> </ul> |
| Mi عرض تة   | ۲:0٦ ص ٢٢/١+/٢٨     |                     | 🗐 تدريب موظفين جدد                |                                                                               |
| oft PowerP  | ١٢:٠٢ ص ٢٢/١٠/٢٩    |                     | 🚇 تقرير ۲۰۰۱                      |                                                                               |
| oft PowerP  | 77/1+/7A # 11:TT    |                     | 🚇 عرض تقديمي (                    |                                                                               |
| Mi حرض تة   | ٢:٠٦ ص ٢٢/١٠/١٧     |                     | 🖭 عرض تقديمي (                    |                                                                               |
| ft PowerP   | ١٢:٠٦ ص ٢٢/١٠/٢٩    |                     | 🗾 عروض                            | ، الا المرسيدي                                                                |
| ft PowerP   | ۱۲:۰۷ ص ۱۲:۰۷       |                     | 🙆 مشاريع                          | ا 📕 الكمينة                                                                   |
| oft PowerP  | ۱۲:۰۱ ص ۲۲/۱۰/۲۹    |                     | 🖳 ميزانية                         | <ul> <li>٢٠٠٠ ٢٠٠٠ ٢٠٠٠ ٢٠٠٠ ٢٠٠٠ ٢٠٠٠ ٢٠٠٠ ٢٠٠</li></ul>                     |
| oft PowerP  | ۲۲:۰۷ ص ۲۲/۱۰/۲۲ ص  |                     | 🐴 نسخة (۱)عشاريع                  |                                                                               |
| ft PowerP   | ۲۲:۰۱ ص ۲۹/۱۰/۲۲    |                     | 🐏 نسخة (۱)ميزانية                 |                                                                               |
| 4           |                     | m                   | ],                                | 🗣 الشبكة                                                                      |
| All PowerPo | int Presentations 🔹 | -                   | ف: أمشاريع" "ميزانية"             | اسم الط                                                                       |

لاحظ أن للعرضين التقديمين الظاهرين رمزان مختلفان قليلاً، رغم أن كلاهما شـرائح باوربوينـت. العرض التقديمي الأول هو بالتنسيق القديم؛ بينما العرض التقديمي الثاني هو بالتنسيق الجديد.

يجب أن يفتح الملف بالتنسيق القديم دون أي مشاكل، رغم أنك سترى "وضع التوافق" في شريط العنوان. هذا يشير إلى أنك لن تتمكن من الوصول إلى بعض السمات الجديدة التي يمكن أن تسبب مشاكل مع التنسيق القديم:

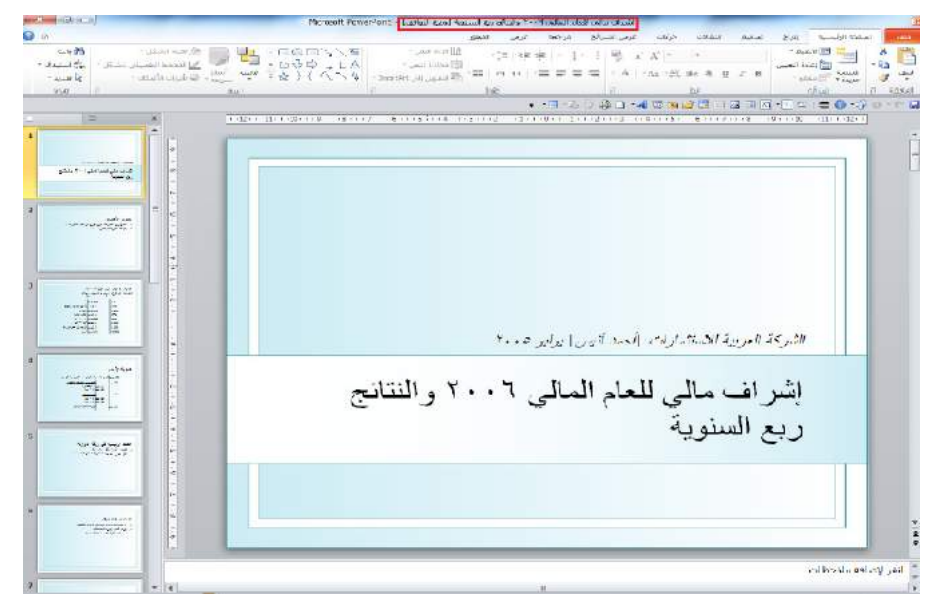

ومن أجل تحويل العرض التقديمي إلى تنسيق pptx. الجديد، قم بالنقر على ملف ← معلومــات ←

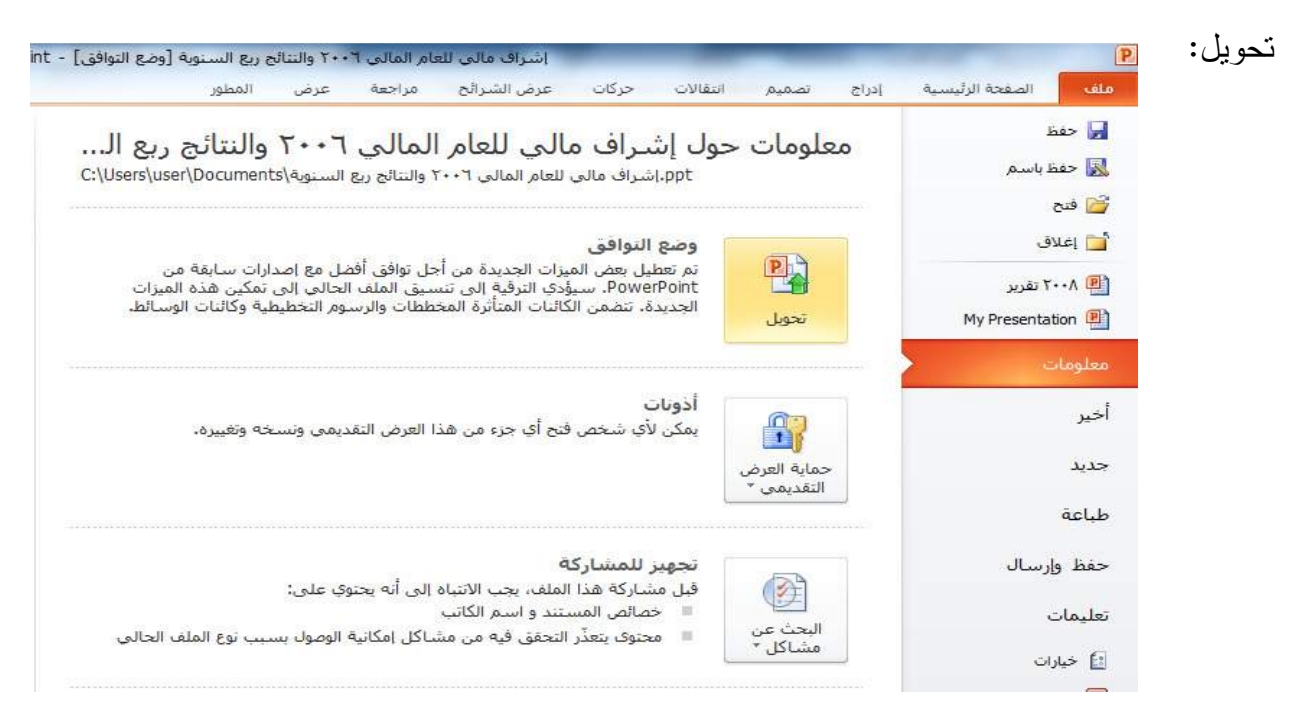

من ثم سيتم توجيهك لاختيار اسم وموقع للملف: